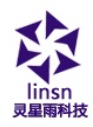

| .⊐. |
|-----|
| সং  |
|     |

| 第- | 一章  | 概    | 述.          | • • •      |          |       | ••  |           |     | ••    | •• | •• | ••  | •• | ••  | ••  | • | 1  |
|----|-----|------|-------------|------------|----------|-------|-----|-----------|-----|-------|----|----|-----|----|-----|-----|---|----|
|    | 1.1 | 功俞   | 皆特,         | <u></u> ≝  |          |       |     |           |     |       | •• | •• | ••  | •• | ••  | ••  | • | 1  |
|    | 2.2 | 运往   | <b>亍</b> 环士 | 竟 <b></b>  |          |       | ••• |           |     |       | •• | •• | ••  | •• | ••  | ••  | • | 1  |
| 第_ | 二章  | 安装   | 运与卸         | <b>P</b> 载 |          |       | ••  |           |     | ••    | •• | •• | ••  | •• | ••  | ••  | • | 2  |
|    | 2.1 | 安装   | ±           |            |          |       | ••• |           |     |       | •• | •• | ••  | •• | ••  | ••  | • | 2  |
|    | 2.2 | 卸载   | 戈           |            |          |       | ••• |           |     |       | •• | •• | ••  | •• | ••  | ••  | • | 3  |
| 第三 | 三章  | 使用   | 详解          | <b>₽</b>   |          |       | ••  |           |     | ••    | •• | •• | ••  | •• | ••  | ••  | • | 4  |
|    | 3.1 | 节目   | 目组月         | 戓          |          |       | ••• |           |     |       | •• | •• | ••  | •• | ••  | ••  | • | 4  |
|    | 3.2 | 界面   | ī窗I         | コ介:        | 绍.       | •••   | ••• |           | ••• |       | •• | •• | ••  | •• | ••  | ••  | • | 5  |
|    |     | 3.2. | 1 播放        | 汝窗.        |          |       | ••• |           |     | • • • | •• |    | ••  | •• | ••• | ••• |   | 6  |
|    |     | 3.2. | 2 控制        | 削窗.        | • • •    | • • • |     | • • •     |     |       | •• |    |     | •• | ••• |     |   | 7  |
|    | 3.3 | 功食   | 它介绍         | 召          |          |       | ••• | • • •     |     |       | •• | •• | ••  | •• | ••  | ••  | • | 8  |
|    |     | 3.3. | 1 菜         | 单          | • • •    | • • • |     | • • •     |     |       | •• |    |     | •• | ••• |     |   | 8  |
|    |     | 3.3. | 2 工丿        | 具条.        | • • •    | • • • |     | • • •     |     |       | •• |    |     | •• | ••• |     | 1 | 7  |
|    |     | 3.3. | 3 编辑        | 量控住        | <b>*</b> | • • • |     | • • •     |     |       | •• |    |     | •• | ••• |     | 2 | 21 |
|    | 3.4 | 节目   | 目制在         | 乍流         | 程.       |       | ••• | • • •     |     | •••   | •• | •• | ••  | •• | ••  | ••  | 2 | 1  |
|    |     | 3.4. | 1 第-        | 一步:        | 设定       | を播!   | 放逐  | <b>新大</b> | 小.  |       | •• |    | • • | •• | ••• |     | 2 | 21 |
|    |     | 3.4. | 2 第二        | 二步:        | 新廷       | 赴节    | 目了  | ī         |     |       | •• |    |     | •• | ••• |     | 2 | 2  |
|    |     | 3.4. | 3 第三        | 三步:        | 设定       | 官节    | 目了  | 〔选        | 项.  |       | •• |    |     | •• | ••• |     | 2 | 0  |
|    |     | 3.4. | 4 第         | 四步:        | 新廷       | 赴节    | 目窗  | र्हे • •  |     | • • • | •• |    | ••  | •• | ••• | ••• | 2 | 1  |
|    |     | 3.4. | 5 第3        | 五步:        | 设定       | 官节    | 目窗  | ₹D:       | 选巧  | ą.,   | •• |    | ••  | •• | ••• | ••• | 2 | 3  |
|    |     | 3.4. | 6 第7        | 六步:        | 节目       | 丨制    | 作疗  | Ē.,       |     |       | •• |    | ••• | •• | ••• |     | 3 | 2  |
|    |     | 3.4. | 7 第-        | 七步:        | 播放       | 女节    | 目.  | • • •     |     |       | •• |    | ••• | •• | ••• |     | 3 | 2  |

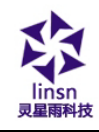

| 第四章 | 文字显示           | 33 |
|-----|----------------|----|
| 4.1 | 在文本窗中播放        | 33 |
|     | 4.1.1 新建文本节目窗  | 33 |
|     | 4.1.2 设置文本节目窗  | 34 |
|     | 4.1.3 插入并编辑文本  | 35 |
| 4.2 | 在单行文本窗中播放      | 36 |
|     | 4.2.1 新建单行文本窗  | 36 |
|     | 4.2.2 设置单行文本窗  | 38 |
| 4.3 | 在静止文本窗中播放      | 39 |
|     | 4.3.1 新建静止文本窗  | 39 |
|     | 4.3.2 设置静止文本窗  | 40 |
| 4.4 | 在文件窗中打开文本文件播放  | 41 |
|     | 4.4.1 新建文件节目窗  | 41 |
|     | 4.4.2 设置文件节目窗  | 41 |
|     | 4.4.3 打开播放文件   | 42 |
| 4.5 | 在文件窗图片文件上叠加文字  | 43 |
| 4.6 | 在播放中插播通知文字     | 43 |
| 第五章 | 图片显示           | 44 |
| 5.1 | 新建文件节目窗        | 44 |
| 5.2 | 设置图片节目窗        | 45 |
| 5.3 | 打开播放文件         | 46 |
| 5.4 | 设置播放图片属性       | 47 |
| 5.5 | 插入背景图片、出场音乐和文字 | 47 |
| 第六章 | 动画显示           | 49 |
| 6.1 | 新建动画节目窗        | 49 |
| 6.2 | 设置动画节目窗        | 50 |

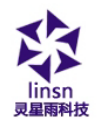

| 6.3 打开播放文件 51          |  |
|------------------------|--|
| 6.4 设置播放动画文件属性 52      |  |
| 第七章 表格显示 53            |  |
| 7.1 新建表格节目窗 53         |  |
| 7.2 设置表格节目窗 54         |  |
| 7.3 插入并编辑表格 55         |  |
| 第八章 主页显示 59            |  |
| 8.1 新建主页节目窗 59         |  |
| 8.2 设置主页节目窗 60         |  |
| 8.3 打开播放文件 61          |  |
| 第九章 数据库显示 63           |  |
| 9.1 新建数据库窗 63          |  |
| 9.2 设置数据库节目窗 64        |  |
| 9.3 增加 Access 数据库 65   |  |
| 9.3.1 增加 Access 数据库65  |  |
| 9.3.2 增加 Access 数据表67  |  |
| 9.3.3 编辑 Access 数据表68  |  |
| 9.3.4 删除 Access 数据表 69 |  |
| 9.4 增加 ODBC 驱动数据库 69   |  |
| 第十章 时间日期               |  |
| 10.1 新建日期/时间节目窗 71     |  |
| 10.2 设置日期/时间节目窗 72     |  |
| 10.3 设置时间日期 73         |  |
| 第十一章 外部程序 74           |  |
| 11.1 新建节目窗 74          |  |
| 11.2 设置外部程序节目窗 75      |  |

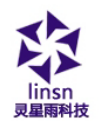

| 11.3 打开外部程序     | 77 |
|-----------------|----|
| 第十二章 计时显示       | 79 |
| 12.1 新建节目窗      | 79 |
| 12.2 设置计时节目窗    | 80 |
| 12.3 计时设置       | 80 |
| 第十三章 VCD/DVD 显示 | 82 |
| 13.1 直接播放       | 82 |
| 13.2 在节目中播放     | 83 |
| 第十四章 温/湿度显示     | 85 |
| 14.1 新建节目窗      | 85 |
| 14.2 设置温/湿度窗    | 86 |
| 第十五章 天气预报窗显示    | 88 |
| 15.1 新建节目窗      | 88 |
| 15.2 设置天气预报窗    | 89 |
| 第十六章 复制窗显示      | 90 |
| 16.1 新建节目窗      | 90 |
| 16.2 设置复制窗      | 91 |
| 第十七章 视频输入显示     | 92 |
| 17.1 新建节目窗      | 92 |
| 17.2 设置视频输入窗    | 93 |
| 第十八章 幻灯片显示      | 94 |
| 18.1 播放         | 94 |
| 18.2 停止播放       | 95 |
| 第十九章 通知显示       | 96 |
| 19.1 打开通知管理窗    | 96 |
| 19.2 设置通知管理窗    | 97 |

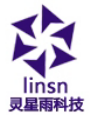

| 灵星雨科技  | www.linsn.con            |       |
|--------|--------------------------|-------|
| 19.3   | 播放/停止通知显示                | 97    |
| 第二十章   | i 体育比分管理                 | 98    |
| 20.1   | 打开体育比分管理窗                | 98    |
| 20.2   | 设置体育比分管理窗                | 99    |
| 20.3   | 播放/停止体育比分                | 99    |
| 第二十-   | ·章 定时播放                  | 100   |
| 21.1   | 打开定时指令表                  | 100   |
| 21.2   | 增加定时指令                   | 101   |
| (<br>2 | 21.2.1 第一步: 打开"定时指令"对话框. | 101   |
| (<br>2 | 21.2.2 第二步: 设置指令列表内容     | 102   |
|        | 21.2.3 第三步:退出"定时指令"对话框.  | 103   |
| 21.3   | 编辑定时指令                   | 103   |
| 21.4   | 删除定时指令                   | 103   |
| 21.5   | 启动定时指令                   | 104   |
| 21.6   | 退出                       | 104   |
| 第二十二   | 章网络设置                    | 105   |
|        |                          |       |
| 22.1   | 远程实时显示屏管理                | 105   |
|        | 22.1.1 设置远程控制服务器         | . 105 |
|        | 22.1.2 远程显示屏管理(非大屏端)     | . 106 |
|        | 22.1.3 远程控制              | . 108 |
|        | 22.1.4 发送文件              | . 109 |
|        | 22.1.5 发送节目              | . 109 |
| 22.2   | 远程中转显示屏管理                | 110   |
|        | 22.2.1 设置远程服务器(大屏端电脑)    | . 110 |
|        | 22.2.2 客户端远程中转显示屏管理      | 111   |

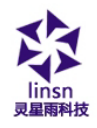

| 22.2.3 发送节目                            |                           |
|----------------------------------------|---------------------------|
| 第二十三章 后台播放                             | 116                       |
| 23.1 启动后台播放                            | 116                       |
| 23.1.1 在 WinXP 系统下实现本功能                | 116                       |
| 23.1.2 在 Win7 系统下实现本功能                 | 117                       |
| 23.2 取消后台播放                            | 119                       |
| 23.2.2 在 WinXP 系统下实现本功能                | 119                       |
| 23.2.2 在 Win7 系统下实现本功能                 | 122                       |
| 第二十四章 多屏组合同步独立                         | 124                       |
| 24.1 进入多屏组合同步独立设置                      | 124                       |
| 24.2 设置多屏同步                            | .125                      |
| 24.3 设置多屏组合                            | .127                      |
| 24.4 设置多屏独立                            | .128                      |
| 第二十五章 软件设置                             | 130                       |
| 25.1 打开软件设置                            | 130                       |
| 25.2 播放窗                               | 131                       |
| 25.3 自动设置                              | 132                       |
| 25.4 网络设置                              | 133                       |
| 25.5 其它设置                              | 133                       |
| 第二十六章 显示屏监                             | .135                      |
| 26.1 功能卡监控                             | .135                      |
| 26.2 温湿度大屏显示                           | .136                      |
|                                        |                           |
| 26.3 箱体/卡监控                            | 137                       |
| 26.3 箱体/卡监控<br>26.4 邮件通知               | 137<br>.137               |
| 26.3 箱体/卡监控<br>26.4 邮件通知<br>第二十七章 用户设置 | 137<br>.137<br><b>139</b> |

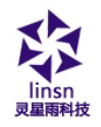

| 第二十八章 常见问题  | 141 |
|-------------|-----|
| 27.5 启动用户认证 | 140 |
| 27.4 修改密码   | 140 |
| 27.3 删除用户   | 140 |
| 27.2 增加用户   | 140 |

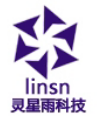

# 第一章 概 述

# 1.1 功能特点

《LED 演播室》是 LED 演播室工作组专为 LED 显示屏设计的一 套功能强大,使用方便,简单易学的节目制作、播放软件,支持多种 文件格式:文本文件,Word 文件,所有图片文件(BMP / JPG / GIF / PCX...),所有的动画文件(MPG / MPEG / MPV / MPA / AVI / VCD / SWF / RM / RA / RMJ / ASF...)。

# 1.2 运行环境

◆ 操作系统

中英文 Windows XP、Windows 7/8、Windows10(32/64位)

◆ 硬件配置

CPU: Inter 赛扬 G440(1.6GHz)以上 内存:1024M 或以上 显卡:标准 VGA 256 显示模式以上

◆ 相关软件

微软公司的媒体播放器(MediaPlayer)--必须安装 如需 Word/PPT/Excel 文件--必须安装 Microsoft Office 2003/2007/2010

如需播 RealPlayer 文件--必须安装 RealPlayer

地址: 深圳市南山区西丽百旺信高科技工业园七栋四楼 0755-33985098

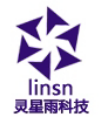

12.39 及以上版本的 LED 演播室不用安装解码器(LED 演播室自带解码器)

# 第二章 安装与卸载

## 2.1 安装

《LED 演播室》软件 安装操作如下:将 LED 演 播室的安装光盘插入电 脑光驱,即可弹出安装界 面(如果不弹出,选中该 光盘后用鼠标双击该光 盘) 如图 2-1 所示, 选择 "安装 LED 演播室",开 始安装《LED 演播室》软 件安装向导,如图 2-2 所 示,按照屏幕提示讲行操 作即可。注意: 该软件为 序列号保护软件,请在序 列号栏输入正确的序列号 才能进行安装,请向供应 商索取正确的序列号。

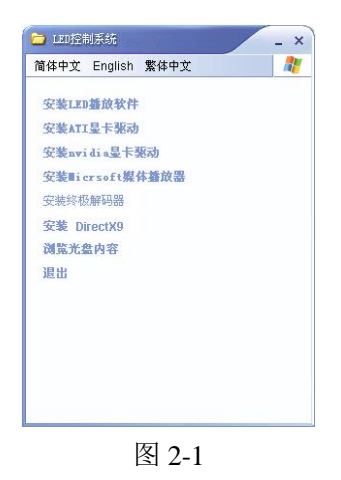

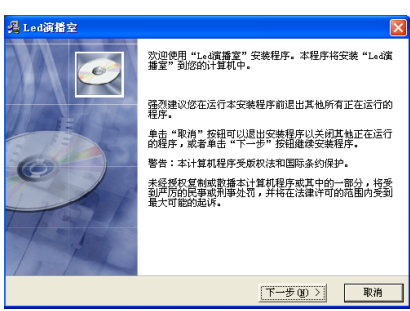

地址: 深圳市南山区西加山北 回回277 1天 上 亚四 山からで 0755-33985098

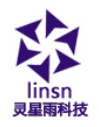

《LED 演播室》软件安装成功后,在【开始】/【程序】里将出现"LED 软件"程序组, 然后进入该程序组下的

然后进入该程序组下的 "LED 演播室",单击即可 运行,如图 2-3 所示,同 时,桌面上也出现"LED 演播室"快捷方式:如右

| <ul> <li>▶ LED软件</li> <li>▶ LED減損窒12</li> <li>● 卸戦 LED減損窒12</li> </ul> |  |
|------------------------------------------------------------------------|--|
| 1 返回                                                                   |  |
| 搜索程序和文件                                                                |  |

图 2-3

图所示,LED滚栅室12双击启动 程序。

# 2.2 卸载

《LED 演播室》软 件提供了自动卸载功 能,用户可以在"LED 软件"组中选择"卸载 LED 演播室",也可在 【控制面板】中选择 【添加/删除程序】快 速卸载。卸载界面如图 2-4,此时选择自动选 项即可卸载所有文件、 程序组和快捷方式。

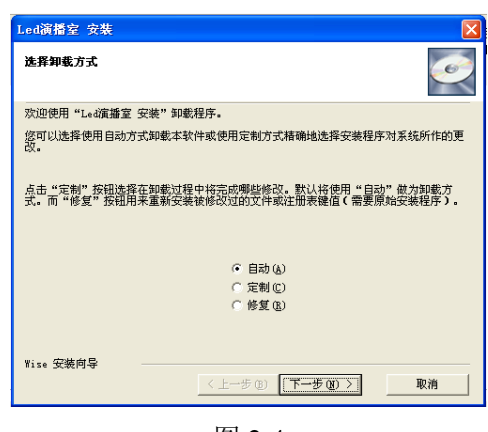

图 2-4

地址:深圳市南山区西丽百旺信高科技工业园七栋四楼 0755-33985098

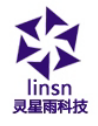

# 第三章 使用详解

## 3.1 节目组成

节目(节目文件)由一个或多个节目页组成。节目页有两种:正 常节目页和全局节目页,正常节目页可以有多个,各节目页之间按 顺序播放;全局节目页只有一个,在整个节目播放过程中一直播放, 主要用于时钟,公司标志等固定内容的播放。

节目页由一个或多个节目窗组成。节目窗是用来显示用户所要 播放的文本、图片、动画、多媒体片断等内容。节目窗有十四种: 文件窗、文本窗、单行文本窗、静止文本窗、表格窗、计时窗、数 据库窗、VCD/DVD 窗、外部程序窗、视频输入窗、日期/时间窗、温 /湿度窗,天气预报窗,复制窗。

**文件窗**:可以播放各种文字、图片、动画、表格等几十种文件。 **文本窗**:用于快速输入简短文字,例如通知等文字。

**单行文本窗:**用于播放单行文本,例如通知、广告等文字。

**静止文本窗**:用于播放静止文本,例如公司名称、标题等文字。 **表格窗**:用于编辑播放表格数据。

计时窗:用于计时,支持顺计时和倒计时。

数据库窗:用于播放 Access 数据库和 ODBC 驱动数据库。

VCD/DVD 窗: 用于播放 VCD/DVD。

**外部程序窗:**用于把外部程序嵌入到播放窗中。

视频输入窗:用于播放来自电视卡、视频采集卡等的视频信号。

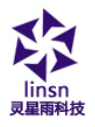

日期/时间窗:用于显示日期及时间。 温/湿度窗:用于显示温/湿度。 天气预报窗:用于显示气象信息。 复制窗:用于显示电脑桌面的某个区域。

# 3.2 界面窗口介绍

《LED 演播室》软件的运行界面共由两个窗口组成:播放窗和 控制窗。如图 3-1 所示:

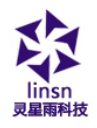

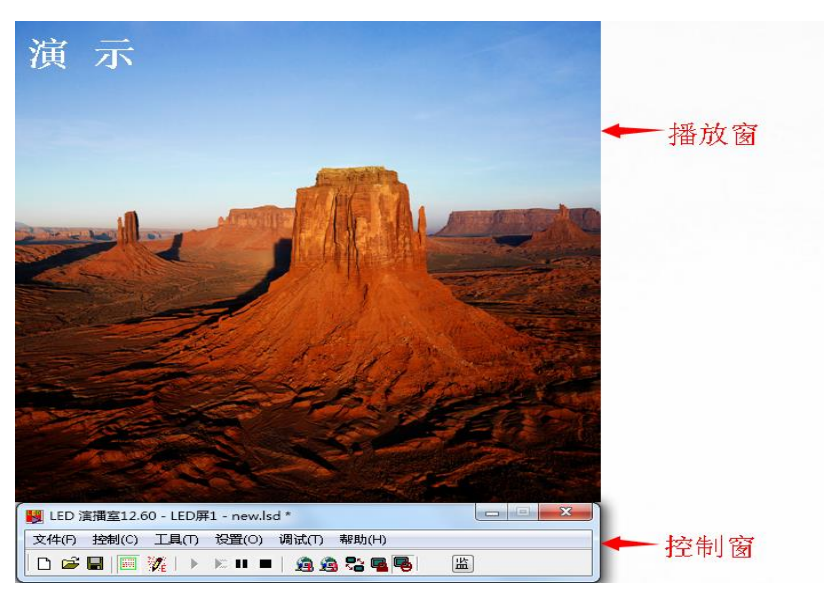

图 3-1

### 3.2.1 播放窗

播放窗用来显示用户所要播放的文本、图片、动画、多媒体片 断等内容。播放窗的内容和 LED 屏幕上所显示的内容是同步的。本 软件最多可打开 99 个播放窗。每个播放窗中可以独立打开节目文 件、独立播放、独立编辑等而不影响其它播放窗。

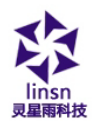

#### 3.2.2 控制窗

控制窗可用来控制播放区的位置、大小及所要播放的内容,控制窗可以展开为编辑窗,控制窗包含菜单条和工具条以及编辑控件,带编辑窗的控制窗 如图 3-2:

| 👪 LED 演播室12.60 - LED屏1 - new.lsd                                                                 | *                                                                                                    |                                                                                                    |        |
|--------------------------------------------------------------------------------------------------|----------------------------------------------------------------------------------------------------|----------------------------------------------------------------------------------------------------|--------|
| 文件(F) 控制(C) 工具(T) 设置(O) 🖟                                                                        | 周试(T) 帮助(H)                                                                                                    |                                                                                                    | ▶ 菜单条  |
| 🗅 📽 🖬   🔤 🎉   🕨 🛤 💷                                                                              | â â 🔁 🖷 🤜 🔛                                                                                                    |                                                                                                    | ← 工具条  |
| 120月1<br>120月1<br>● 電 节目页1<br>● 電 节目页1<br>● 型 24<br>● 電 节目页5<br>● 電 节目页5<br>● 電 节目页5<br>● 電 节目页6 | 名称     文件     边框     元     ●       起点X     20     宽度     256       起点Y     20     高度     256       文件     显示路径     圖     ●     ※     >       1     Desert.jpg       背景     ●     ■     ●       透明     ●     ●     ●       透明     ●     ●     ●       透明     ●     ●     ●       透明     ●     ●     ●       透明     ●     ●     ●       透明     ●     ●     ●       透明     ●     ●     ●       透明     ●     ●     ●       適用     ●     ●     ●       通常场     >     ●     ● | <ul> <li>标准</li> <li>一一</li> <li>読</li> <li>定</li> <li>定</li> <li>定</li> <li>テ</li> <li>2</li> <li>●</li> <li>●</li> <l< td=""><td>← 编辑控件</td></l<></ul> | ← 编辑控件 |

图 3-2

**菜单条:**包含文件、控制、工具、设置、调试、帮助六个子菜 单。

工具条:菜单功能的快捷操作。

**编辑控件:**分为两部分,左半为节目选项,显示节目及子窗口 信息,右半为控制选项,控制节目播放内容、特技、时间等。

地址:深圳市南山区西丽百旺信高科技工业园七栋四楼 0755-33985098

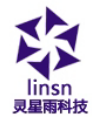

# 3.3 功能介绍

#### 3.3.1 菜单

菜单包含文件、控制、工具、设置、调试、帮助六个子菜单。

#### 3.3.1.1 文件菜单

文件菜单包含新建、打开、保存、另存为、打开演示文件、打 开最近使用文件、注销 LED 演播室、退出。如图 3-3 所示:

| 🐰 Li | ED 演播室12.60 - LED屏1 - new.ls | d *   |      |          |   |   | x |
|------|------------------------------|-------|------|----------|---|---|---|
| 文件   | (F) 控制(C) 工具(T) 设置(O)        | 调试(T) | 帮助(H | )        |   |   |   |
|      | 新建(N)                        | Ctrl- | +N   | <b>4</b> | 出 |   |   |
|      | 打开(0)                        | Ctrl- | +0   |          |   | _ | _ |
|      | 保存(S)                        | Ctrl  | +S   |          |   |   |   |
|      | 另存为(A)                       |       |      |          |   |   |   |
|      | 打开演示文件(D)                    |       |      |          |   |   |   |
|      | 1 C:\Users\尹洲\Desktop\new2   |       |      |          |   |   |   |
|      | 2 C:\Users\尹洲\Desktop\new    |       |      |          |   |   |   |
|      | 注销LED演播室                     |       |      |          |   |   |   |
|      | 退出(X)                        |       |      |          |   |   |   |

图 3-3

新建:用于新建一个 LED 演播室文件。

打开:用于打开以前保存的 LED 演播室文件。

保存:用于保存当前的 LED 演播室文件。

**另存为:**用于把当前的 LED 演播室文件保存为新的 LED 演播室 文件。

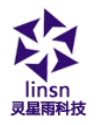

**打开演示文件:**用于打开用于演示功能的 LED 演播室文件,进行功能演示。

**打开最近使用文件:**用于打开最近使用过的 LED 演播室文件。 注销 LED 演播室:锁定 LED 演播室(可以锁定鼠标和键盘)。 退出:用于退出 LED 演播室。

#### 3.3.1.2 控制菜单

控制菜单包含播放、上一节目页、下一节目页、暂停、停止、 通知管理、体育比分管理、播放 PowerPoint 文件、停止播放 PowerPoint 文件、播放 VCD/DVD、备份当前节目、远程显示屏管理、 远程中转显示屏管理。如图 3-4 所示:

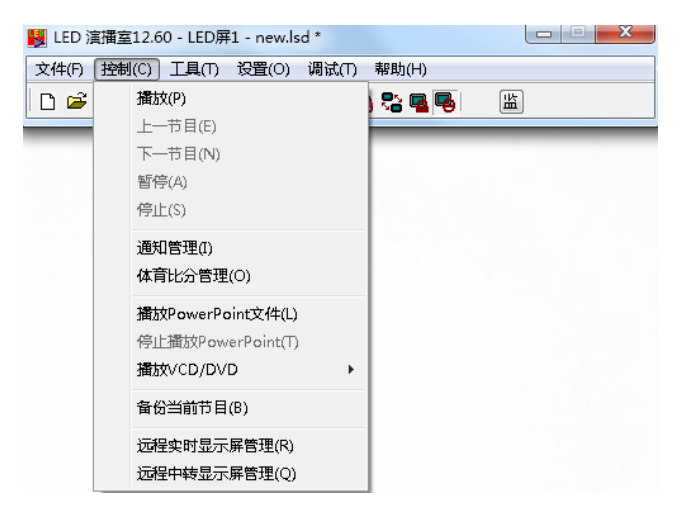

图 3-4

地址:深圳市南山区西丽百班信高科技工业园七栋四楼 0755-33985098

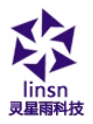

播放:用于播放当前的 LED 演播室文件。
上一节目:用于播放时移动到上一节目播放。
下一节目:用于播放时移动到下一节目播放。
暂停:用于暂停播放当前的正在播放的 LED 演播室文件。
停止:用于停止播放当前的正在播放的 LED 演播室文件。
通知管理:用于插入临时通知播放。
体育比分管理:用于播放体育比分。
播放 PowerPoint 文件:用于播放 PowerPoint 文件。
停止播放 PowerPoint 文件:用于停止正在播放的 PowerPoint

文件。

播放 VCD/DVD: 用于播放 VCD/DVD 文件。

**备份当前节目:**用于备份当前节目;

**远程显示屏管理**:用于管理远程显示屏,详细请看第十七章网 络控制。

远程中转显示屏管理:用于显示屏远程中转,详细请看第十七 章网络控制。

### 3.3.1.3 工具菜单

工具菜单包含 Word、Excel、画笔、计事本、计算器等,单击他 们可以打开操作系统中自带的或安装的各程序来快捷编辑节目。 如图 3-5 所示:

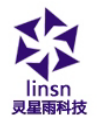

| 🕎 LED 演播室12.6 | 50 - LED屏1 - new.lsd *   |  |
|---------------|--------------------------|--|
| 文件(F) 控制(C)   | [工具(T] 设置(O) 调试(T) 帮助(H) |  |
| 🗅 🖻 🔡 🔟       | Word 🛛 🙀 🔁 🖬             |  |
|               | Excel                    |  |
|               | 画笔(P)                    |  |
|               | 记事本(N)                   |  |
|               | 计算器(C)                   |  |

图 3-5

#### 3.3.1.4 设置菜单

设置菜单包含多屏组合/同步、调整大屏亮度/对比度/颜色、 设置大屏区域、后台播放、锁定大屏内容、关闭大屏电源、定时指 令表、定时隐藏设置、语言、隐藏播放窗、显示屏监控、硬件维护、 软件设置、用户设置。如图 3-6 所示:

**多屏组合/同步**:多屏组合是指多块显示屏播放同一节目中的一部分;多屏同步则多块显示屏播放相同的内容;多屏独立指各显示 屏播放不同的节目内容。

点击**软件设置**,选择**多屏组合/同步,组合/同步设置**,进行具体设置。具体参考第二十一章第 103 页。

温馨提示:进行组合/同步设置,需要在**显示屏连接**里面,**显示屏**数量为2或以上。

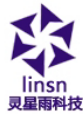

| 灵星雨科技                 | WWW.                | linsn.con |
|-----------------------|---------------------|-----------|
| 闄 LED 演播室12.60 - LED屏 | 1 - new.lsd *       |           |
| 文件(F) 控制(C) 工具(T)     | [设置(O)] 调试(T) 帮助(H) |           |
| 🗅 🗃 🖬   📰 🎉   🕨       | 多屏组合/同步             | <b>+</b>  |
|                       | 调整大屏亮度/对比度/颜色(B)    |           |
|                       | 设置大屏区域(Y)           |           |
|                       | 后台播放(M)             |           |
|                       | 锁定大屏内容(L)           |           |
|                       | 关闭大屏电源(W)           |           |
|                       | 定时指令表(T)            |           |
|                       | 定时隐藏设置(I)           |           |
|                       | 语言(Language)        | •         |
|                       | 显示播放窗(F)            |           |
|                       | 显示屏监控               |           |
|                       | 硬件维护                |           |
|                       | 软件设置(S)             |           |
|                       | 用户设置(U)             |           |
|                       | 硬件设置                |           |

#### 图 3-6

**调整大屏亮度/对比度/颜色**:用于调整 LED 显示屏的亮度、对 比度、颜色,单击后弹出对话框如下图所示,可以对每块屏单独调 节,用鼠标拖动亮度、对比度、颜色按钮即可调节 LED 显示屏亮度、 对比度和颜色;单击"保存到显示屏"按钮进行保存,你也可以单 击"恢复默认值"按钮来恢复默认值;选择"允许亮度自动调节" 来自动根据光线调节大屏亮度(需要连接**功能卡**);如果该屏是虚 拟屏,可以选择"虚拟显示"。如图 3-7 所示。 温馨提示;通过键盘向左,向右箭头可以进行精准逐一调节。

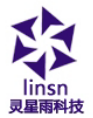

| ₿1  |      |     |   |     |          |   |        |            |              |     |
|-----|------|-----|---|-----|----------|---|--------|------------|--------------|-----|
| 亮度  |      |     |   | 100 |          |   |        |            |              |     |
| 1   |      |     |   |     |          |   |        |            |              | _ ń |
|     |      |     |   |     |          |   |        |            |              | Ļ   |
| 对比周 | ŧ    |     |   | 100 |          |   |        |            |              |     |
| 1   | 1    | 1   | 1 | 1   | ń        | 1 | 1      | 1          | I.           | I   |
| 1   |      |     |   |     | Ļ        |   |        |            |              |     |
|     | 默认   | •   |   |     | 増加<br>删除 |   |        | 从文<br>保存   | (件加载<br>一到文件 |     |
| -   | 紅    | 100 |   | 绿   | 100      | - | 1.<br> | <u></u> 10 | 00           |     |
| 一允详 | F亮度自 | 动调节 |   |     |          |   | [      | □虚拟        | 显示           |     |

图 3-7

设置大屏区域:用于设定 LED 显示屏映射到显示器的区域。

"总是显示显示区域"选择后就会出现一个红色方框,该方框 内就是显示屏显示内容的区域。

如图 3-8 所示就是设置屏 1 的大屏区域, 起点(0,0)到(64,64) 的范围, 可以对多块屏单独设置。

方向箭头对起点位置进行微调。

缩放显示:不点选的情况下,显示像素比例是1:1;点选后,

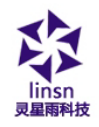

显示宽度,显示高度由不可编辑变为可编辑状态。输入需要的显示 宽/高度,让显示屏可以缩小,放大显示。

显示屏宽/高度:直接是读取显示屏连接硬件参数。

保存到文件:将设置好的显示屏区域参数保存。

从文件加载:加载已有的显示屏区域文件。

保存到显示屏:将设置好的显示屏区域参数发送保存到控制 卡。

| 设置显示屏区域    |        |    |       | ×  |
|------------|--------|----|-------|----|
| 屏1         |        |    |       |    |
| 水平起点 0     | 显示宽度   | 64 | 显示屏宽度 | 64 |
| 垂直起点 0     | 显示高度   | 64 | 显示屏高度 | 64 |
|            | 🔲 缩放显示 |    |       |    |
| •          |        |    |       |    |
| ▼          |        |    |       |    |
| 🔲 总是显示显示区域 |        |    |       |    |
| 从文件加载      | 保存到文件  | 保存 | 到显示屏  | 退出 |

图 3-8

后台播放:用于后台播放,电脑显示器上不会看到播放内容, 只在大屏上能看到播放内容。具体参考第二十章第98页

锁定/解锁大屏:锁定是把显示器上的播放窗当前内容定格到

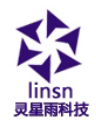

LED 显示屏上,LED 显示屏不再更新,电脑端继续播放。解锁是让 LED 显示屏恢复和电脑同步显示。

开关大屏电源:于远程控制 LED 显示屏电源的开启或关闭。

在有功能卡并正确通过继电器连接的情况下,开启/关闭 LED 显示屏电源,关闭状态,LED 显示屏没有功耗;没有功能卡的情况下,只是开启/关闭了发送卡的信号传输,关闭状态下,LED 显示屏显示黑屏,但是仍然有功耗。

**定时指令表:**用于 LED 显示屏的定时设置,比如定时开机关机等,在十八章第 85页中有详细介绍。

**定时隐藏设置:** 定时隐藏开启播放窗。选择后打开如图 3-9 所示对话框。

播放时间:显示播放窗时间

隐藏时间: 隐藏播放窗时间

对齐到:激发隐藏时间的时刻。例如:对齐到 11 分钟,那么 每个小时里面的 0,11,22,33,44,55 分钟时刻会开启 隐藏时 刻。 隐藏时间过后都是播放时间。

| 定时隐藏设置 |    |    | <b>X</b> |
|--------|----|----|----------|
| ☑ 允许定时 | 隐藏 |    | 确定       |
| 播放时间   | 2  | 分钟 | 取消       |
| 隐藏时间   | 1  | 分钟 |          |
| 对齐到    | 1  | 分钟 |          |
|        |    |    |          |

图 3-9

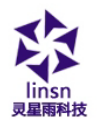

**语言**:设置软件的界面语言,有自动、简体中文、繁体中文、 英语、法语、日语、朝鲜语、俄语、泰语、西班牙语、波兰语、意 大利语、葡萄牙语、土耳其语、荷兰语、希腊语、保加利亚语、罗 马尼亚语、德语。

隐藏播放窗:用于显示或隐藏播放窗口。

**显示屏监控**:用于显示多功能卡采集的温度、湿度、烟雾等信息,设置多功能卡上继电器状态的自动改变或强制改变;查看接收卡的监控信息(已外加监控模块)(具体请查看第二十六章)。如图 3-10 所示:

| 显示屏监控       |             |              |               |                |      |
|-------------|-------------|--------------|---------------|----------------|------|
| 整屏监控 箱体/卡监控 |             |              |               |                |      |
| 亮度          |             |              | 温度            | 174.4          | 采样速度 |
| 亮度值         | 255         |              | 内部温度          | 1(4.1          | 快    |
| 最小亮度值       | 0           |              | 外部温度          | 174.1          |      |
| 灵敏度         |             |              | 修正            | 0              |      |
| 烟雾          |             |              | 风扇开启温度        | 133.8000030517 |      |
| 加雾值         | 127         |              | ☆调开白温度        | 122 9000030517 |      |
| 报警道         | 关闭          |              | 1.0471744mJ3c | 133.0000000311 |      |
| □ 警报时关闭显示原  | F电源         |              | 风扇状态          | 关闭             |      |
|             |             |              | 空调状态          | 关闭             |      |
| 内部湿度        | 0.0         |              | 温度单位          | ◎ 摄氏度          |      |
| 外部湿度        | 0.0         |              |               | ◎ 华氏度          |      |
| 开关控制        |             |              |               |                |      |
| □ 强制手动      | 1 PowerSw1  | 2 PowerSw2   | 3 PowerSw3    |                |      |
| □改名         | 4 FanSw1    | ]5 AirConSw: | 6 FanSw2      |                |      |
| □ 开关延时      | 7 AirConSwi | 8 FanSw3     | g AirConSw    |                | 慢    |
| □ 关闭软件时关闭显  | 記示屏电源       |              |               |                |      |
| 从文件加载       | 保存到文件 保存    |              |               |                |      |

图 3-10

地址: 深圳市南山区西丽百旺信高科技工业园七栋四楼 0755-33985098

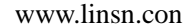

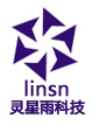

硬件维护(非专业人员不要操作):当重装电脑后需要重新选择 显示屏连接图,该连接图由硬件产商提供。单击后提示需要输入密 码弹出对话框如图 3-11,输入密码后弹出对话框如图 3-12 所示, 单击"加载"按钮加载硬件产商提供的文件,单击"测试"按钮 如果大屏显示正常则保存到显示屏。"高级"按钮则是加载接收卡 配置文件,单击后也要提示需要输入密码弹出对话框如图 3-13, 单击"加载"按钮加载硬件产商提供的文件,单击"测试"按钮 如果大屏显示正常则保存到显示屏(提示:错误的驱动文件可能损 坏你的显示屏,如果测试驱动文件时显示不正确,请立即关闭显示 屏电源以恢复原设置,不要保存)。

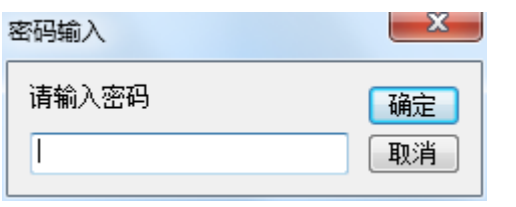

图 3-11

| 硬件维护                    |
|-------------------------|
| 显示屏连接文件                 |
| ▼                       |
| ■ ① 元许用户设置大屏区域          |
| 如我 测试 编辑连接 保存到显示屏 高级 退出 |

图 3-12

地址: 深圳市南山区西丽百旺信高科技工业园七栋四楼 0755-33985098

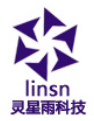

| 硬件维护(高级)                                                      |
|---------------------------------------------------------------|
| 扫描驱动文件                                                        |
| <b></b>                                                       |
| 提示:错误的驱动文件可能损坏你的显示屏,如果测试驱动文件时显<br>示不正确,请立即关闭显示屏电源以恢复原设置,不要保存. |
| 加载 测试 保存到显示屏 退出                                               |

图 3-13

**软件设置:**用于设置软件选项(**详见软件设置**章节)。 **用户设置:**设置使用该软件的权限(具体看用户设置章节)。

#### 3.3.1.5 调试菜单

调试菜单包含灰度测试、网格测试、花点测试、色条测试、老 化设置、查看位置、查看颜色。如图 3-14 所示:

| Linsn<br>灵星雨科技                  | www.lins    | n.con |
|---------------------------------|-------------|-------|
| 闄 LED 演播室12.60 - LED屏1 - new.ls | :d *        |       |
| 文件(F) 控制(C) 工具(T) 设置(O)         | 调试(T) 帮助(H) |       |
| 🗅 🚅 🔛 📖 💥 🕨 🖿 🖿                 | 灰度测试1(G)    |       |
|                                 | 灰度测试2(Y)    |       |
|                                 | 网格测试(R)     |       |
|                                 | 花点测试(F)     |       |
|                                 | 色条测试1(C)    |       |
|                                 | 色条测试2(A)    |       |
|                                 | 老化设置        |       |
|                                 | 查看位置(X)     |       |
|                                 | 查看颜色(0)     |       |

图 3-14

**灰度测试**:可对显示屏进行灰度测试。灰度测试1是红、绿、 蓝分别从 0-255 自动灰度测试;灰度测试2是手动选择颜色和灰阶 进行测试。

网格测试:可对显示屏图像正确性进行测试。

花点测试:可对显示屏高频特性进行测试。

色条测试:可对显示屏颜色层次进行测试。

老化设置:用于老化显示屏和接收卡。

查看位置:可察看显示屏位置坐标。

查看颜色:可察看某像素点的颜色值。

#### 3.3.1.6 帮助菜单

**帮助菜单**包含帮助、每日一贴、察看本机 IP 地址、查看播放 汇总、关于 LED 演播室。如图 3-15 所示:

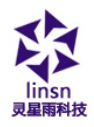

| 📕 LED 演播室12.60 - LED屏1 - new.lsd * |               |
|------------------------------------|---------------|
| 文件(F) 控制(C) 工具(T) 设置(O) 调试(T)      |               |
| 🗅 😅 🖬   🔤 🧏   🕨 💌 💷   🙈 🖉          | 帮助(E)         |
|                                    | 每日—贴(K)       |
|                                    | 察看本机IP地址      |
|                                    | 查看播放汇总        |
|                                    | 关于 LED 演播室(A) |

图 3-15

帮助:点击可打开帮助文件。

**每日一贴**:打开每日一贴对话框,可以设置"启动时显示每日 一贴"来打开或关闭每日一贴。

察看本机 IP 地址: 可察看本机 IP 地址。

**查看播放汇总:**可查看节目播放记录。

关于 LED 演播室:显示软件版本号及版权。

3.3.2 工具条

工具条是菜单功能的快捷操作图标,如图 3-16 所示,从左到 右依次为新建、打开、保存、打开/关闭显示窗、允许/禁止编辑、 播放、从当前节目播放、暂停、停止、远程实时显示屏管理、远程 中转显示屏管理、后台播放、锁定/解锁大屏内容、开启/关闭大 屏电源和监控窗。

| Linsn<br>灵星雨科技 WWW                  | linsn.con  |
|-------------------------------------|------------|
| 📕 LED 演播室12.60 - LED屏1 - new.lsd *  |            |
| 文件(F) 控制(C) 工具(T) 设置(O) 调试(T) 帮助(H) |            |
| 🗅 🖆 🖬 📖 🎉 i 🕨 💌 💷 🛯 🙆 🙆 🥦 🖤         | <u>ه</u> ش |

图 3-16

#### 3.3.3 编辑控件

编辑控件是本软件的核心部分,具体说明见下一节,节目制作流程。

## 3.4 节目制作流程

### 3.4.1 第一步:设定播放窗大小

设置方法:菜单〉设置〉软件设置,可启动软件设置窗,在软件设置窗中可选择锁定到LED大屏(最好选择此选项,播放窗与显示屏大小位置完全相同),也可选择任意位置,可输入窗口大小和位置或用鼠标调整。

例:选择任意位置,屏数设置1,单击"更新屏数"按钮。起 点(X,Y)分别设为(0,0),宽度、高度根据你屏的大小来设置, 比如你的屏宽128,高是92点则设置为(128,92)。如图 3-17 所 示:

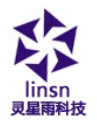

| 件设置                                        | -       |             |                |
|--------------------------------------------|---------|-------------|----------------|
| 播放窗 网络说                                    | S罟 其他设置 | 自动设置邮箱设置    | <u>ደ</u>       |
| <ul> <li>○ 锁定到I</li> <li>● 多屋组会</li> </ul> | LED大屏   |             | 组合/同步设置        |
| <ul> <li>● 戶所祖<br/>● 任意设計</li> </ul>       | 55 屏数   | 1           | 更新屏数           |
| LED屏1                                      |         |             |                |
| 起点X                                        | 0       | 宽度(\)       | 128            |
| 起点Y                                        | 0       | 高度(H)       | 92             |
| ┃<br>■ 允许鼠相                                | 动变大小和位  | 苦 标准        | -              |
| ■ 播放窗:                                     | 总在最前面   | 软件播放<br>一加速 | 中南班 60         |
|                                            |         |             | <b>保存设置</b> 关闭 |

图 3-17

#### 3.4.2 第二步:新建节目页

节目页是节目的基本元素。如图 3-18 节目工具条,点击新建 节目页按钮 2 即可或 『文件』 菜单下的 新建。(提示:如见不到 节目页工具条,请点击工具条上的允许编辑按钮 2)。文件中可以 包含任意多个节目页,删除节目页可用删除节目按钮 ,移动节 地址:深圳市南山区西丽存旺信高科技工业园七栋四楼 0755-33985098

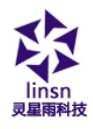

目页顺序可使用移动按钮 **今**。

| 文件(F) 控制(C) 工具(T) 没置(O) 调试(T) 帮助(H) |
|-------------------------------------|
|                                     |
| D 📽 🔲   🧱   🕨 💌 =   🏨 🏨 🛸 🖷 🥵   🛗   |
| LED屏1                               |

图 3-18

### 3.4.3 第三步:添加节目页

点击 <u>节目</u> 右边第一个图标 <sup>1</sup>,出现 正常节目页和全局节目 页。如图 3-19 所示:

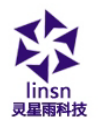

正常节目页是节目主要构件,可以有多个,各节目页之间按顺 序播放;

全局节目页只有一个,在整个节目播放过程中一直播放,主要 用于时钟,公司标志等固定内容的播放。

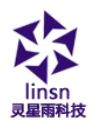

| LED 演播室12.60 - LED屏1 - new.lsd * |                                                                                                    |                                                                                                    |
|----------------------------------|----------------------------------------------------------------------------------------------------|----------------------------------------------------------------------------------------------------|
| 文件(F) 控制(C) 工具(T) 设置(O)          | 调试(T) 帮助(H)                                                                                                    |                                                                                                    |
| 🗅 📽 🖬 🕅 🌠 🕨 🛌 🛛                  | 🔲 🧟 😤 🗣 喝 🛗                                                                                                    |                                                                                                    |
| IED屏1<br>正常节目页<br>全局节目页          | 节目名     节目页6       时间(秒)     600       该节目播完时隐藏播放窗时间(秒)     背景颜色       背景窗片     四       窗片方式     居中       背景音乐 | <ul> <li>♥等待节目播完</li> <li>○</li> <li>√</li> <li></li> <li></li></ul> |
|                                  |                                                                                                    |                                                                                                    |

图 3-19

#### 3.4.4 第四步:新建节目窗

节目页还只是一个框架,它可包含任意多个节目窗,有十四种 节目窗可选,点击新建节目按钮 C 后弹出节目选择菜单,如图 3-20,下面分别对十四种窗口进行说明。

文件窗:所有支持的文件都可在该窗口中播出,在该窗口中可

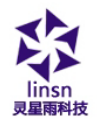

添加任意多个文件,支持的文件种类有数十种之多。

**文本窗、单行文本窗、静止文本窗**:此窗口主要为显示简单文 字如公司名称、欢迎字幕、通知等提供一种快速输入手段。

| UED 演播室12.60 - LED屏1 - new.lsd *    |                                                                                                    |                                                                                                    |                                                                                          |  |  |
|-------------------------------------|----------------------------------------------------------------------------------------------------|----------------------------------------------------------------------------------------------------|------------------------------------------------------------------------------------------|--|--|
| 文件(F) 控制(C) 工具(T) 设置(O) 调试(T) 帮助(H) |                                                                                                    |                                                                                                    |                                                                                          |  |  |
| 🗅 🖻 🖪 📗 🧖                           | 🦉   🕨 🛤 💷                                                                                                    | 🙆 🙆 🎖 🖷 喝 📒 🗄                                                                                                    | ά                                                                                        |  |  |
| LED屏1<br>管管 中日<br>一日 节目页            | 文件窗<br>文本窗<br>单行文本窗<br>静止文本窗<br>表格窗<br>计时窗<br>数据库窗<br>VCD/DVD窗<br>外部程序窗<br>视频输入窗<br>日期/时间窗<br>温/温度窗<br>天气预报窗<br>复制窗 | <ul> <li>节目名</li> <li>节目名</li> <li>う目(ゆ))</li> <li>600</li> <li>5日 播完时隐藏播放窗时</li> <li>2.00</li> <li>5日 播完时隐藏播放窗时</li> <li>2.00</li> <li>2.00</li> <li>5.01</li> <li>2.01</li> <li>2.01</li> <li></li></ul> | I页1<br>② 等待节目播完<br>间(秒) 0<br>③ ①<br>③ ②<br>③ ②<br>③ ②<br>③ ②<br>③ ②<br>③ ②<br>③ ③<br>③ ③ |  |  |
|                                     |                                                                                                    |                                                                                                    |                                                                                          |  |  |

图 3-20

表格窗:用于编辑播放表格数据。

计时窗:用于计时。

数据库窗:用于播放 Access 数据库和 ODBC 驱动数据库。

VCD/DVD 窗: 用于播放 VCD/DVD。

**外部程序窗:**用于把外部程序嵌入到播放窗中。

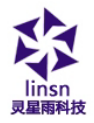

日期/时间窗:用于显示日期及时间。

**视频输入窗:** 该窗口用于显示外界的视频信号如电视、 VCD/DVD、录像机等。该窗口必须要有视频输入卡如各种电视卡、 各种视频采集卡等。

温/湿度窗:该窗口用于显示温/湿度信息。

天气预报窗: 该窗口用于显示天气信息。

复制窗: 该窗口用于复制显示电脑桌面的某个区域。

### 3.4.5 第五步:设定节目窗口选项

### 3.4.5.1 节目窗通用设置

所有的节目窗都有共同的选项即为节目窗通用设置,如图 3-21 所示,窗口名称、边框线、边框线颜色、起点位置、宽高度、锁定、 定时。对于节目窗中不同的选项,下面分别加以说明。

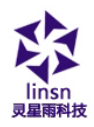

| ■ LED 演播室12.60 - LED屏1 - new.lsd *  |                                                                                                    |  |  |
|-------------------------------------|----------------------------------------------------------------------------------------------------|--|--|
| 文件(F) 控制(C) 工具(T) 设置(O) 调试(T) 帮助(H) |                                                                                                    |  |  |
| 🗅 📽 🖬 🔠 🎉 🕨 💌 🔳                     | 🙆 💁 🗣 🖳 🔛                                                                                                    |  |  |
| IED屏1                               | 名称     文件     边框     无     ●     标准       起点X     20     宽度     64     ● 锁定       起点Y     20     高度     46     定时 |  |  |
| 节目窗通用设置                             | 文件 □ 显示路径 1 1 2 2 2 4 4 2 2 1 0                                                                                   |  |  |
|                                     |                                                                                                    |  |  |

图 3-21

名称: 该节目的名称。

边框:可以设置边框的宽度和颜色。

旋转:标准,旋转180度,左转90度,右转90度。

起点 X:相对于播放窗的起点位置。

起点 Y: 相对于播放窗的起点位置。

宽度:设置该节目窗的宽度。

高度:设置该节目窗的高度。

锁定:锁定之后,不能通过鼠标拖拉改变节目窗在播放窗的位

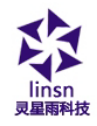

置和大小。

定时:专门为时间窗使用。

温馨提示:节目窗位于播放窗里面,一个播放窗可以有多个节 目窗。

### 3.4.5.2 文件窗设置

如图 3-22, 文件窗分为两部分, 上部分为播放文件列表, 下半部分文件选项, 播放文件列表上面有文件工具条, 可用于添加文件、 删除、移动文件。下半部分的文件选项与文件类型有关, 下面分别 予以说明。

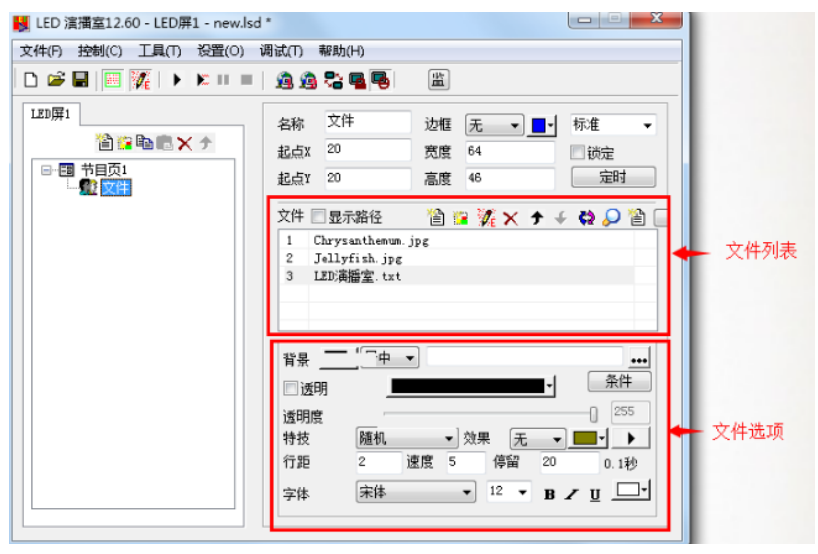

图 3-22

地址: 深圳市南山区西丽存旺信高科技工业园七栋四楼 0755-33985098
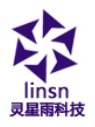

<**文本文件**>选项见图 3-23,可选择背景颜色、背景图片、背景图片绘制方法、四十多种特技、四种效果、行距、速度、停留时间、以及字体等选项(提示:如文字较少可采用文件窗,如果排版复杂可采用 Word 文件)。

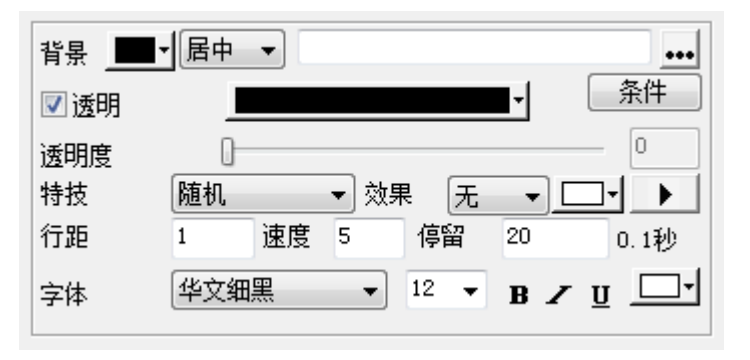

图 3-23

透明:就是将所选颜色透明化。

透明度:选择选定颜色透明化的程度。255 是完全透明,0 是 完全不透明。

条件:单文本文件的内容满足条件时可以把文本显示为指定的 颜色。

速度:数值越大,速度越慢。

播放按钮▶:测试播放。

**<图片文件>**支持所有的图片格式(BMP/JPG/GIF/PCX /WMF···), 选项见图 3-24,可选择背景颜色、背景图片、背景图片绘制方法、

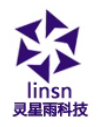

www.linsn.con

四十多种特技、四种效果、速度、停留时间、五十多种清场特效、清场速度设置。

|   |     |                                                       | Ø                                                                 |
|---|-----|-------------------------------------------------------|-------------------------------------------------------------------|
|   |     |                                                       | •                                                                 |
|   |     |                                                       | 255                                                               |
| - | 效果: | 拉伸 ▼                                                  | ] 文字                                                              |
|   | 停留: | 20                                                    | 0.1秒                                                              |
| • | 清场速 | 度: 3                                                  |                                                                   |
|   | •   | <ul> <li>✓ 效果:</li> <li>停留:</li> <li>▼ 清场速</li> </ul> | <ul> <li>✓ 效果: 拉伸 ✓</li> <li>停留: 20</li> <li>✓ 清场速度: 3</li> </ul> |

图 3-24

<媒体与动画文件>包含所有媒体文件(AVI/MPEG/ASF/WMV)、 Flash 动画文件(SWF)、RealPlay 文件(RM)等,选项见图 3-25,可 选择背景颜色、背景图片、背景图片绘制方法、四种效果。

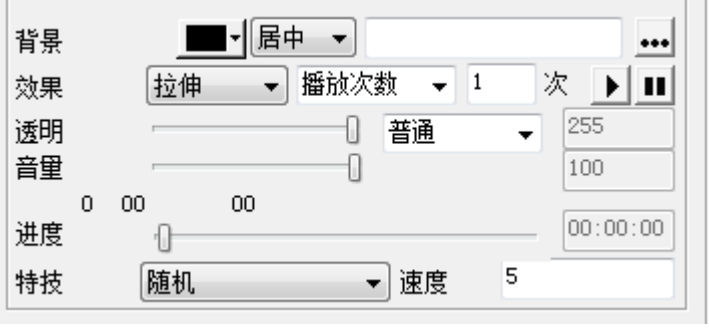

图 3-25

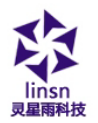

**《Word 文件**>选项见图 3-26,可选择特技、效果、速度等选项 (提示: 需安装 Microsoft Office 2003 或以上版本)

| 背景: 居中 ▼                        |      |
|---------------------------------|------|
| □ 透明 页宽: 553 页高: 930            |      |
| 透明度」                            | 255  |
| 特技: 随机                 效果: 原始尺寸 |      |
| 速度: 5 停留: 20                    | 0.1秒 |
| □ 只显示文字                         |      |

图 3-26

### 3.4.5.3 文本窗设置

单击文本窗工具条上的增加文本按钮<sup>21</sup>,见图 3-27 可设置背景、字体、特技、速度、停留时间等选项,可输入文字、任意排版操作(提示:如果文字量大请用 Word 文件或 TXT 文件在文件窗中播放)。

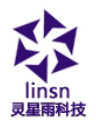

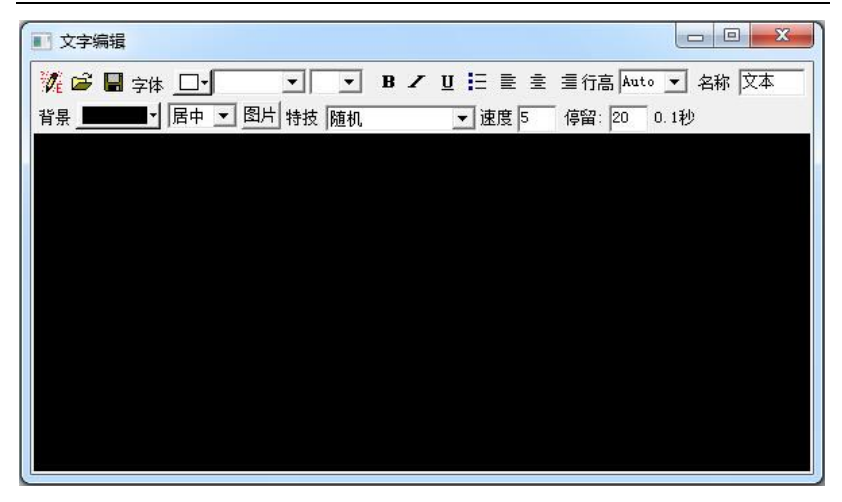

图 3-27

### 3.4.5.4 单行文本窗设置

外部文件:选择已保存的 txt 文件,单行显示。

透明:只有当节目窗背景是黑色的时候有效,透明就是把节目 窗背景黑色过滤掉,显示『节目页』背景颜色。

清场速度:数值越大,速度越慢。

播放按钮:测试播放。

文字倒置: 你好 变为 好你

重复播放: 你好 变为 你好你好你好你好……

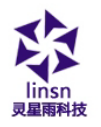

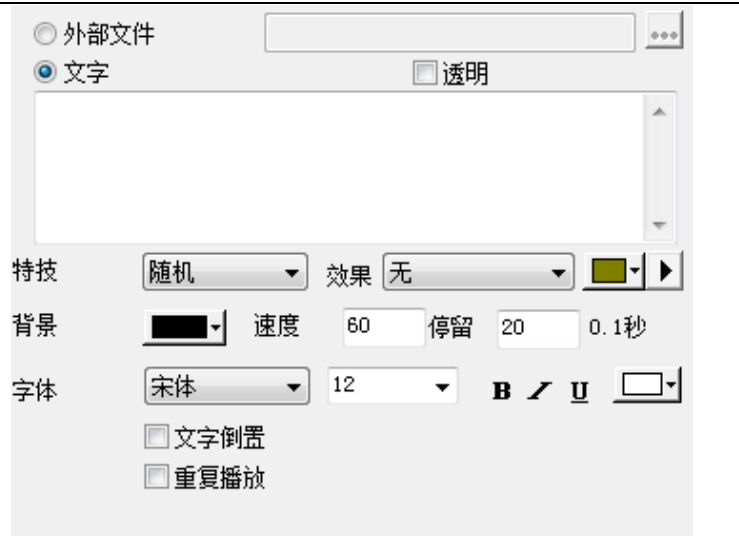

### 3.4.5.5 静止文本窗:

透明:只有当节目窗背景是黑色时有效,透明就是把节目窗背 景黑色过滤掉,显示节目页背景颜色。

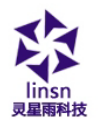

| 文字 | □ 透明               |
|----|--------------------|
|    | *                  |
|    | -                  |
| 行距 | 10 🚖 字距 2 🗼        |
| 对齐 | 左对齐 ▼ 效果 无 ▼ ▶     |
| 背景 | ■• 居中 •            |
| 字体 | 末体 ▼ 12 ▼ B Z U □▼ |
|    |                    |
|    |                    |

### 3.4.5.6 表格窗设置

单击增加图标管可新增一个表格, 如图 3-28 所示:

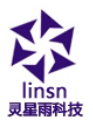

| 表  | 格编辑     |   |             |    |                     | • X |
|----|---------|---|-------------|----|---------------------|-----|
| 1  | ) × 🖬 📃 | • | <b>-</b> □- | 背景 | <b>B</b> ∠ <u>U</u> | ŧ±∃ |
|    | Å       | В | С           | D  | E                   |     |
| 1  |         |   |             |    |                     |     |
| 2  |         |   |             |    |                     |     |
| 3  |         |   |             |    |                     |     |
| 4  |         |   |             |    |                     |     |
| 5  |         |   |             |    |                     |     |
| 6  |         |   |             |    |                     |     |
| 7  |         |   |             |    |                     |     |
| 8  |         |   |             |    |                     |     |
| 9  |         |   |             |    |                     |     |
| 10 |         |   |             |    |                     |     |
| 11 |         |   |             |    |                     |     |
| 12 |         |   |             |    |                     |     |
| 13 |         |   |             |    |                     |     |
| 14 |         |   |             |    |                     |     |
| 15 |         |   |             |    |                     |     |
|    |         |   |             |    |                     |     |

图 3-28

### 3.4.5.7 计时窗设置

透明:只有当节目窗背景是黑色时有效,透明就是把节目窗背 景黑色过滤掉,显示节目页背景颜色。

### 3.4.5.8 数据库窗设置

数据库:加载 ACCESS 或者 ODBC 数据库。 数据表:对应数据库里面所有的表。

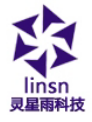

#### 3.4.5.9 VCD/DVD 窗

自动搜寻读取来源。

### 3.4.5.10 外部程序窗设置

点击浏览,找到要测试运行的.exe 文件,在窗口名称里面点击 软件名称,调入节目窗显示。

### 3.4.5.11 视频输入窗设置

如图 3-29, 所有的选项均与视频输入设备有关, 请参考你的视频输入设备使用手册。

| 视频输入设备: | Integrated Camera                | - |
|---------|----------------------------------|---|
| 声音输入设备: | 麦克风, (Realtek High Definition Au | - |
| 视频输入源:  |                                  | - |
| 电视频道:   |                                  | • |
|         | □ 内置音源                           |   |

图 3-29

### 3.4.5.12 日期/时间窗设置

见图 3-30 可设置背景色、背景模式、背景图片、固定文字、显示风格、显示效果、字体等。

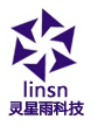

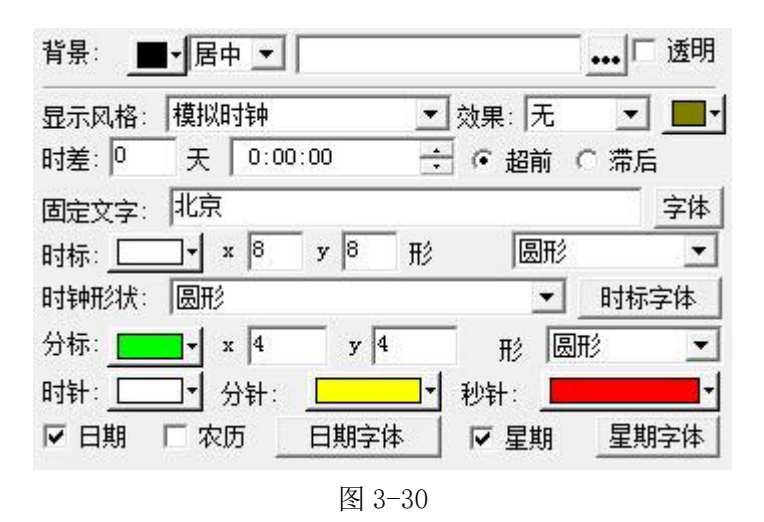

### 3.4.5.13 温/湿度设置

透明:只有当节目窗背景是黑色的时候有效,透明就是把节目 窗背景黑色过滤掉,显示『节目页』背景颜色。

#### 3.4.5.14 天气预报窗设置

选择显示中国各地区天气预报。

#### 3.4.5.15 复制窗设置

横向/竖向抽帧。例如每10点抽5点,就是每10个点里面,把

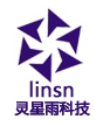

后面5个点抽掉不显示

### 3.4.6 第六步:节目制作完

经过上面五个步骤,已经完成一个节目页制作,如需多个节目 页,请重复第二到第五步即可。制作完节目页,请不要忘记存盘。 点击存盘按钮 🖬 或选择菜单文件〉保存。

### 3.4.7 第七步:播放节目

要播放当前节目文件,点击播放按钮<sup>▶</sup>开始播放, ■ 暂停, ■ 停止或从控制菜单选择。要播放不同的节目文件,点击打开按钮 <sup>[26]</sup>,打开节目文件后播放。

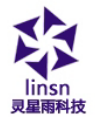

# 第四章 文字显示

播放文本节目有六种方法: 在文本窗中播放、在单行文本窗中 播放、在静止文本窗中播放、在文件窗中打开文本文件播放、在文 件窗中图片文件上叠加文字的播放及在节目播放时插入通知播放。

### 4.1 在文本窗中播放

此方法为简单文字如公司名称、欢迎字幕、通知等提供一种快速输入手段。

### 4.1.1 新建文本节目窗

单击"新建节目窗" 🔝 按钮,在如图 4-1 菜单中选择"文本窗"来创建新的文本窗,如图 4-2。

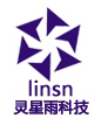

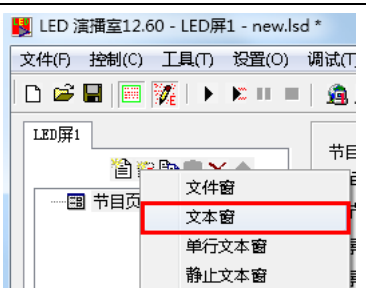

图 4-1

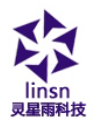

| 関 LED 演播室12.60 - LED屏1 - new.lsd | *                       |         |
|----------------------------------|-------------------------|---------|
| 文件(F) 控制(C) 工具(T) 设置(O) i        | 周试(T) 帮助(H)             |         |
| 🗅 🖻 🖬   🥅 🎉   🕨 💌 💷              | 🖄 💁 🗣 🗣 🛍               |         |
|                                  | 名称 文本 边框 无 •            | 标准 ▼    |
|                                  | 起点X <sup>20</sup> 宽度 64 | □锁定     |
|                                  | 起点Y 20 高度 46            | 定时      |
|                                  | 背景▼ □透明                 |         |
|                                  | 文字                      | × + + ) |

图 4-2

### 4.1.2 设置文本节目窗

如图 4-2 所示上半部分就是用来设置节目属性的。

名称:是该节目的名称。

边框:可以设置边框的宽度和颜色。

旋转:标准,旋转180度,左转90度,右转90度。

起点 X: 节目窗相对于播放窗的 X 起点位置。

起点 Y: 节目窗相对于播放窗的 Y 起点位置。

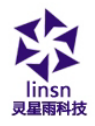

宽度:设置该节目窗宽度。

高度:设置该节目窗高度。

锁定:锁定之后,不能通过鼠标拖拉改变节目窗在播放窗的位 置和大小。

定时:专门为『时间窗』使用。

透明:只有当节目窗背景是黑色的时候有效,透明就是把节目 窗背景黑色过滤掉,显示『节目页』背景颜色。

播放按钮:测试播放。

温馨提示:节目窗位于播放窗里面。一个播放窗可以有多个节 目窗。

### 4.1.3 插入并编辑文本

如图 4-2 中的下半部分用来编辑文本。单击图中的"增加文字" 道 按钮出现如下图 4-3 "文字编辑"对话框,在编辑框中输入文 本。对文字可进行排版,设置背景、字体、特技、速度、停留时间 等选项。

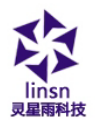

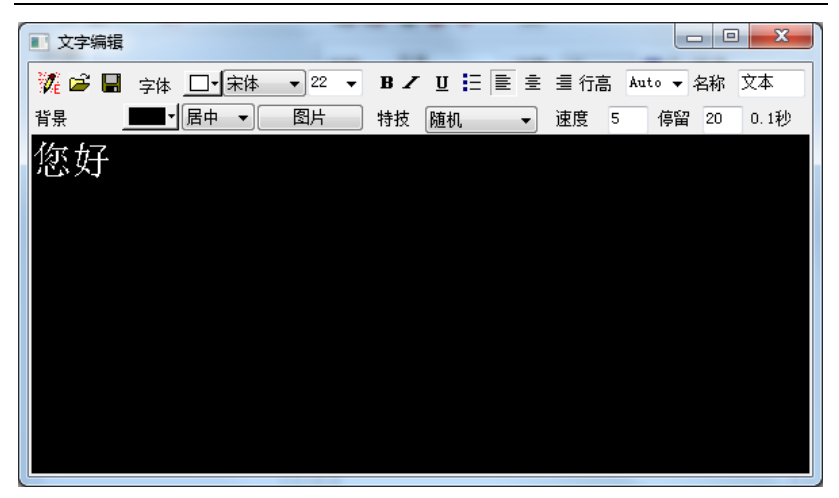

图 4-3

编辑好文本后关闭"文字编辑"对话框,这时会在图 4-2 中的 文字列表中列出刚才编辑的文本文字(如图 4-4)。

| 文字 | 웥 👯 🗙 🗲 🗲 🛽 |  |
|----|-------------|--|
| 文本 |             |  |
|    | 图 4-4       |  |

如需修改文本,在列表中选择要编辑的文本,再单击 и 按钮, 则打开图 4-3 的编辑框让你修改。删除文本可用删除节目按钮 ➤, 移动文本顺序可使用移动按钮 、 。单击 ▶ 按钮可用来预览 地址: 深圳市南山区西丽 译旺信高科技工业园七栋四楼 0755-33985098

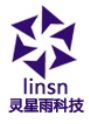

选择的文本。

# 4.2 在单行文本窗中播放

此窗口只为欢迎字幕、通知等提供单行游动字幕,该文字支持 透明显示,可叠加任意窗口上,包括视频窗和文件窗中的视频文件 播放。

### 4.2.1 新建单行文本窗

单击"新建节目窗" 🎏 按

钮,在如图 4-5 菜单中选择"单 行文本窗"创建一个单行文本窗 如图 4-6 所示。

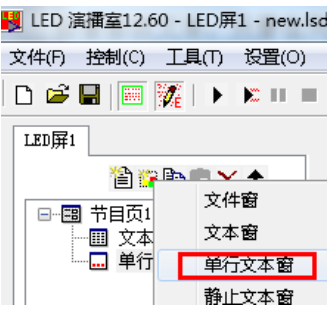

图 4-5

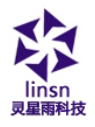

| 起点X       30       宽度       64       ● 锁定         起点Y       30       高度       46       定时         ● 外部文件       ●       ●       ●       ●         ● 外部文件       ●       ●       ●       ●         ● 文字       ●       ●       ●       ●         ● 文字       ●       ●       ●       ●         ●       ●       ●       ●       ●       ●         ●       文字       ●       ●       ●       ●         ●       ●       ●       ●       ●       ●         ●       ●       ●       ●       ●       ●       ●         ●       ●       ●       ●       ●       ●       ●       ●       ●         ●       ●       ●       ●       ●       ●       ●       ●       ●       ●       ●       ●       ●       ●       ●       ●       ●       ●       ●       ●       ●       ●       ●       ●       ●       ●       ●       ●       ●       ●       ●       ●       ●       ●       ●       ●       ●       ●       ●       ●       ● <th>4</th> <th>名称</th> <th>单行文本</th> <th>边框</th> <th>无 🗸</th> <th>] 🗖</th> <th>标准 ▼</th>                                                                                                    | 4  | 名称    | 单行文本   | 边框     | 无 🗸        | ] 🗖  | 标准 ▼                  |
|----------------------------------------------------------------------------------------------------|----|-------|--------|--------|------------|------|-----------------------|
| 起点Y       30       高度       46       定时         ● 外部文件       ●●       ●●       ●●       ●●         ● 文字       透明       ●●       ●●       ●●         ILED演播室       ●●       ●●       ●●       ●●       ●●         特技       随机       ●       ☆果       ●●       ●●       ●●         背景       ●●●●●●●●●●●●●●●●●●●●●●●●●●●●●●●●●●●●                                                                                                    | ź  | 起点X   | 30     | 宽度     | 64         |      | 🔲 锁定                  |
| <ul> <li>外部文件</li> <li>文字</li> <li>通明</li> <li>LED演播室</li> <li>満掛</li> <li>随机</li> <li>效果</li> <li>元</li> <li>(一) (一) (1)</li> <li>(二) (1)</li> <li>(二) (1)</li> <li>(1)</li> <li>(1)</li></ul> | į  | 起点Y   | 30     | 高度     | 46         |      | 定时                    |
| <ul> <li>● 文字</li> <li>IED演播室</li> <li>持技</li> <li>随机</li> <li>效果</li> <li>无</li> <li>●</li> <li>●</li> <li>●</li> <li>●</li> <li>●</li> <li>●</li> <li>●</li> <li>●</li> <li>●</li> <li>●</li> <li>●</li> <li>●</li> <li>●</li> <li>●</li> <li>●</li> <li>●</li> <li>●</li> <li>○</li> <li>○</li></ul>                                                                                                    | (  | ◎ 外部: | 文件     |        |            |      | •••                   |
| LED演播室<br>特技 随机 ▼ 效果 无 ▼ ●▼ ▶<br>背景 ●●●▼ 速度 60 停留 20 0.1秒<br>字体 宋体 ▼ 12 ▼ B ✓ U ●●▼<br>□文字倒置                                                                                                    | (  | ◉ 文字  |        |        | <b>—</b> j | 透明   |                       |
| 特技     随机     ▼     ☆果     无     ▼     ●     ▶       背景     ●●●●     速度     60     停留     20     0.1秒       字体     宋体     12     ●     ●     ●     ●       文字倒置                                                                                                    |    | LED演播 | 室      |        |            |      | *                     |
| 特技     随机     →     效果     无     →     →       背景     ●●●●     ・     速度     60     停留     20     0.1秒       字体     宋体     12     ●     ●     ●     ●     ●       文字倒置                                                                                                    |    |       |        |        |            |      |                       |
| 特技     随机     →     效果     无     →     ▲       背景     ●●●●     速度     60     停留     20     0.1秒       字体     宋体     12     ●     ●     ●     ●       文字倒置                                                                                                    |    |       |        |        |            |      |                       |
| 特技     随机     ▼     效果     无     ▼     ■     ▼       背景     ■■■▼     速度     60     停留     20     0.1秒       字体     宋体     12     ▼ <b>B</b> ∠ <u>U</u> □       文字倒置                                                                                                    |    |       |        |        |            |      | <b>T</b>              |
| 背景 <u>■</u> ▼ 速度 60 停留 20 0.1秒<br>字体 宋体 ▼ <sup>12</sup> ▼ <b>B / U</b> □▼<br>□文字倒置                                                                                                    | 特  | 技     | 随机     | ☆ 💌    | (果 无       |      | <b>→ ■</b> • <b>▶</b> |
| 字体 宋体 ▼ <sup>12</sup> ▼ <b>B Z U □</b> ▼                                                                                                    | 背: | 景     | j j    | 東度     | 60 停       | 留 20 | 0.1秒                  |
| 🔲 文字倒置                                                                                                    | 字  | 体     | 宋体     | • 1    | 2 🗸        | В    | z u 🗖                 |
|                                                                                                    |    |       | 📃 文字倒置 | 2<br>L |            |      |                       |
| ── 重复播放                                                                                                    | L  |       | 🔲 重复播放 | Į      |            |      |                       |
|                                                                                                    |    |       |        |        |            |      |                       |

图 4-6

名称:是该节目的名称。

边框:可以设置边框的宽度和颜色。 旋转:标准,旋转 180 度,左转 90 度,右转 90 度。 起点 X:节目窗相对于播放窗的 X 起点位置。 起点 Y:节目窗相对于播放窗的 Y 起点位置。

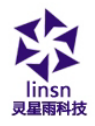

宽度:设置该节目窗宽度。

高度:设置该节目窗高度。

锁定:锁定之后,不能通过鼠标拖拉改变节目窗在播放窗的位 置和大小。

定时:专门为『时间窗』使用。

透明:只有当节目窗背景是黑色的时候有效,透明就是把节目 窗背景黑色过滤掉,显示『节目页』背景颜色。

### 4.2.2 设置单行文本窗

如图 4-6 所示,上半部分是用来设置节目属性的。文本输入有两种,一种是从外部文件打开,另一种是直接在编辑框中输入。

### 外部文件打开

选择图 4-6 中的"外部文件"单选项,单击 •••• 按钮打开文件 如图 4-7,该节目可以在播放时动态显示修改的文本文件。

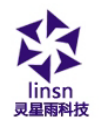

| ◙ 外部文件 | <b>‡</b>                              | C:\U   | sers\I | )eskt | .op\LE | D演播室 | <u>E</u> .txt | ••• |
|--------|---------------------------------------|--------|--------|-------|--------|------|---------------|-----|
| ◎ 文字   |                                       |        |        | E     | 透明     |      |               |     |
| LED演播室 |                                       |        |        |       |        |      |               | *   |
|        |                                       |        |        |       |        |      |               | ~   |
| 寺技     | 随机                                    | -      | 果姣     | 无     |        |      | -             | • • |
| 皆景     | •                                     | 速度     | 60     |       | 停留     | 20   | 0.15          | 秒   |
| 字体     | 宋体                                    | •      | 12     |       | •      | B Z  | <u>u</u> [    |     |
|        | <ul> <li>文字例:</li> <li>重复播</li> </ul> | 置<br>放 |        |       |        |      |               |     |

图 4-7

### 编辑框中输入

选择图 4-6 中的"文字"选项,在输入框中输入你要显示的文本,如图 4-8。

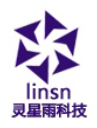

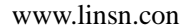

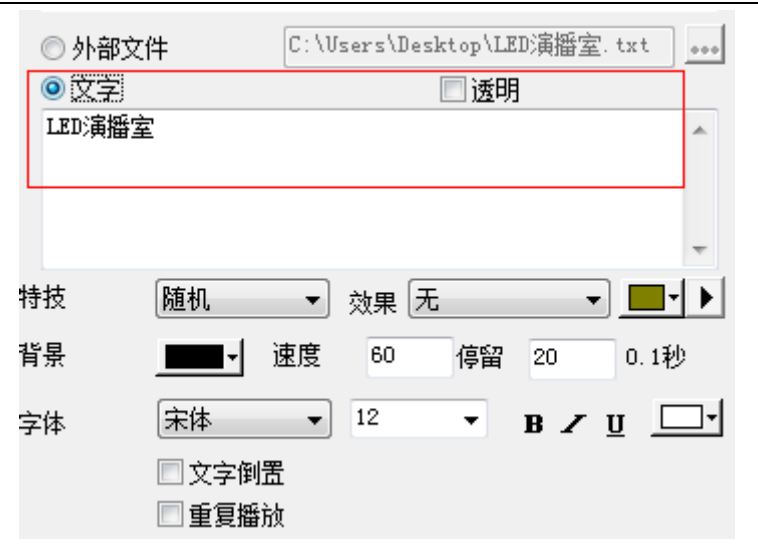

图 4-8

# 4.3 在静止文本窗中播放

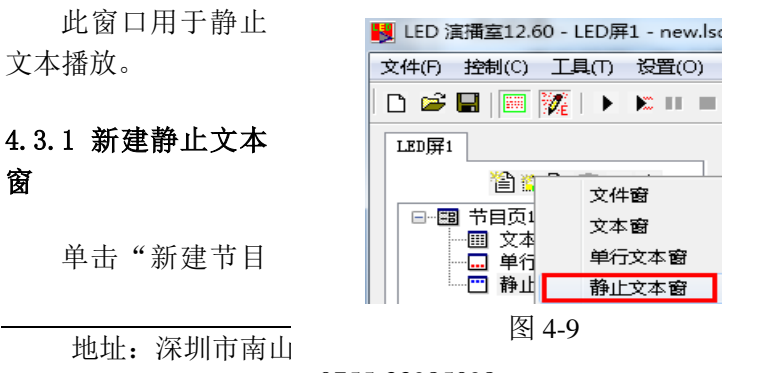

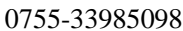

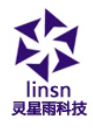

窗" **送**按钮,在如图 4-9 菜单中选择"静止文本窗"创建静止文本窗(如图 4-10)。

| <u>之</u> ,<br>文字     | )                        | 高度    | 64<br>一 透明                           | 定时                                                                 |
|----------------------|--------------------------|-------|--------------------------------------|--------------------------------------------------------------------|
| 行距<br>对齐<br>背景<br>字体 | 10<br>左对齐<br>■• 居中<br>宋体 | ▼ × × | 字距<br>效果 <u>无</u><br>▼ 12 ▼ <b>B</b> | 2<br>•<br>•<br>•<br>•<br>•<br>•<br>•<br>•<br>•<br>•<br>•<br>•<br>• |

图 4-9

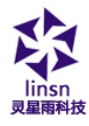

### 4.3.2 设置静止文本窗

如图 4-10 所示上半部分是设置节目属性的。在编辑框中输入 文字,在下面的属性中设置好它的透明、对齐、背景、字体等属性。

名称:是该节目的名称。

边框:可以设置边框的宽度和颜色。

旋转:标准,旋转180度,左转90度,右转90度。

起点 X: 节目窗相对于播放窗的 X 起点位置。

起点 Y: 节目窗相对于播放窗的 Y 起点位置。

宽度:设置该节目窗宽度。

高度:设置该节目窗高度。

锁定:锁定之后,不能通过鼠标拖拉改变节目窗在播放窗的位 置和大小。

定时:专门为『时间窗』使用。

透明:只有当节目窗背景是黑色的时候有效,透明就是把节目 窗背景黑色过滤掉,显示『节目页』背景颜色。

播放按钮:测试播放。

温馨提示:节目窗位于播放窗里面。一个播放窗可以有多个节 目窗。

# 4.4 在文件窗中打开文本文件播放

0

### 4.4.1 新建文件节目窗

单击"新建节目窗"

地址:深圳市南山区

| LED 演播室12.6 | 0 - LED屏1 - new.ls |
|-------------|--------------------|
| 文件(F) 控制(C) | 工具(T) 设置(O)        |
| 🗅 🖻 🖬 🕅     | 🌠   🕨 🕨 💷 🔳        |
| LED屏1       |                    |
|             |                    |
|             | 文件窗                |
|             | 文本窗                |
|             | 单行文本窗              |
|             | 静止文本窗              |
| 图 4-        | 11                 |

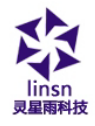

□ 按钮,在如图 4-11 菜单中选择"文件窗"来创建新的文件窗节 目如图 4-12。

### 4.4.2 设置文件节目窗

如图 4-12 所示上半部分是设置节目属性的。

| 文件(7)控制(C) 工具(T) 设置(O) 调试(T) 帮助(H) □ ☞ ■   ■   〒   ● ● ● ■   ● ● ■   ● ● ● ■   ● ● ● ● ● | LED 演播室12.60 - LED屏1 - new.lsd *                                                                                                    |
|------------------------------------------------------------------------------------------|----------------------------------------------------------------------------------------------------|
|                                                                                          | 件(F) 控制(C) 工具(T) 设置(O) 调试(T) 帮助(H)                                                                                                    |
|                                                                                          | ) 😂 🖶   🥅 🎉   🕨 📧 💷   🏨 🏨 🕾 🖷 🖳 🔛                                                                                                    |
| · · · · · · · · · · · · · · ·                                                            | Impi       名称 文件 边框 无 → 标准 →         追口 印       文本         日 节目页1       文本         日 节方文本       第 行文本         日 静止文本       1         ① 静止文本       1         ① 静止文本       1         ① 静止文本       1         ① 静止文本       1         ① 静止文本       1         ① 静止文本       1         ① 静止文本       1         ① 静止文本       1         ① 静止文本       1         ① 静止文本       1         ① 静止文本       1         ① 静止文本       1         ① 節度       1         ② 資       1         ③ 資       1 |

图 4-12

地址:深圳市南山区西丽百年信高科技工业园七栋四楼 0755-33985098

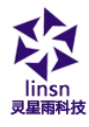

### 4.4.3 打开播放文件

单击图 4-12 中下半部分的"增加文件" <a>

 按钮打开文件对话

 框,选择你要打开的文本文件或 Word 文件。单击打开按钮打开该

 文件。

刚才打开的文件已经加入到列表中,这时下面会列出该文件的 选项见图(图4-13),可选择背景颜色、背景图片、背景图片绘制 方法、几十种特技、四种效果、行距、速度、停留时间、以及字体 等选项(提示:如果文字较少可采用文件窗显示,如果排版复杂可 采用 Word 文件)。

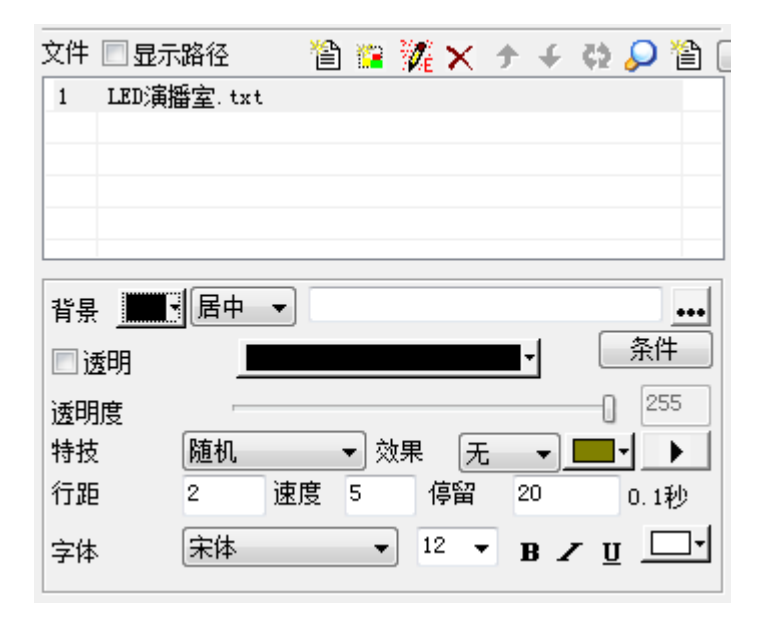

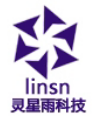

图 4-13

## 4.5 在文件窗图片文件上叠加文字

本节文字显示的方法与第五章图片显示的方法一样,就是图片 显示中叠加入出场文字,详细介绍见第五章。

### 4.6 在播放中插播通知文字

具体使用方法见第十六章。

# 第五章 图片显示

## 5.1 新建文件节目窗

单击"新建节目窗" **译**按钮,在如图 5-1 菜单中选择"文件 窗"来创建新的文件窗(如图 5-2)。

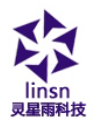

| 関 LED 演播室12. | .60 - LED屏1 - new.lsd *                                                                                                    |                                                                                                    |                                      |                          |
|--------------|----------------------------------------------------------------------------------------------------|----------------------------------------------------------------------------------------------------|--------------------------------------|--------------------------|
| 文件(F) 控制(C)  | 工具(T) 设置(O) 调                                                                                                    | 试(T) 帮助(H)                                                                                                  |                                      |                          |
| 🗅 🖻 🖬   🕅    | 🗽   > > II =                                                                                                    | â 🙆 🕾 🖷 😼                                                                                                   | 1                                    |                          |
| LED屏1        | 文件窗       文本窗       単行文本窗       静止文本窗       表格窗       计时窗       数据库窗       VCD/DVD窗       外部程序窗       视频输入窗       日期/时间窗       温/温度窗       天气预报窗 | <ul> <li>节目名</li> <li>市目名</li> <li>通播完时隐藏播放函</li> <li>颜色</li> <li>一、图片</li> <li>行方式</li> <li>注音乐</li> </ul> | □□□□□□□□□□□□□□□□□□□□□□□□□□□□□□□□□□□□ | 目播完<br>浏览<br>▼<br>管× ケ ← |
|              | 复制窗                                                                                                    |                                                                                                    |                                      |                          |
|              |                                                                                                    | L                                                                                                    |                                      |                          |

图 5-1

### 5.2 设置图片节目窗

如图 5-2 所示上半部分就是用来设置节目属性的。

名称:是该节目的名称。

边框:可以设置边框的宽度和颜色。

旋转:标准,旋转180度,左转90度,右转90度。

起点 X: 节目窗相对于播放窗的 X 起点位置。

起点Y:节目窗相对于播放窗的Y起点位置。

地址:深圳市南山区西丽**译**旺信高科技工业园七栋四楼 0755-33985098

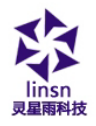

宽度:设置该节目窗宽度。

高度:设置该节目窗高度。

锁定:锁定之后,不能通过鼠标拖拉改变节目窗在播放窗的位置和大小。

定时:专门为『时间窗』使用。 播放按钮:测试播放。

| 名称<br>起点X<br>起点Y | 文件<br>20<br>20 | 边框<br>宽度<br>高度 | 无 <b>-</b> <u>-</u> <del>-</del> 64<br>64 | <ul> <li>标准 ▼</li> <li>一 锁定</li> <li>定时</li> </ul> |
|------------------|----------------|----------------|-------------------------------------------|----------------------------------------------------|
| 文件               | 显示路径           | 1              | ≊ ‱ × ≁                                   | - c> C (⇒ →                                        |
|                  |                |                |                                           |                                                    |
|                  |                |                |                                           |                                                    |
| 请加入              | 、要播放的文件。       |                |                                           |                                                    |
|                  |                |                |                                           |                                                    |

图 5-2

## 5.3 打开播放文件

单击图 5-2 中下半部分的"增加文件"按钮 首打开文件对话框,

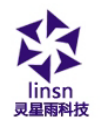

选择你要打开的图片文件,单击打开按钮打开该文件即可。

| χ(†  | 🔳 显示 | 路径      | 🍈 🎽   | 🛚 🌠 🗙          | $   \neq                                  $ | 🔅 🔎 🖺   |
|------|------|---------|-------|----------------|---------------------------------------------|---------|
| 1    | 图片.j | PE      |       |                |                                             |         |
|      |      |         |       |                |                                             |         |
|      |      |         |       |                |                                             |         |
|      |      |         |       |                |                                             |         |
|      |      |         |       |                |                                             |         |
| 코익티  |      |         | 屋山    |                |                                             | ത       |
| 有テ   | t    |         | ран ч |                |                                             | •••     |
| 🗖 į  | 透明   |         |       |                |                                             | -       |
| 诱明   | 唐一   |         |       |                |                                             | <u></u> |
| 娃娃   | 5    | 随机      | _     | 前里             | 日子                                          |         |
|      | c    | เทธุญก  | •     |                | ШĦ                                          |         |
| 1312 | _    | -       |       | 一個留            | 20                                          | 0.1秒0   |
| 速度   | Ę    | 5       |       | IРĦ            |                                             |         |
| 速度   | 5    | 5<br>随机 | •     | 」<br>「<br>清场速度 | 3                                           |         |

图 5-3

透明:就是将所选颜色透明化。

透明度:选择选定颜色透明化的程度。255 是完全透明,0 是 完全不透明。

速度:数值越大,速度越慢。

清场速度:数值越大,速度越慢。

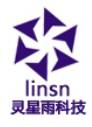

### 5.4 设置播放图片属性

刚才打开的文件已经加入到列表中,这时下面会列出该文件的 选项见图(图 5-3),可选择背景颜色、背景图片、背景图片绘制方 法、十多种特技、四种效果、速度、停留时间、清场特技、清场速 度。

### 5.5 插入背景图片、出场音乐和文字

### 插入背景图片

单击图 5-3 中的 ••• 按钮,在打开的文件对话框中,选择要插入的背景图片,单击打开。

### 插入出场音乐

单击图 5-3 中的 **沙**按钮,在打开的文件对话框中,选择要打 开的出场音乐,单击打开。

#### 插入出场文字

单击图 5-4 中的文字按钮, 打开图片文字对话框 (如图 5-4)。

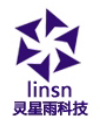

| 编辑   |
|------|
|      |
| 夏制所有 |
| 粘贴   |
| 册修余  |
| 上移   |
| 下移   |
|      |

图 5-4

在图 5-4 中单击增加按钮,打开文字编辑对话框,在对话框中 输入文字并设置好它的属性及出场特技等,关闭文字编辑对话框。

刚才编辑的文本文件已经加入到文件列表中,如果你想加入多 个出场文字可重复上面两步。在文件列表中选择其中一个文件,可 做删除、修改、上移、下移操作。

单击退出按钮完成出场文字的插入。

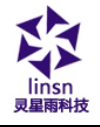

# 第六章 动画显示

### 6.1 新建动画节目窗

单击"新建节目窗" **译**按钮,在如图 6-1 菜单中选择"文件 窗"来创建新的文件窗节目。

| 闄 LED 演播室12.          | UED 演播室12.60 - LED屏1 - new.lsd * |                                                            |                               |                                                                                     |  |  |  |
|-----------------------|----------------------------------|------------------------------------------------------------|-------------------------------|-------------------------------------------------------------------------------------|--|--|--|
| 文件(F) 控制(C)           | 工具(T) 设置(O) i                    | 周试(T) 帮助(H)                                                |                               |                                                                                     |  |  |  |
| 🗅 🖻 🖬 🕅               | 🌠   🕨 💌 🔳 🗏                      | 🙆 💁 😤 👰                                                    | 当                             |                                                                                     |  |  |  |
| LED屏1<br>管道<br>一國 节目页 | <ul> <li></li></ul>              | 节目名<br>1 (秒)<br>5 目播完时隐藏播放<br>2 颜色<br>2 图片<br>1 方式<br>2 音乐 | 节目页1       600       (窗时间(秒)) | <ul> <li>♥等待节目播完</li> <li>0</li> <li>浏览</li> <li>▼</li> <li>*</li> <li>*</li> </ul> |  |  |  |
|                       |                                  |                                                            |                               |                                                                                     |  |  |  |

地址:深圳市南山区西丽百旺信高科技工业园七栋四楼 0755-33985098

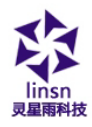

图 6-1

# 6.2 设置动画节目窗

如图 6-2 所示上半部分就是用来设置节目属性的。

名称:是该节目的名称。

边框:可以设置边框的宽度和颜色。

旋转:标准,旋转180度,左转90度,右转90度。

起点 X: 节目窗相对于播放窗的 X 起点位置。

起点 Y: 节目窗相对于播放窗的 Y 起点位置。

- 宽度:设置该节目窗宽度。
- 高度:设置该节目窗高度。

锁定:锁定之后,不能通过鼠标拖拉改变节目窗在播放窗的位 置和大小。

定时:专门为『时间窗』使用。

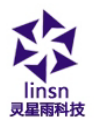

www.linsn.con

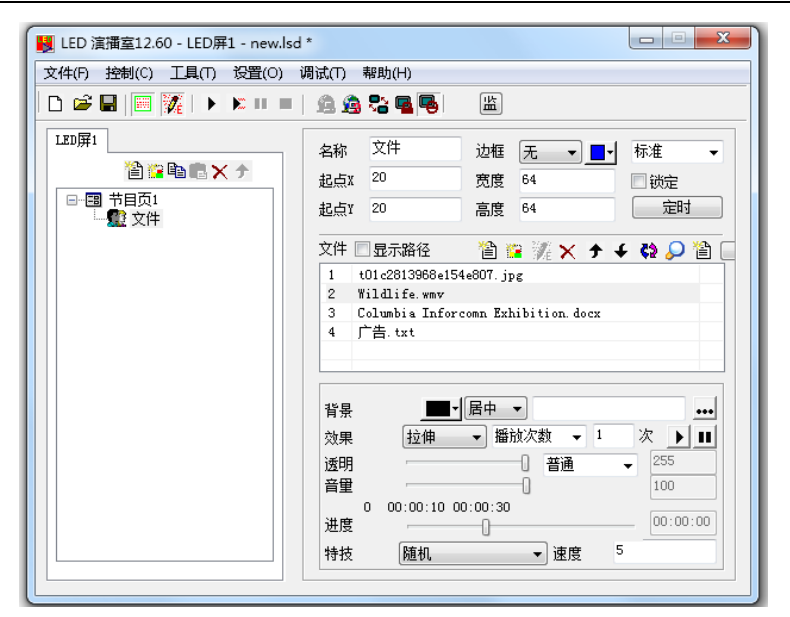

图 6-2

### 6.3 打开播放文件

单击图 6-2 中的"增加文件" 道 按钮打开文件对话框。

本演播室能播放的动画文件所有媒体文件(AVI/MPEG /ASF /WMV)、FLASH 动画文件(SWF)、REALPLAY 文件(RM)等。选择 上面类型的任一文件单击打开按钮打开该文件。这时主窗口右下部 会改成如图 6-4 所示。

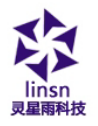

| 1        | 1.mov                         |                         |                          |             |   |    |                   |        |       |
|----------|-------------------------------|-------------------------|--------------------------|-------------|---|----|-------------------|--------|-------|
|          |                               |                         |                          |             |   |    |                   |        |       |
|          |                               |                         |                          |             |   |    |                   |        |       |
| 156      | . <b>■</b> . ₽                |                         |                          |             |   |    |                   |        |       |
| 背易<br>效男 | ≹: <b>■ •</b> 居<br>≹: 拉伸      | 中 👤  <br>💌  播放2         | 欠数                       | •           | 1 | _; | 欠                 | 1      | <br>▶ |
| 背易 效射 透明 | 程: <b>Ⅲ</b> ●/居<br>程: 拉伸<br>月 | 中 •  <br>• 播放           | 欠数<br>  【普通              | <b>.</b>    | 1 | ;  | 欠 255             | 5      | <br>▶ |
| 背易效用医自己  | 程: <u>■</u> ・居<br>程: 拉伸<br>月  | 中 • 「<br>● 播放<br>00:00: | 欠数<br>  <b>普</b> 通<br>56 | •<br>•<br>• | 1 |    | 欠<br>[255<br>[100 | 5<br>5 | ···   |

图 6-3

### 6.4 设置播放动画文件属性

刚才打开的文件已经加入到列表中,下面会列出该文件的选项 见图(图 6-3),可选择背景颜色、背景图片、背景图片绘制方法、 三种效果。

透明:就是将所选颜色透明化。

透明度:选择选定颜色透明化的程度。255 是完全透明,0 是 完全不透明。

速度:数值越大,速度越慢。

地址:深圳市南山区西丽百旺信高科技工业园七栋四楼 0755-33985098

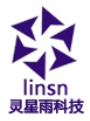

播放按钮:测试播放

# 第七章 表格显示

表格的显示有两种方法,一种是建立一个表格窗来加入表格显示,另一种是在 Word 或 Excel 中编辑好表格文件,直接用第四章中的第二种方法打开文件播放,这种方法在这就不介绍了。

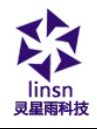

# 7.1 新建表格节目窗

单击"新建节目窗" **连**按钮,在如图 7-1 菜单中选择"表格窗"创建新的表格窗(如图 7-2)。

| 10 LED 演播室12.60 - LED屏1 - new.lsd *                                                                                                    |                        |
|----------------------------------------------------------------------------------------------------|------------------------|
| 文件(F) 控制(C) 工具(T) 设置(O) 调试(T) 帮助(H)                                                                                                    |                        |
| 🗅 😅 🖬   🥅 🌠   🕨 💌 💷   🏨 🏨 🎭 🖷 🖳 🕍                                                                                                    |                        |
| LED屏1       节目名       节目页1         文件窗       (秒)       600       (学等待节目播)         文本窗       通信       通信         単行文本窗       颜色       (例)       0         単行文本窗       (別)       (回)       (回)       (回)         第止文本窗       (図)       (回)       (回)       (回)         「方式       居中       (回)       (回)       (回)         「日期       (回)       (回)       (回)       (回)         「日期)(时间窗)       (□)       (□)       (□)       (□)         「日期)(时间窗)       (□)       (□)       (□)       (□)         「日期)(时)       (□)       (□)       (□)       (□)         「日期)(时)(1)       (□)       (□)       (□)       (□)         「日期)(日)       (□)       (□)       (□)       (□)         「日期)(日)       (□)       (□)       (□)       (□)         「日期)(日)       (□)       (□)       (□)       (□)         「日期)       (□)       (□)       (□)       (□)         「日期)(日)       (□)       (□)       (□)       (□)         「日期)(日)       (□)       (□)       (□)       (□)         「日期)       (□) | 続<br>浏览<br>▼<br>♪× ナ チ |

图 7-1
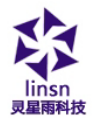

# 7.2 设置表格节目窗

如图 7-2 所示上半部分就是用来设置节目属性的。

名称:是该节目的名称。

边框:可以设置边框的宽度和颜色。

旋转:标准,旋转180度,左转90度,右转90度。

起点 X: 节目窗相对于播放窗的 X 起点位置。

起点 Y: 节目窗相对于播放窗的 Y 起点位置。

宽度:设置该节目窗宽度。

高度:设置该节目窗高度。

锁定:锁定之后,不能通过鼠标拖拉改变节目窗在播放窗的位置和大小。

定时:专门为『时间窗』使用。

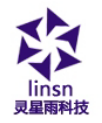

www.linsn.con

| 名称: 表格  |         | ■- 标准 -    |
|---------|---------|------------|
| 起点X: 30 | 宽度: 250 | □ 锁定       |
| 起点Y: 30 | 高度: 160 |            |
| 表格      |         | 1≌ ¾ × ≁ ≠ |
|         |         |            |
|         |         |            |
|         |         |            |
|         |         |            |
|         |         |            |
|         |         |            |
|         |         |            |
|         |         |            |

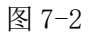

## 7.3 插入并编辑表格

单击图 7-2 中下半部分的"增加表格" <sup>2</sup>按钮打开表格编辑 对话框(如图 7-3)。

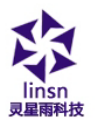

| 11111 | × 🖬 🦳 | <u> </u> | ▼□▼背 | <u>₽</u> <b>В</b> | <b>∕</b> <u>⊍</u> ≣≞ | = |
|-------|-------|----------|------|-------------------|----------------------|---|
|       | A     | В        | C    | D                 | E                    |   |
| 1     |       |          |      |                   |                      |   |
| 2     |       |          |      |                   |                      |   |
| 3     |       |          |      |                   |                      |   |
| 4     |       |          |      |                   |                      |   |
| 5     |       |          |      |                   |                      |   |
| 6     |       |          | 5 (  |                   |                      |   |
| 7     |       |          |      |                   |                      |   |
| 8     |       |          |      |                   |                      |   |
| 9     |       |          |      |                   |                      |   |
| 10    |       |          | 1    |                   |                      |   |
| 11    |       |          |      |                   |                      |   |
| 12    |       |          |      |                   |                      |   |
| 13    |       |          |      |                   |                      |   |
| 14    |       |          |      |                   |                      |   |
| 15    |       |          |      |                   |                      |   |

图 7-3

## 工具栏

"表格属性"按钮 ₩: 设置表格属性。

"插入表格"按钮 : 插入列或者行。

"删除表格"按钮 × . 删除列或者行。

"撤分/合并"按钮 6. 撤分或者合并列或行。

地址:深圳市南山区西丽百旺信高科技工业园七栋四楼 0755-33985098

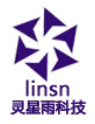

后面部分是主要是对单元格进行常用的排版编辑。可以对文本 的字体、字号、颜色、背景颜色、样式、对齐方式进行设置。

## 设置表格属性

单击"表格属性"按钮,打开设置属性对话框,如图 7-4 所示,可以对表格的名称,是否有标题,锁定标题,标题的字体、 字号、样式、颜色,表格的背景色,网格线颜色,表格的绘制特技、 速度、停留时间,以及锁定行列数进行设置。

| 表格属性                                                               | J |
|--------------------------------------------------------------------|---|
| 名称        字体     宋体       マ体     18       マ体     ○       図格线     ○ |   |
| 背景 居中                                                              |   |
| 特技 随机 → 速度 5 停留 20 0.1秒                                            |   |
| 锁定行数1锁定列数1换行<br>Ctrl+Enter确定取消                                     |   |

图 7-4

地址: 深圳市南山区西丽百旺信高科技工业园七栋四楼 0755-33985098

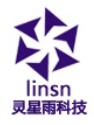

字体颜色:标题字体颜色

有标题:显示/隐藏标题

锁定标题:特效的时候,标题锁定显示。

锁定行数: 仅在 上覆盖,下覆盖 特技中有效。如图是锁定第 一行表格内容。

锁定列数: 尽在 左覆盖,右覆盖 特技中有效。如图是锁定第 一列表格内容。

#### 插入表格

单击"插入表格"按钮<sup>2</sup>,打开增加表格对话框,如图 7-5 所示,选择插入类型,输入插入数量,是插在当前位置还是加到最 后,单击确定完成。

| 加表格 | 5      |        |    |
|-----|--------|--------|----|
| 类型: | ☞ 行    | ○列     | 确定 |
| 数量: | 1      |        | 取消 |
| 方式: | ☞ 当前位置 | ○ 加到最后 |    |

图 7-5

### 删除表格

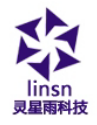

单击"删除表格"按钮<sup>➤</sup>,打开删除表格对话框,如图 7-6 所示,选择删除类型,单击确定完成删除。

| 你确定要删除? |       |    |
|---------|-------|----|
| ☞ 选择行   | ○ 选择列 |    |
|         |       |    |
| 0       | 确定    | 取消 |

图 7-6

## 撤分/合并

选择你要合并的单元格,单击"撤分/合并"按钮 进行合并,如图 7-7 所示。

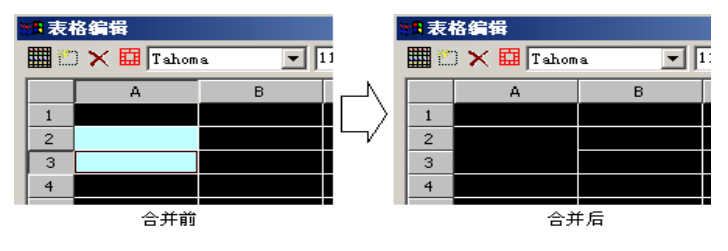

图 7-7

选择你要撤分的单元格,单击"撤分/合并"按钮 进行撤分, 如图 7-8 所示。

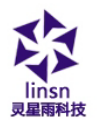

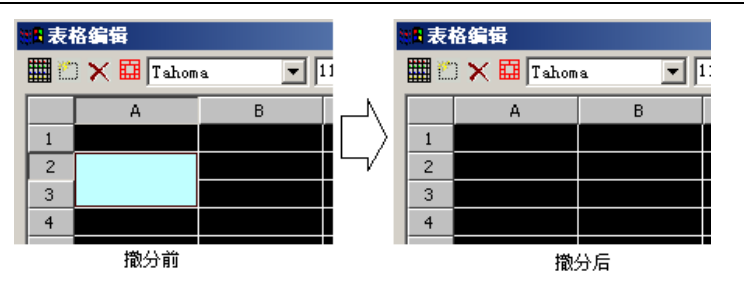

图 7-8

# 第八章 主页显示

# 8.1 新建主页节目窗

单击"新建节目窗" **注**按钮,在如图 8-1 菜单中选择"文件 窗"来创建新的文件窗节目如图 8-2。

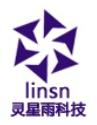

| 関 LED 演播室12.60 - LI | ED屏1 - new.lsd *                                                                                                    |                                              |                                  |                                                                          |
|---------------------|----------------------------------------------------------------------------------------------------|----------------------------------------------|----------------------------------|--------------------------------------------------------------------------|
| 文件(F) 控制(C) 工具      | l(T) 设置(O) 调试(                                                                                                    | 「) 帮助(H)                                     |                                  |                                                                          |
| 🗅 📽 🖬   🥅 🎉         | 🕨 🕨 💷 🗎 🚊                                                                                                    | 🙆 🍣 🖷 😼                                      | 当                                |                                                                          |
|                     | 文件窗<br>文本窗<br>单行文本窗<br>静止文本窗<br>素格窗<br>计时窗<br>数据库窗<br>VCD/DVD窗<br>外部程序窗<br>视频输入窗<br>日期/时间窗<br>温/湿度窗<br>天气顶报窗<br>复制窗 | 3名<br>3 (秒)<br>5 目播完时隐藏播放<br>表颜色<br>授片<br>行式 | 节目页1<br>600<br>窗时间(秒))<br><br>居中 | <ul> <li>♥等待节目播完</li> <li>0</li> <li>浏览</li> <li>√</li> <li>*</li> </ul> |
|                     |                                                                                                    | 1                                            |                                  |                                                                          |

图 8-1

## 8.2 设置主页节目窗

如图 8-2 所示上半部分就是用来设置节目属性的。

名称:是该节目的名称。

边框:可以设置边框的宽度和颜色。

旋转:标准,旋转180度,左转90度,右转90度。

起点 X: 节目窗相对于播放窗的 X 起点位置。

地址:深圳市南山区西丽百旺信高科技工业园七栋四楼 0755-33985098

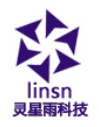

起点 Y: 节目窗相对于播放窗的 Y 起点位置。

宽度:设置该节目窗宽度。

高度:设置该节目窗高度。

锁定:锁定之后,不能通过鼠标拖拉改变节目窗在播放窗的位 置和大小。

定时:专门为『时间窗』使用。

| 名称:<br>起点X:<br>起点Y: | 20     |    | 単线 <u>↓</u><br>250<br>160 |    | <sup>77年</sup><br>锁定<br>定时 |   |
|---------------------|--------|----|---------------------------|----|----------------------------|---|
| 文件 「                | - 显示路径 |    | 1                         | ×÷ | φ ¢;                       | 0 |
|                     |        |    |                           |    |                            |   |
|                     |        |    |                           |    |                            |   |
| 请加〉                 | 、要播放的文 | 件。 |                           |    |                            |   |
|                     |        |    |                           |    |                            |   |

图 8-2

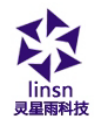

## 8.3 打开播放文件

单击图 8-2 中下半部分的"增加主页" **注**按钮打开主页地址 对话框 (如图 8-3)。

| 主页地址              |            |           | ×             |
|-------------------|------------|-----------|---------------|
| 主页地址或RSS频道地址      |            | RS:       | 5频道地址         |
| RSS               |            | v         | □只显示选择        |
| ☑ 标题              | □发布时间      | □描述       |               |
| 注意::本软件<br>不推荐使用。 | !只能显示简单网页: | ,且显示特技简单, | <b>确</b> 定 取消 |

图 8-3

在主页地址编辑框中输入网页地址单击确定。这时主窗口右下 部会变成如图 8-4 所示。

刚才打开的文件已经加入到列表中,这时下面会列出该文件的 选项见图(图 8-4),可选择绘制特技、设置速度、停留时间。

速度:数值越大,速度越慢。

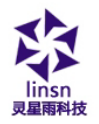

| 文件 | 🔲 显示路征    | ž          | 웥 🎬      | 1976 ×         | ( ➔ | ÷ | 🛟 🔎  | 睝        |
|----|-----------|------------|----------|----------------|-----|---|------|----------|
| 1  | Wildlife. | wmv        |          |                |     |   |      |          |
| 2  | 广告.txt    |            |          |                |     |   |      |          |
| 3  | t01c245d2 | 2ce10c9    | 5ca. jpg | :              |     |   |      |          |
| 4  | www.googl | .e. com. h | k        |                |     |   |      |          |
|    |           |            |          |                |     |   |      |          |
|    |           |            |          |                |     |   |      |          |
| 特技 |           | 随机         |          |                |     |   | •    | F        |
| 速度 |           | 5          |          | 等待             | 20  |   | 0.1秒 | <u> </u> |
| 速度 |           | 5          |          | 等待             | 20  |   | 0.1秒 | <u> </u> |
| 速度 |           | 5          |          | 等待             | 20  |   | 0.1秒 | <u> </u> |
| 速度 |           | 5          |          | 等待             | 20  |   | 0.1秒 |          |
| 速度 | :         | 5          |          | <del>等</del> 待 | 20  |   | 0.1秒 | <u> </u> |
| 速度 | :         | 5          |          | 等待             | 20  |   | 0.1秒 | <u> </u> |

图 8-4

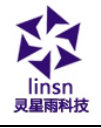

# 第九章 数据库显示

## 9.1 新建数据库窗

单击"新建节目窗" **注**按钮,在如图 9-1 菜单中选择"数据 库窗"来创建新的数据库窗(如图 9-2)。

| 闄 LED 演播室12.60 - L       | ED屏1 - new.lsd *                                                                                                    |                                                              |      |                                                                                                    |
|--------------------------|----------------------------------------------------------------------------------------------------|--------------------------------------------------------------|------|----------------------------------------------------------------------------------------------------|
| 文件(F) 控制(C) 工具           | L(T) 设置(O) 调试(T                                                                                                    | ) 帮助(H)                                                      |      |                                                                                                    |
| 🗅 📽 🖬   🧾 🎉              | 🕨 🛤 🗉 🗎 🚊                                                                                                    | <u>í</u> g 🎭 🗣 👰                                             | 当    |                                                                                                    |
| LED屏1<br>LED屏1<br>一週节目页1 | 文件窗       文本窗       単行文本窗       静止文本窗       春格窗       计时窗       数据库窗       VCD/DVD窗       外部程序窗       视频输入窗       日期/时间窗       温/显度窗       天气预报窗       复制窗 | 13 ~ 6 * 8 * 7 * 13 * 7 * 13 * 7 * 13 * 7 * 13 * 7 * 13 * 13 | □ 面」 | <ul> <li>♥等待节目擴完</li> <li>0</li> <li>√</li> <li>√</li> <li>√</li> <li></li> <li></li></ul> |
|                          |                                                                                                    |                                                              |      |                                                                                                    |

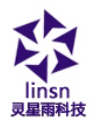

图 9-1

# 9.2 设置数据库节目窗

如图 9-2 所示上半部分就是用来设置节目窗属性的。

名称:是该节目的名称。

边框:可以设置边框的宽度和颜色。

旋转:标准,旋转180度,左转90度,右转90度。

起点 X: 节目窗相对于播放窗的 X 起点位置。

起点 Y: 节目窗相对于播放窗的 Y 起点位置。

- 宽度:设置该节目窗宽度。
- 高度:设置该节目窗高度。

锁定:锁定之后,不能通过鼠标拖拉改变节目窗在播放窗的位 置和大小。

定时:专门为『时间窗』使用。

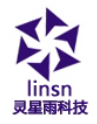

| 名称: 数据库<br>起点X: <sup>20</sup><br>起点Y: <sup>20</sup> | 边框:<br>宽度:<br>高度: | 单线<br>250<br>160 | <u>.</u> | <b>_</b> | 标/<br>□ { | 崔<br>淡定<br>定时 | - |
|-----------------------------------------------------|-------------------|------------------|----------|----------|-----------|---------------|---|
|                                                     |                   |                  |          | 睝        | ×         | <b>†</b>      | ¢ |
| 数据表:                                                | <br>              |                  | 1        | 1 E      | ×         | <b>†</b>      | ¢ |
|                                                     |                   |                  |          |          |           |               |   |
|                                                     |                   |                  |          |          |           |               |   |

图 9-2

## 9.3 增加 Access 数据库

## 9.3.1 增加 Access 数据库

单击数据库工具栏上的"增加数据库" 2 按钮,出现如图 9-3 的"选择数据库" 对话框,在对话框中选择 Access 数据库,单击 "确定",在"打开"文件对话框中选择你要打开的数据库。单击 "打开"按钮打开该数据库(如图 9-4)。

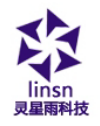

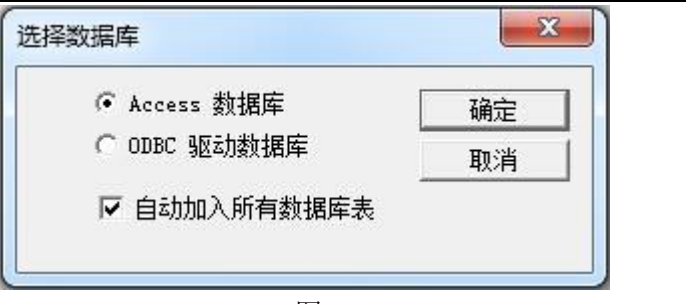

| 冬 | 9- | -3 |
|---|----|----|
|---|----|----|

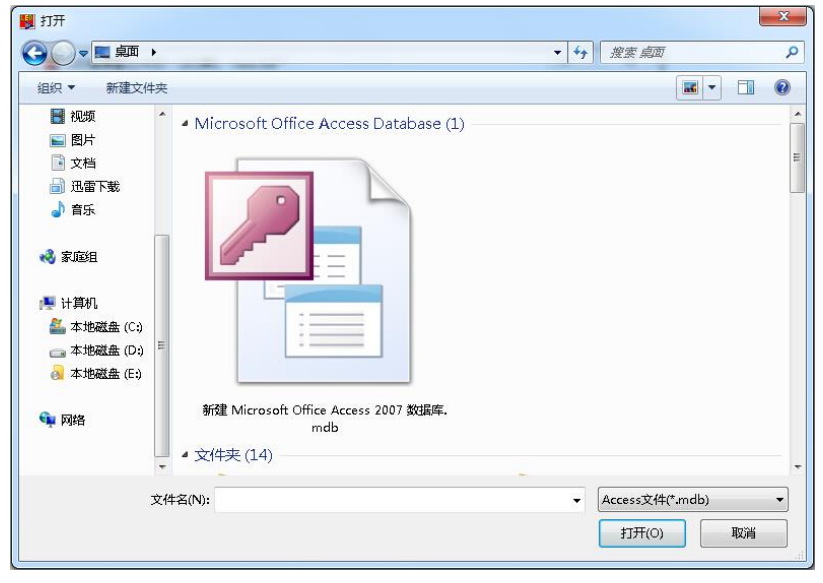

图 9-4

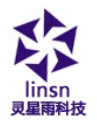

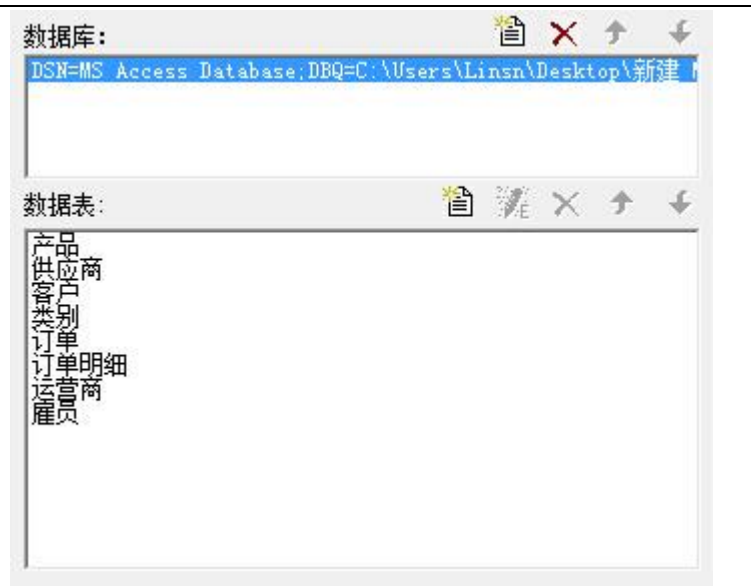

图 9-5

增加数据库后的控制窗如图 9-5 所示,上面的表格是数据库列表,你可以用"删除数据库"按钮➤删除它,下面的表格是数据库的数据表列表。

#### 9.3.2 增加 Access 数据表

单击数据表工具栏上的"增加数据表" <sup>2</sup>按钮,出现如图 9-6 的"数据表属性" 对话框。对画框主要分为两部分。上面部分是 设置表属性,下面部分是设置表中的列属性。

地址:深圳市南山区西丽译旺信高科技工业园七栋四楼 0755-33985098

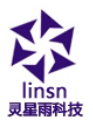

| 名称:     产品       查询SqL:     SELECT * FROM [产品]       ● 自定义       特技:     随机       ● 速度:     5       停留:     20       0.1秒 | <u>预党</u><br> 确定 |
|----------------------------------------------------------------------------------------------------|------------------|
| 查询SQL:     SELECT * FROM [产品]     ▼ 自定义       特技:     随机     ▼ 速度:     5     停留:     20     0.1秒                          |                  |
| 特技: 随机 💌 速度: 5 停留: 20 0.1秒                                                                                                |                  |
|                                                                                                    | ) 取消             |
| 行高: 22 字体: 网格线: 网+                                                                                                    |                  |
| 背景: ■■■▼居中 ▼                                                                                                    |                  |
|                                                                                                    |                  |
|                                                                                                    |                  |
|                                                                                                    |                  |
| 列属性                                                                                                    |                  |
| Date 名称: ID                                                                                                    |                  |
| ompany 宽度: 60                                                                                                    | □ 不显示            |
| Thoman 背景: 奇数行 ■■ 【偶数行 】                                                                                                  | ■ 条件             |
|                                                                                                    | 条件               |
| 'rovince                                                                                                    |                  |

图 9-6

## 设置表属性

名称:数据表的名称。 查询 SQL:选择查询的数据表。 特技:表格出场的特技,速度,停留时间。 行高:表格的行的高度。 网格线:单击颜色按钮选择网格线的颜色。 背景:单击颜色按钮选择表的背景颜色。 字体:单击颜色按钮选择表格名称的字体颜色。

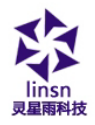

有标题:有标题的时候可以设置标题的字体、字体大小、是否 粗体、斜体、下画线。

#### 设置列属性

图 9-6 中的列属性设置中的左边的列表列出了所有的列名称, 你可以选择不同的列对它进行修改。

- 名称: 该列名称。
- 宽度:列的宽度。
- 对齐: 该列中文字的对齐方式。
- 背景:选择该列的背景颜色。
- 文字:选择该列的文字颜色。
- 字体:选择字体。
- 大小:设置字体大小。
- **B** / <u>U</u>:按钮是是否设置字体的粗体,斜体,下画线。

单击"预览"按钮可以预览刚才增加的表格,单击"确定"按钮完成增加 Access 数据表步骤。

## 9.3.3 编辑 Access 数据表

在数据表中选择要编辑的表格,单击数据表工具栏上的"编辑数据表" **派**按钮,可对该表和表中的列进行编辑。

## 9.3.4 删除 Access 数据表

在数据表中选择要删除的表格,单击数据表工具栏上的"删除

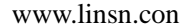

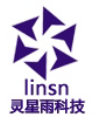

数据表" 🗙 按钮。

## 9.4 增加 ODBC 驱动数据库

增加 ODBC 数据库需要有数据库方面的一些基本知识,请察看数据库方面的书籍,这里就不做介绍。

单击数据库工具栏上的"增加数据库" 2 按钮,出现如图 9-3 的"选择数据库" 对话框,在对话框中选择"Access 数据库",单击"确定",在"选择数据源"对话框中选择你要打开的数据源。 单击"确定"按钮打开该数据源(如图 9-7)。

| 数据源名称<br>dBASE Files<br>Excel Files<br>MS Access Database | <ul> <li>类型 描述</li> <li>用户</li> <li>用户</li> <li>用户</li> </ul> |                  |               |
|-----------------------------------------------------------|---------------------------------------------------------------|------------------|---------------|
|                                                           |                                                               |                  |               |
|                                                           |                                                               | 3                | 新建 (N)        |
| 机器数据源为此机器专作用户专用。"系统"数<br>用户专用。"系统"数<br>用。                 | 用,不能共享。"用户"<br>屠源可以被这台机器的所                                    | 数据源为此机<br>有用户或系统 | 器上的某个<br>双服务使 |

图 9-7

地址:深圳市南山区西丽译旺信高科技工业园七栋四楼 0755-33985098

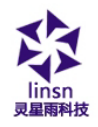

如果还没设置好数据源,可先单击"创建"按钮,打开创建数 据源创建向导创建数据源。

数据表及其设置同 Access 数据库(见 9.3)。

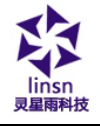

# 第十章 时间日期

# 10.1 新建日期/时间节目窗

单击"新建节目窗" **注**按钮,在如图 10-1 菜单中选择"日期/时间窗"来创建新的日期/时间窗节目如图 10-2。

| 騣 LED 演播室12.60 - | LED屏1 - new.lsd                                                                                                    | *                                               |                             |                                                                                               |
|------------------|----------------------------------------------------------------------------------------------------|-------------------------------------------------|-----------------------------|-----------------------------------------------------------------------------------------------|
| 文件(F) 控制(C) 工    | 具(T) 设置(O) i                                                                                                    | 调试(T) 帮助(H)                                     |                             |                                                                                               |
| 🗅 🛎 🖬 🔟 🌠        | 🕨 🔀 💷 🔳                                                                                                    | 🚊 🙆 😪 🖷 喝                                       | 鮨                           |                                                                                               |
| 120屏1            | 文件窗         文件窗         文本窗         単行文本窗         静止文本窗         静止節窗         数据6         文化窗         沙白文本窗         小田窗         次四/DVD窗         外部路の         20/DP房窗         视频输入窗         日期/时间窗         温/湿度窗         天气预报窗         复制窗 | 节目名<br>(秒))<br>目播完时隐藏播放<br>页色<br>到片<br>方式<br>音乐 | 节目页1<br>600<br>效窗时间(秒))<br> | <ul> <li>♥等待节目播完</li> <li>○</li> <li>√</li> <li>※</li> <li>※</li> <li>※</li> <li>※</li> </ul> |
|                  |                                                                                                    |                                                 |                             |                                                                                               |

地址:深圳市南山区西丽译旺信高科技工业园七栋四楼 0755-33985098

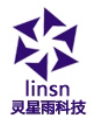

图 10-1

# 10.2 设置日期/时间节目窗

| 名称   | 时间  |             | 边框    | 无 •              | - 标准 -    |
|------|-----|-------------|-------|------------------|-----------|
| 起点X  | 128 |             | 宽度    | 128              | 🔲 锁定      |
| 起点Y  | 88  |             | 高度    | 128              | 定时        |
| 背景   |     | •           | 居中    | - 🗌 透明           |           |
|      |     |             |       | •••              |           |
| 显示风格 | ł   | [模拟时        | 钟     | ▼ 效果             | 无 🔹 🗖     |
| 时差   |     | 0           | 天 0:0 | 0:00 🚔 🎯 :       | 超前   ◎ 滞后 |
| 固定文字 | ≩   | 北京          |       |                  | 字体        |
| 时标   |     | <u> </u> ×  | 8 :   | 7 <sup>8</sup> 形 | 圆形 ▼      |
| 时钟形料 | 伏   | B           | 聊     |                  | ▼ 时标字体    |
| 分标   |     | ×           | 4 у   | • 4 形            | 圆形 ▼      |
| 时针   |     | <u></u> 日 分 | 针     |                  | 秒针        |
| ☑ 日期 |     | 农历          |       | 日期字体             | ▼星期  星期字体 |
|      |     |             |       |                  |           |
|      |     |             |       |                  |           |

图 10-2

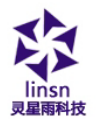

如图 10-2 所示上半部分就是用来设置节目窗属性的。

名称:是该节目的名称。

边框:可以设置边框的宽度和颜色。

旋转:标准,旋转180度,左转90度,右转90度。

起点 X: 节目窗相对于播放窗的 X 起点位置。

起点 Y: 节目窗相对于播放窗的 Y 起点位置。

宽度:设置该节目窗宽度。

高度:设置该节目窗高度。

锁定:锁定之后,不能通过鼠标拖拉改变节目窗在播放窗的位 置和大小。

定时: 定时显示时间, 然后隐藏。

背景:选择背景颜色和背景图片,背景图片有四种绘制效果选择居中、拉伸、缩放、平铺。

透明:只有当节目窗背景是黑色的时候有效,透明就是把节目 窗背景黑色过滤掉,显示『节目页』背景颜色。

时标字体: 当 『形』是数字时, 小时刻度数字的字体设置。

## 10.3 设置时间日期

时间日期有两种模式:模拟时钟和数字时钟。在图 10-2 显示 风格中可以选择。

#### 模拟时钟

如图 10-3 是模拟时钟的绘制和属性设置。可以分别设置超前 时差或滞后时差;固定文字及字体;时标的颜色、大小、形状、字 体;时钟形状;分标的颜色、大小、形状;时针、分针、秒针颜色;

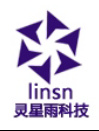

日期、星期的显示和颜色。 显示风格: 模拟时钟 ▼ 效果: 无 -时差: 0 天 0:00:00 ・ 6 超前 0 滞后 固定文字: 北京 字体 时标: \_\_\_\_▼ × 8 圆形 y 8 形 -时钟形状: 圆形 ▼ 时标字体 6月2日 分标: **\_\_\_\_** x 4 y 4 形圆形 -时针: [] □▼ 分针: ▼ 秒针: ▼日期 □ 农历 日期字体 ▼ 星期 星期字体

图 10-3

## 数字时钟

如图 10-4 是数字时钟的绘制和属性设置。可以分别设置字体 特效;超前时差或滞后时差;固定文字;小时风格、年份风格、多 行还是单行;以及字体的风格。

| 2014-06-02 | 显示风格: 2003-05-30 AM 10:25:<br>时差: 0 天 0:00:00                                              | <ul> <li>✓ 效果: 无</li> <li>✓ 型</li> <li>✓ 超前 C 滞后</li> </ul>       |
|------------|--------------------------------------------------------------------------------------------|-------------------------------------------------------------------|
| 星期一        | □定又子·<br>「小时风格<br>○ 12小时制<br>○ 24小时制<br>○ 2位年<br>○ 2位年                                     | - 分行<br>- 〇 単行<br>- <b>停</b> 多行                                   |
| 9:45:27 PM | <ul> <li>▽ 年 ▽ 月 ▽ 日 ▽ 次<sup>2</sup></li> <li>▽ 星期 ▽ 半日 ▽ 时 ▽ 分</li> <li>字体 床体 </li> </ul> | <ul> <li>□ 农月 □ 农日</li> <li>□ マ 秒</li> <li>□ B ✓ U □ □</li> </ul> |

图 10-4

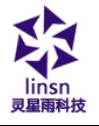

# 第十一章 外部程序

# 11.1 新建节目窗

单击"新建节目窗" 道按钮,在如图 11-1 菜单中选择"外部程序窗"来创建新的外部程序节目如图 11-2。

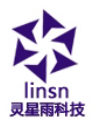

| LED 演播室12.60 - LED 用1 - new.lsd * |                                                                                                    |                                                                                                    |  |  |  |  |  |
|-----------------------------------|----------------------------------------------------------------------------------------------------|----------------------------------------------------------------------------------------------------|--|--|--|--|--|
| 文件(F) 控制(C)                       | 工具(T) 设置(O) 调试(T) 帮助(H)                                                                                                    |                                                                                                    |  |  |  |  |  |
| 🗅 🖻 🖬 🕅                           | 🌠   🕨 🛤 🗏 🚊 🙆 🗣 🖷                                                                                                    | الله<br>ا                                                                                                    |  |  |  |  |  |
|                                   | 节目名       文件窗     司(沙)       文本窗     节目播完时隐藏播       単行文本窗     泉颜色       静止文本窗     泉颜色       静止文本窗     泉颜色       静止文本窗     泉颜色       静止文本窗     泉颜色       静止文本窗     泉颜色       小时窗     泉音乐       父CD/DVD窗     外部程序窗       小部輸出交面     月期/时间窗       温/温度窗     天气预报窗       雪岩(梁)     雪岩(金) | 节目页1         600       ♥等待节目播完         放窗时间(秒)       0         通知       ・         減敗          居中       ・         資次       ・ |  |  |  |  |  |
|                                   |                                                                                                    |                                                                                                    |  |  |  |  |  |

图 11-1

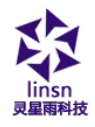

# 11.2 设置外部程序节目窗

| 名称:          | 外部程序 |          | 单线 💌 | -   |    |
|--------------|------|----------|------|-----|----|
| 起点X:         | 20   | _<br>宽度: | 250  | □ 锁 | 定  |
| 起点Y:         | 20   | - 高度:    | 160  |     | 定时 |
| 程序名          | 称:   |          |      |     |    |
|              |      |          |      |     | 浏览 |
| 窗口名          | 称:   |          |      |     |    |
|              |      |          |      |     |    |
|              |      |          |      |     |    |
|              |      |          |      |     |    |
|              |      |          |      |     |    |
| <br> <br>上边缘 | : 0  |          | 下边缘: | 0   |    |

图 11-2

如图 11-2 所示上半部分就是用来设置节目属性的。

名称:是该节目的名称。

边框:可以设置边框的宽度和颜色。

旋转:标准,旋转180度,左转90度,右转90度。

起点 X:节目窗相对于播放窗的 X 起点位置。

起点 Y: 节目窗相对于播放窗的 Y 起点位置。

宽度:设置该节目窗宽度。

地址:深圳市南山区西丽首旺信高科技工业园七栋四楼 0755-33985098

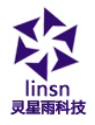

高度:设置该节目窗高度。

锁定:锁定之后,不能通过鼠标拖拉改变节目窗在播放窗的位 置和大小。

定时:专门为『时间窗』使用。

## 11.3 打开外部程序

单击图 11-2 中下半部分的"浏览"按钮,打开文件对话框选 择你要打开的外部程序,示例打开的是 Windows 的计算器程序,打 开后的主窗口右下部窗口会改成如图 11-3 所示。

一个应用程序有时有几个窗口,所有的窗口都会列出到下面的 窗口列表中,要正确地选择你要显示的窗口(注:有些窗口是不能 显示的)。

| C:\Windows\System3 | 2\calc.exe |          |
|--------------------|------------|----------|
| )<br>窗口名称:         |            |          |
| 计算器                |            |          |
| 计算器                |            |          |
|                    |            |          |
|                    |            |          |
| 上边绘。向              |            | 0        |
| Tresser 10         |            | lo<br>lo |
|                    |            |          |

图 11-3

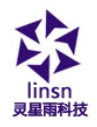

上、下、左、右边缘可用来切掉应用程序不想被显示的部分, 本例中计算器在播放窗的显示如图 11-4 所示。

| 计算<br>(/) | 器<br>编辑 | (E) 帮 | コ C<br>助(H) |     |
|-----------|---------|-------|-------------|-----|
|           |         |       |             | 0   |
| мс        | MR      | MS    | M+          | M-  |
| ← )       | CE      | с     | ±           | 1   |
| 7         | 8       | 9     | 1           | %   |
| 4         | 5       | 6     | *           | 1/x |
| 1         | 2       | 3     | -           | -   |
| (         | 0       |       | +           | -   |

图 11-4

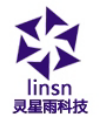

# 第十二章 计时显示

## 12.1 新建节目窗

单击"新建节目窗" 達 按钮,在如图 12-1 菜单中选择"计时窗"来创建新的计时窗节目如图 12-2。

| 闄 LED 演播室12.6 | 60 - LED屏1 - new.lsd <sup>-</sup>                                                                                                    | *                                                                                        |                               |
|---------------|----------------------------------------------------------------------------------------------------|------------------------------------------------------------------------------------------|-------------------------------|
| 文件(F) 控制(C)   | 工具(T) 设置(O) 说                                                                                                    | 周试(T) 帮助(H)                                                                              |                               |
| 🗅 🖻 🖶 🔟       | 🧱   🕨 🕨 🔳                                                                                                    | 🔔 💁 🎭 🗣 😼 🔛                                                                              |                               |
|               | 文件窗       文件窗       文本窗       単行文本窗       静止文本窗       赤棺窗       计时窗       数据库窗       VCD/DVD窗       外部階字窗       视频输入窗       日期/时间窗       温/湿度窗       天气预报窗       复制窗 | 节目名     节目页1       1(秒)     600       目播完时隐藏播放窗时间(秒)       颜色       图片       方式       眉乐 | ▼等待节目擴充<br>0 初近 河近 河近 「資ン チ ◆ |
|               |                                                                                                    |                                                                                          |                               |

地址:深圳市南山区西丽召在高科技工业园七栋四楼 0755-33985098

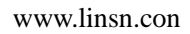

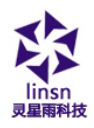

图 12-1

# 12.2 设置计时节目窗

如图 12-2 所示上半部分就是用来设置节目窗属性的。

| 名称<br>起点X<br>起点Y<br>背景                 | 计时<br>20<br>20 |          | 边框<br>宽度<br>高度<br>居中 | 无<br>128<br>147 | ▼ <b>■</b> ▼<br>透明 | 标准 ▼<br>□ 锁定<br>定时                   |
|----------------------------------------|----------------|----------|----------------------|-----------------|--------------------|--------------------------------------|
|                                        |                |          |                      |                 | •••                |                                      |
| 固定文                                    | 字              |          |                      |                 |                    |                                      |
| 显示风                                    | 格              | 无        | •                    | 效果              | 无                  | <b>•</b>                             |
| 字体                                     |                | 宋体       |                      | 12 .            | • B 2              | <u>u</u>                             |
| 到达日                                    | 期              | 2016/1   | 2/25                 |                 |                    | ▲<br>▼                               |
| 到达时                                    | 间              | 0:00:    | 00                   |                 |                    | ×.                                   |
| <ul> <li>▼ 天数</li> <li>▼ 多行</li> </ul> | [<br>;         | ☑小<br>□无 | 时<br>负号              | <b>又</b> 5      | 钟                  | <ul> <li>✓ 秒</li> <li>自定义</li> </ul> |
| 回时间                                    | 内咖啡            | 导止       |                      |                 |                    |                                      |

图 12-2

地址: 深圳市南山区西丽首 旺信高科技工业园七栋四楼 0755-33985098

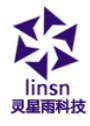

## 12.3 计时设置

如图 12-3 是计时显示的属性设置。可以分别设置固定文字; 字体的特效、大小、粗体、斜体、下画线、颜色等风格;到达日期 和到达时间;是否天数显示、小时显示、分钟显示、秒显示、多行 显示、无负号显示等,本例中计时设置在播放窗的显示如图 12-4 所示。

| 名称   | 计时    |        | 边框   | 单线  | -   | 标准       | •          |
|------|-------|--------|------|-----|-----|----------|------------|
| 起点X  | 20    |        | 宽度   | 128 |     | 🔲 锁定     |            |
| 起点Y  | 20    |        | 高度   | 147 |     | 定时       |            |
| 背景   |       | -      | 居中   | •   | 透明  |          |            |
|      |       |        |      |     | ••• |          |            |
| 固定文  | 字     | 奥运会    | 倒计时  |     |     |          |            |
| 显示风  | 格     | 无      | •    | 〕效果 | 无   | •        | -          |
| 字体   |       | 宋体     |      | 12  | в   | <u>u</u> | <b>_</b> - |
| 到达日; | 期     | 2016/1 | 2/25 |     |     |          | *          |
| 到达时  | 间     | 0:00:  | 00   |     |     |          | ×          |
| ▼ 天数 | τ     | 📝 小村   | 玓    | 🔽 分 | 钟   | ☑秒       |            |
| 🔽 多行 | ŕ     | □ 无!   | 负号   |     |     | 自定义      |            |
| 回时间  | ]为0时你 | 亭止     |      |     |     |          |            |
|      |       |        |      |     |     |          |            |
|      |       |        |      |     |     |          |            |

地址:深圳市南山区西丽召旺信高科技工业园七栋四楼 0755-33985098

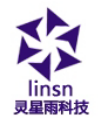

图 12-3

奥运会倒计时

364天3小时46分钟9秒

图 12-4

# 第十三章 VCD/DVD 显示

## 13.1 直接播放

单击菜单栏上的"控制"菜单,在下拉菜单中选择"播放 VCD/DVD",在下拉菜单中选择要播放的光碟"G:"等(如图 13-1)。

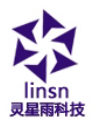

| 📕 LED 演播室12.60 - LED屏1 - new.lsd * |                  |                      |         |          |         |          |         |  |
|------------------------------------|------------------|----------------------|---------|----------|---------|----------|---------|--|
| 文件(F)                              | 控制(C) 工具(T) i    | <del>2置</del> (O) 调调 | 试(T) 帮助 | (H)      |         |          |         |  |
| 🗅 🖻                                | 播放(P)            |                      | ) 🔁     | <b>6</b> | 当       |          |         |  |
| LED FI                             | 上一节目(E)          |                      |         |          |         |          |         |  |
|                                    | 下一节目(N)          |                      | 4       |          | 节目页1    |          |         |  |
|                                    | 暂停(A)            |                      | 妙)      |          | 600     | ☑ 等待节目播? | 売       |  |
|                                    | 停止(S)            |                      | 播完      | 时隐藏播放    | (窗时间(秒) | 0        |         |  |
|                                    | 通知管理(I)          |                      | 袍       |          |         |          | •       |  |
|                                    | <b>体育</b> 比分管理(C | ))                   | 趶       |          |         |          | 浏览      |  |
|                                    | 播放PowerPoir      | nt文件(L)              | 迂       |          | 居中      |          | •       |  |
|                                    | 停止播放Power        | Point(T)             | 訴       |          |         | 1        | X 🕈 🗲 📗 |  |
|                                    | 播放VCD/DVD        |                      | •       | G:       |         |          |         |  |
|                                    | 备份当前节目(B         | )                    |         |          |         |          |         |  |
|                                    | 远程实时显示屏          | 管理(R)                |         |          |         |          |         |  |
|                                    | 远程中转显示屏          | 管理(Q)                |         |          |         |          |         |  |
|                                    |                  |                      |         |          |         |          |         |  |

图 13-1

# 13.2 在节目中播放

单击"新建节目窗" 達 按钮,在如图13-2菜单中选择"VCD/DVD 窗"来创建新的 VCD/DVD 窗节目如图 13-3,在各栏目中设置好各种 参数即可。

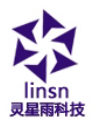

| UED 演播室12.60 - LED屏1 - new.lsd *                  |     |                                                                                               |  |  |  |  |  |  |  |  |
|---------------------------------------------------|-----|-----------------------------------------------------------------------------------------------|--|--|--|--|--|--|--|--|
| 文件(F) 控制(C) 工具(T) 设置(O) 调试(T) 帮助(H)               |     |                                                                                               |  |  |  |  |  |  |  |  |
| D 📽 🖶   🥅 🌠   🕨 💷 =   🏨 🏨 👺 🖷 喝 🖷                 |     |                                                                                               |  |  |  |  |  |  |  |  |
| LED屏1<br>() () () () () () () () () () () () () ( | 节目名 | <ul> <li>♥等待节目擴完</li> <li>0</li> <li>√</li> <li>※</li> <li>※</li> <li>※</li> <li>※</li> </ul> |  |  |  |  |  |  |  |  |
|                                                   |     |                                                                                               |  |  |  |  |  |  |  |  |

图 13-2

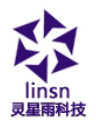

| 名称      | VCD/DVD | 边框 | 无 • | 标准 ▼ |
|---------|---------|----|-----|------|
| 起点X     | 20      | 宽度 | 128 | 🔲 锁定 |
| 起点Y     | 20      | 高度 | 147 | 定时   |
| VCD/DVI | D       |    |     |      |
|         |         |    |     |      |
| G:未知    | 光驱      |    |     |      |
|         |         |    |     |      |
|         |         |    |     |      |
|         |         |    |     |      |
|         |         |    |     |      |
|         |         |    |     |      |
|         |         |    |     |      |
|         |         |    |     |      |
|         |         |    |     |      |
|         |         |    |     |      |

图 13-3
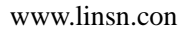

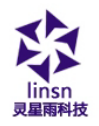

## 第十四章 温/湿度显示

温/湿度窗主要用于显示温湿度信息;

## 14.1 新建节目窗

单击"新建节目窗" 達 按钮,在如图 14-1 菜单中选择"温/湿度窗"来创建新的温/湿度窗节目如图 14-2。

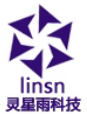

| LED 演播室12.60 - LED屏1 - new.lsd*         文件(F) 控制(C) 工具(T) 投置(O) 调试(T) 帮助(H)         □ ご □       ○ ② ③ ③ ③ ◎ ■ ■ ●         □ ご □       ○ ③ ○         □ ご □       ○         ○ □       ○         ○ □       ○         ○       ○         ○       ○         ○       ○         ○       ○         ○       ○         ○       ○         ○       ○         ○       ○         ○       ○         ○       ○         ○       ○         ○       ○         ○       ○         ○       ○         ○       ○         ○       ○         ○       ○         ○       ○         ○       ○         ○       ○         ○       ○         ○       ○         ○       ○         ○       ○         ○       ○         ○       ○         ○       ○         ○       ○         ○       ○         ○       ○      <                                                                                                    | 雨科技                                                                                                    | www.linsn.con                                                                                                    |
|----------------------------------------------------------------------------------------------------|----------------------------------------------------------------------------------------------------|----------------------------------------------------------------------------------------------------|
| 文件(F) 控制(C) 工具(T) 投置(O) 调试(T) 帮助(H)         □ ☞ 显  深 ▶ ▶ = ● @ @ 毫 ■ 區         LUD屏1       中目名         中目名       中目页1         中目名       中目页1         ● ● ● ● ● ● ● ● ● ● ● ● ● ● ● ● ● ● ●                                                                                                    | 闄 LED 演播室12.60 - LED屏1 - new.lsd                                                                                                |                                                                                                    |
| □ ご □       ○ ○       ○       ○       ○       ○       ○       ○       ○       ○       ○       ○       ○       ○       ○       ○       ○       ○       ○       ○       ○       ○       ○       ○       ○       ○       ○       ○       ○       ○       ○       ○       ○       ○       ○       ○       ○       ○       ○       ○       ○       ○       ○       ○       ○       ○       ○       ○       ○       ○       ○       ○       ○       ○       ○       ○       ○       ○       ○       ○       ○       ○       ○       ○       ○       ○       ○       ○       ○       ○       ○       ○       ○       ○       ○       ○       ○       ○       ○       ○       ○       ○       ○       ○       ○       ○       ○       ○       ○       ○       ○       ○       ○       ○       ○       ○       ○       ○       ○       ○       ○       ○       ○       ○       ○       ○       ○       ○       ○       ○       ○       ○       ○       ○       ○       ○       ○       ○       ○ | 文件(F) 控制(C) 工具(T) 设置(O) i                                                                                                    | 调试(T) 帮助(H)                                                                                                    |
| LUD屏1       中目名       中目页1         文件窗       印(中)       600       『等待节目攝完         文本窗       日腦完时燒藏攝放窗时间(中)       0         単行文本窗       颜色       ●         第社上文本窗       戲色       ●         大件窗       前位       ●         単行文本窗       一       ●         第社上文本窗       一       一         大竹町窗       一       一         大竹町窗       一       一         人間方式       居中       ●         人間方式       居中       ●         人間方式       居中       ●         人間方式       日本       ●         人間方式       日本       ●         人間方式       日本       ●         人間方式       日本       ●         人間方式       日本       ●         人間方式       日本       ●         人間方式       日本       ●         人間方式       日本       ●         人間方式       日本       ●         人間方式       日本       ●         人間方式       日本       ●         人間方式       日本       ●         人間方式       日本       ●         人間方式       日本       ●                                                                                                    | 🗅 🚅 🖬   🧮 🎇   🕨 🛤 🗉                                                                                                    | ) 🚖 💁 🗣 🖳 🔛                                                                                                    |
| 复制窗                                                                                                    | LED 屏1<br>文件窗<br>文本窗<br>単行文本窗<br>静止文本窗<br>表格窗<br>计时窗<br>数据库窗<br>VCD /DVD 窗<br>外部程序窗<br>视频输入窗<br>日期/时间窗<br>温/湿度窗<br>天气预报窗<br>复制窗 | 节目名       节目页1         〕(沙)       600       ♥等待节目播完         节目播完时隐藏播放窗时间(沙)       0         診癒色       ●         「割別片       浏览         「方式       居中       ▼         碧乐       * (2) × + * |

图 14-1

## 14.2 设置温/湿度窗

如图 14-2 所示上半部分就是用来设置节目窗属性的。

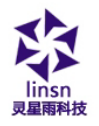

| 名称: 温湿度 ;<br>起点X: <sup>20</sup> ; | 边框: 単线 <u>▼</u> <u>■</u> ▼<br>宽度: 400 | 标准 <b>▼</b><br>□ 锁定 |
|-----------------------------------|---------------------------------------|---------------------|
| 起点Y: 20 7                         | 高度: 160                               |                     |
| 背景: ■→居中 → 「                      |                                       | 透明                  |
| 显示风格: 无                           | ▼ 效果: 无                               | -                   |
| 字体 宋体                             | ▼ 12 ▼ B ∕                            | <u>п</u>            |
| ☑ 多行显示                            |                                       |                     |
| ● 摄氏度 ● 华氏度                       |                                       |                     |
| ☞ 外部温度 固定文字:                      | %t                                    |                     |
| ▶ 内部温度 固定文字:                      | %t2                                   |                     |
| ▶ 外部湿度 固定文字:                      | %h                                    |                     |
| ▶ 内部湿度 固定文字:                      | %h2                                   |                     |

图 14-2

如图 12-2 所示上半部分就是用来设置节目窗属性的。

名称:是该节目的名称。

边框:可以设置边框的宽度和颜色。

旋转:标准,旋转180度,左转90度,右转90度。

起点 X: 节目窗相对于播放窗的 X 起点位置。

起点 Y: 节目窗相对于播放窗的 Y 起点位置。

宽度:设置该节目窗宽度。

高度:设置该节目窗高度。

锁定:锁定之后,不能通过鼠标拖拉改变节目窗在播放窗的位置和大小。

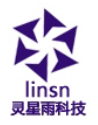

定时:专门为『时间窗』使用。 背景:选择背景颜色和背景图片,背景图片有四种绘制效果选 择居中、拉伸、缩放、平铺。

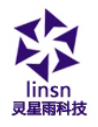

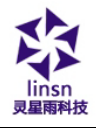

# 第十五章 天气预报窗显示

天气预报窗主要用于显示气象信息;

## 15.1 新建节目窗

单击"新建节目窗" 達 按钮,在如图 15-1 菜单中选择"天 气预报窗"来创建新的天气预报窗节目如图 15-2。

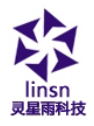

| 闄 LED 演播室12.60 - LED屏1 - new.                                                                                                    | lsd *                                 |                                                                                         |
|----------------------------------------------------------------------------------------------------|---------------------------------------|-----------------------------------------------------------------------------------------|
| 文件(F) 控制(C) 工具(T) 设置(O)                                                                                                    | 调试(T) 帮助(H)                           |                                                                                         |
| 🗅 📽 🖬 🔲 🌠 🕨 🛌                                                                                                    | 🔲 🤹 🗣 🗣 🔛                             |                                                                                         |
| ILD 屏1 <a>(a)</a> 文件窗         一 國 节目页1       文件窗         文本窗       单行文本窗         単行文本窗       静止文本窗         前止文本窗       中行文本窗         新山文本窗       東格窗         计时窗       数据库窗         VCD/DVD窗       外部程序窗         视频输入窗       日期/时间窗         温/湿度窗       天气预报窗         夏制窗 | 节目页1                  や             う | <ul> <li>▼</li> <li>※</li> <li>※</li> <li>※</li> <li>※</li> <li>※</li> <li>※</li> </ul> |

图 15-1

## 15.2 设置天气预报窗

如图 15-2 所示上半部分就是用来设置节目窗属性的。

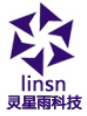

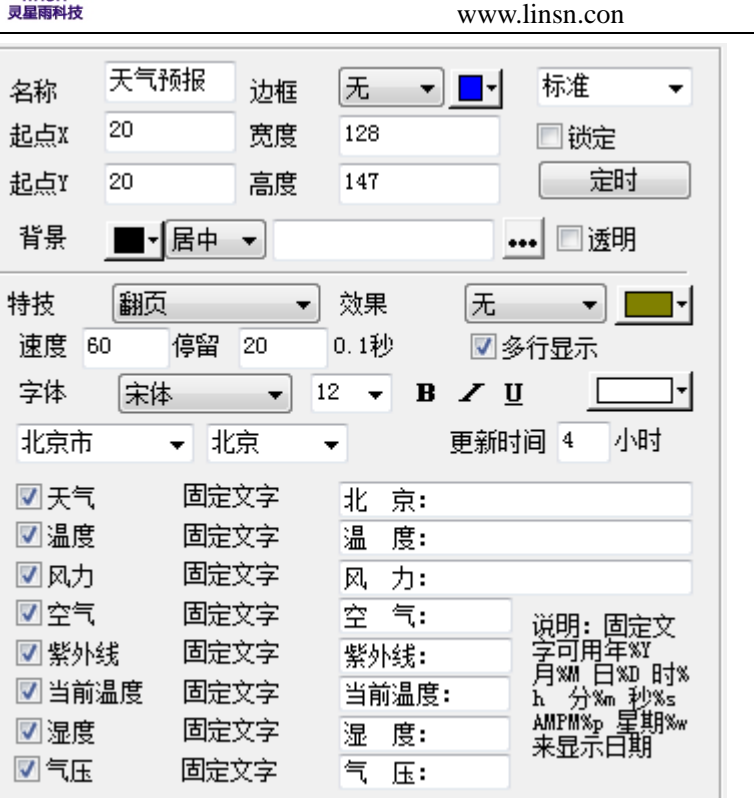

图 15-2

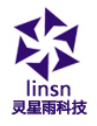

# 第十六章 复制窗口显示

复制窗主要用于显示电脑桌面的某个区域;

### 16.1 新建节目窗

单击"新建节目窗" **注**按钮,在如图 16-1 菜单中选择"复制窗"来创建新的复制窗节目如图 16-2。

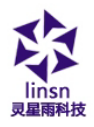

| 文件(F) 控制(C) 工具(T) 投置(O) 调试(T) 帮助(H)         □ ☞ ■ ● ● ● ● ● ● ● ● ● ● ● ● ● ● ● ● ● ●                                                                                                    | 😼 LED 演播室12.60 - LED屏                                                                                                    | ≩1 - new.lsd *                                                                                                    |                                                                                                    |
|----------------------------------------------------------------------------------------------------|----------------------------------------------------------------------------------------------------|----------------------------------------------------------------------------------------------------|----------------------------------------------------------------------------------------------------|
| □ ご □       ○       ○       ○       ○       ○       ○       ○       ○       ○       ○       ○       ○       ○       ○       ○       ○       ○       ○       ○       ○       ○       ○       ○       ○       ○       ○       ○       ○       ○       ○       ○       ○       ○       ○       ○       ○       ○       ○       ○       ○       ○       ○       ○       ○       ○       ○       ○       ○       ○       ○       ○       ○       ○       ○       ○       ○       ○       ○       ○       ○       ○       ○       ○       ○       ○       ○       ○       ○       ○       ○       ○       ○       ○       ○       ○       ○       ○       ○       ○       ○       ○       ○       ○       ○       ○       ○       ○       ○       ○       ○       ○       ○       ○       ○       ○       ○       ○       ○       ○       ○       ○       ○       ○       ○       ○       ○       ○       ○       ○       ○       ○       ○       ○       ○       ○       ○       ○       ○ </td <td>文件(F) 控制(C) 工具(T)</td> <td>设置(O) 调试(T) 帮助(H)</td> <td></td> | 文件(F) 控制(C) 工具(T)                                                                                                    | 设置(O) 调试(T) 帮助(H)                                                                                                    |                                                                                                    |
| IIID屏1       市目名       节目页1         空体窗       (沙)       600       図等待节目播完         文体窗       月播完时隐藏播放窗时间(沙)       0         単行文本窗       到片       浏览         静止文本窗       到片       浏览         泰格窗       方式       居中         计时窗       音乐       (2) × f + (2)         火CD/DVD窗       外給留字窗       (2) × f + (2)         火防節室 容       10,111       (2) × f + (2)         東方電音       現版範入窗       日期/时间窗         日期/时间窗       12/12頁窗       丁         丁<                                                                                                    | 🗅 📽 🖬 📗 🎆 🕨                                                                                                    | 🕨 💷   🚊 🏂 🎭 🌄 🖳 🔛                                                                                                    |                                                                                                    |
|                                                                                                    | LED屏1<br>文<br>中<br>文<br>中<br>日<br>可<br>日<br>一<br>一<br>四<br>一<br>一<br>四<br>一<br>一<br>四<br>一<br>一<br>四<br>一<br>一<br>四<br>一<br>一<br>四<br>一<br>一<br>四<br>一<br>一<br>四<br>一<br>一<br>四<br>一<br>一<br>四<br>一<br>一<br>一<br>一<br>四<br>一<br>一<br>一<br>一<br>一<br>一<br>一<br>一<br>一<br>一<br>一<br>一<br>一 | 市目名     市目页1       (小)     600       (小)     600       日播完时隐藏播放窗时间(砂)       行文本窗     5       近文本窗     5式       居中       日宿完       指窗     5式       日本     6       第日     6       近のしついり窗     6       第留字窗     6       短月     6       10/DVD窗     6       第11日     6       第20     6       5     5       第11日     6       10     6       11     7       12     6       13     6       14     7       15     7       16     7       17     8       18     8       19     8 | <ul> <li>♥等待节目播完</li> <li>○</li> <li>√</li> <li></li> <li>√</li> <li></li> <li></li> <li>★</li> <li></li> <li></li></ul> |

图 16-1

## 16.2 设置复制窗

如图 16-2 所示上半部分就是用来设置节目窗属性的。

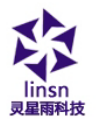

| 名称   | 复制         |    | 边框   | 无   | - | - | 标准 ▼ |
|------|------------|----|------|-----|---|---|------|
| 起点X  | 20         |    | 宽度   | 128 |   |   | 🔲 锁定 |
| 起点Y  | 20         |    | 高度   | 147 |   |   | 定时   |
|      |            |    |      |     |   |   |      |
| 起点X  | 0          |    | 宽度   | 128 |   |   |      |
| 起点Y  | 0          |    | 高度   | 128 |   |   |      |
| 🔲 横向 | )X抽中贞      |    |      |     |   |   |      |
|      | 每          | 10 | 点抽   | 1   | 5 | 点 |      |
| 🔳 竖向 | 」Y抽帧<br>── | 10 | _E+# |     | F | F |      |
|      | 母          | 10 | 只任   | 1   | 5 | щ |      |
|      |            |    |      |     |   |   |      |
|      |            |    |      |     |   |   |      |
|      |            |    |      |     |   |   |      |

图 16-2

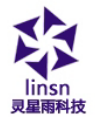

## 第十七章 视频输入显示

外部视频窗主要用于电视卡的电视信号输入及外部VCD/DVD信 号输入,注意:必须要电视卡的存在才可进行各项设置。

### 17.1 新建节目窗

单击"新建节目窗" **注**按钮,在如图 17-1 菜单中选择"视频输入窗"来创建新的视频输入窗节目如图 17-2。

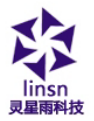

#### LED 演播室12.60 - LED屏1 - new.lsd \* 文件(F) 控制(C) 工具(T) 设置(O) 调试(T) 帮助(H) 🗅 🚅 🖶 🔠 🌠 🕨 🛌 💷 🚔 💁 📲 喝 监 LED屏1 节目页1 节目名 🏠 🔽 🛋 🖌 🔺 ք 600 ▼ 等待节目播完 1(秒) 文件窗 |目播完时隐藏播放窗时间(秒)| 0 文本窗 单行文本窗 ·颜色 静止文本窗 浏览 图片 表格窗 方式 居中 Ŧ 计时窗 音乐 瀂×≁ ↓ 数据库窗 VCD/DVD窗 外部程序窗 视频输入窗 日期/时间窗 温/湿度窗 天气预报窗 复制窗

www.linsn.con

图 17-1

### 17.2 设置视频输入窗

视频输入设备:可选择不同的视频卡(注: 必须要安装多块卡 才能有多个选项)。

声音输入设备:用于选择视频声音(注:有的电视卡通过声卡进行声音播放)。

视频输入源:用于选择视频信号源(注:绝大部分电视卡由3 个视频输入源一有线电视、Video端子、S-Video)。

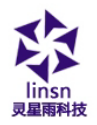

电视频道:用于选择电视频道(注:有的电视卡不能选择电视 频道)。

| 名称   | 视频  | 边框   | 无 •              | 标准 ▼         |
|------|-----|------|------------------|--------------|
| 起点X  | 20  | 宽度   | 128              | 🔲 锁定         |
| 起点Y  | 20  | 高度   | 147              | 定时           |
| 视频输入 | 设备  |      |                  | •            |
| 声音输入 | 设备  | 麦克区  | l (Lenovo USB2.0 | ) Audio) 🛛 🔻 |
| 视频输入 | 源   |      |                  | •            |
| 电视频道 | i i |      |                  | •            |
| 效果   |     | 拉伸   | •                |              |
|      |     | 🔲 内證 | <b>音</b> 源       |              |
|      |     |      |                  |              |
|      |     |      |                  |              |
|      |     |      |                  |              |
|      |     |      |                  |              |
|      |     |      |                  |              |

图 17-2

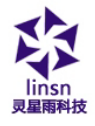

## 第十八章 幻灯片显示

## 18.1 播放

单击菜单栏上的"控制"菜单,选择"播放 PowerPoint 文件" (推荐 office 07,10 的版本)选择要播放的文件(如图 18-1)。播 放时会自动移动播放区域到大屏幕显示区域(提示:如果要与 LED 演播室节目交替播放,可在定时指令表中设置,如果要在文件窗中 播放可用转换工具将 PowerPoint 文件转为 flash 文件)。

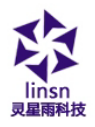

| 🕎 LED 🥻 | 译播室12.60 - LED屏1 - new.lsd * |         |        |            |
|---------|------------------------------|---------|--------|------------|
| 文件(F)   | 控制(C) 工具(T) 设置(O) 调试(T)      | 帮助(H)   |        |            |
| D 🗃     | 播放(P)                        | ) 🎭 🖷 😽 | 当      |            |
|         | 上—节目(E)                      | 1-17    |        |            |
| 111/1   | 下—节目(N)                      | 视频      | 边框     | 标准 ▼       |
|         | 暂停(A)                        | 20      | 宽度 128 | 🔲 锁定       |
|         | 停止(S)                        | 20      | 高度 147 | 定时         |
|         | 通知管理(I)                      | 入设备     |        | <b></b> ]  |
|         | 体育比分管理(0)                    | 入设备     | -<br>  | 0 Andio) ▼ |
|         | 播放PowerPoint文件(L)            | 入源      |        | ▼          |
|         | 停止播放PowerPoint(T)            | 道       |        |            |
|         | 播放VCD/DVD ►                  |         |        |            |
|         | 备份当前节目(B)                    |         | 拉伸  ▼  |            |
|         |                              |         | 🔲 内置音源 |            |
|         | 远程实时显示屏管理(R)                 |         |        |            |
|         | 远程中转显示屏管理(Q)                 | J       |        |            |
|         |                              |         |        |            |

图 18-1

## 18.2 停止播放

单击菜单栏上的"控制"菜单,在下拉菜单中选择"停止播放 PowerPoint 文件"。

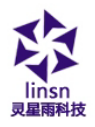

| 📙 LED 🥻                      | ョ播室12.60 - LED屏1 - new.lsd *                                                                                                    |                                             |
|------------------------------|----------------------------------------------------------------------------------------------------|---------------------------------------------|
| 文件(F)                        | [控制(C)] 工具(T) 设置(O) 调试(T)                                                                                                    | 帮助(H)                                       |
| 文件(F)<br>□ 2<br>120屏1<br>- E | 控制(C)       工具(T)       役置(O)       调试(T)         描放(P)       上一节目(E)          上一节目(E)       下一节目(N)          暂停(A)           停止(S)           通知管理(I)       (A育比分管理(O)          描放PowerPoint文件(L) | 帮助(H) ● ● ● ● ● ● ● ● ● ● ● ● ● ● ● ● ● ● ● |
|                              | 播放VCD/DVD       备份当前节目(B)       远程实时显示屏管理(R)       远程中转显示屏管理(Q)                                                                                                    | 过伸 ▼                                        |

图 18-1

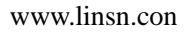

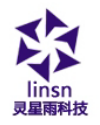

## 第十九章 通知显示

通知管理主要用于节目播放当中插入临时的通知。

## 19.1 打开通知管理窗

单击主菜单栏上的"控制"菜单,在下拉菜单中选择"通知管理"菜单项单击,打开(如图19-1)通知管理对话框。

| 屏号     所有LED原▼     循环次数     3     播放       左边缘     0     透明     停止播放       右边缘     0     下边缘     8       麦     0     下边缘     8       麦     0     下边缘     7       麦     0     下边缘     7 |     | ₫                  | 通知管理 |
|----------------------------------------------------------------------------------------------------|-----|--------------------|------|
| 左边缘     0     通透明     停止播放       右边缘     0     下边缘     8     退出       長枝     随机     ▼     改果     五                                                                                     | ן ו | 所有LEDF ▼ 循环次数 3 播放 | 屏号   |
|                                                                                                    |     |                    | 左边缘  |
| →                                                                                                    |     |                    | 石辺塚  |
| 持技 随机 ▼ 効果 子 ▼                                                                                                    |     |                    |      |
|                                                                                                    |     | 随机                 | 特技   |
| 背景 速度 60 停留 20 0.1秒                                                                                                    |     | ▲ 速度 60 停留 20 0.1秒 | 背景   |
| 字体 床体 ▼ 12 ▼ Β ℤ 型                                                                                                    |     | 床体 ▼ 12 ▼ B Z U □▼ | 字体   |

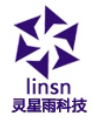

图 19-1

## 19.2 设置通知管理窗

在图 19-1 中可以设置通知在哪一块屏播放、循环播放次数、 是否透明、左边缘、右边缘、下边缘、特技、背景、字体等。

### 19.3 播放/停止通知显示

设置好后单击图 19-1 中"播放"按钮来播放通知,单击"停止播放" 按钮可以停止播放通知。

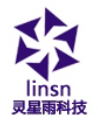

## 第二十章 体育比分管理

通知管理主要用于节目播放当中插入临时的通知。

## 20.1 打开体育比分管理窗

单击主菜单栏上的"控制"菜单,在下拉菜单中选择"体育比 分管理",打开(如图 20-1)体育比分管理对话框。

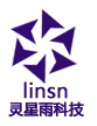

| 体育比分管理                                                                                                    | ×                                     |
|----------------------------------------------------------------------------------------------------|---------------------------------------|
| 屏号 所有LED屏 ▼ 播放田                                                                                                    | 时间 0 秒                                |
| 时间<br>夏位 开始 停止 字体                                                                                                    | 时间秒<br>[复位] 开始] 停止] 字体                |
| 上边缘 10                                                                                                    | 上边缘 30                                |
| 右边缘 10                                                                                                    | 右边缘 10 1/10秒显示                        |
| □倒计时 90 分                                                                                                    | ☑ 倒计时 24 秒                            |
|                                                                                                    |                                       |
| 比分主方 比分                                                                                                    | 客方                                    |
| · 语言1 · · · · · · · · · · · · · · · · · · ·                                                                                                    | 语言1距离 10 语言255变 10                    |
| 图片                                                                                                    |                                       |
| 主方字体                                                                                                    | 客方字体                                  |
|                                                                                                    |                                       |
| 11月月 - 11月月日 - 11月月日 - 11月日日 - 11月日日 |                                       |
|                                                                                                    | 「細とかったの」「細毛が月けに同                      |
| 日定×<br>記占x 0 客度 256                                                                                                    |                                       |
|                                                                                                    | ····································· |
|                                                                                                    | <u>I</u> <u>N</u> <u>X</u> LI         |

图 20-1

## 20.2 设置体育比分管理窗

体育比分播放包括两种播放,时间播放和比分播放,屏号设置 在哪一块屏播放,播放时间设置时间播放长短。

#### 时间播放设置

复位:把时间复位到 00:00;

地址:深圳市南山区西丽西班信高科技工业园七栋四楼 0755-33985098

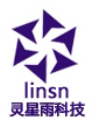

开始:开始计时; 停止:停止计时; 字体:设置时间显示字体属性; 上边缘:设置时间距离大屏上边缘的位置; 右边缘:设置时间距离大屏右边缘的位置;

#### 比分播放设置

主方: 主队得分情况,可以有两种语言表示; 比分: 比分符号比如":"; 客方: 主队得分情况,可以有两种语言表示; 图片: 可以设置主客队各一张图片显示。 下边缘: 设置时间距离大屏下边缘的位置; 字体: 设置比分显示字体属性; 背景: 设置背景颜色;

## 20.3 播放/停止体育比分

设置好后单击图 20-1 中"播放所有"按钮来播放时间和比分 情况,单击"播放时间"播放时间显示,单击"播放比分"播放比 分显示,单击"停止播放"停止时间和比分显示。

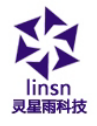

## 第二十一章 定时播放

## 21.1 打开定时指令表

单击菜单上的"设置"选择"定时指令表"如图 21-1,可启动 定时指令表对话框,如图 21-2。

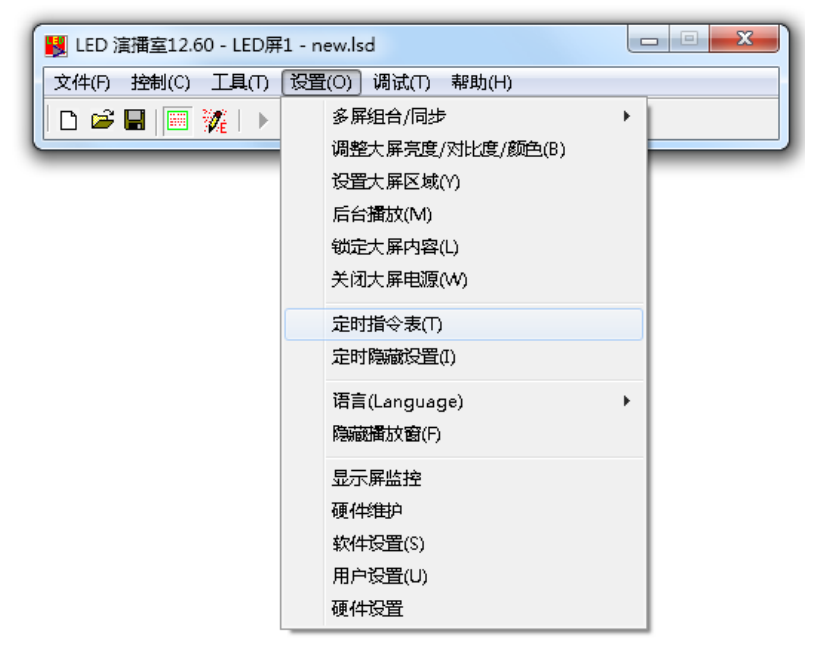

图 21-1

地址:深圳市南山区西丽百班信高科技工业园七栋四楼 0755-33985098

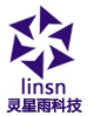

| 捕令罪 | Ę               |    |                                                  |      |            |      |        | ×    |
|-----|-----------------|----|--------------------------------------------------|------|------------|------|--------|------|
| 序号  | 指令内容            | 屏号 | 节目文件/数值                                          | 执行时间 | 有效日期       | 有效星期 | 结束时间   |      |
|     |                 |    |                                                  |      |            |      |        |      |
|     |                 |    |                                                  |      |            |      |        |      |
|     |                 |    |                                                  |      |            |      |        |      |
|     |                 |    |                                                  |      |            |      |        |      |
|     |                 |    |                                                  |      |            |      |        |      |
|     | 今时指公主           |    |                                                  |      | Ning and a | 1049 | 1024.0 | nnin |
|     | UVEH 318 -5 -26 |    |                                                  | 28   | 送到服穷蓄      | 3冊7耳 | 增加     |      |
| 送方: | Ť,              |    | <ul> <li>只传送到当前显示屏</li> <li>传送到选择的显示屏</li> </ul> |      |            |      |        | 删除所有 |
|     |                 |    | ◎ 传送到所有显示屏                                       |      |            |      |        | 退出   |

www.linsn.con

图 21-2

## 21.2 增加定时指令

### 21.2.1 第一步: 打开"定时指令"对话框

单击"定时指令表"上的"增加"按钮打开"定时指令"对话 框如图 21-3 所示.。

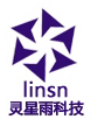

| 指令内容  开启大屏电源                | <u>-</u>                              |
|-----------------------------|---------------------------------------|
| LED屏号 1                     |                                       |
| 节目文件                        | 选择                                    |
| 执行时间 11:56:20 🕂             | □ 结束时间 12:26:20 -                     |
| 有效日期                        | 有效星期                                  |
| ☞ 无日期限制                     | ☞ 无星期限制                               |
| ○ 指定日期                      | ○指定星期 □ 星期日                           |
| ₩ 2014/6/3星期 <sup>-</sup> - | ▶ ▶ ▶ ▶ ▶ ▶ ▶ ▶ ▶ ▶ ▶ ▶ ▶ ▶ ▶ ▶ ▶ ▶ ▶ |
|                             | ▶ 星期三 ▶ 星期四                           |
| 到 2014/6/3星期二-              | ▶ 🔽 🖾 🔽 🖉 星期六                         |

图 21-3

#### 21.2.2 第二步:设置指令列表内容

指令内容:选择执行指令,默认的是开启大屏电源选项。

节目文件:只有指令内容是播放节目文件、执行外部程序、播放 PowerPoint 文件时该选项才有效,单击"选择"按钮可以用来选择文件。

执行时间:设置开启指令的时间。

有效日期:设置哪一天指令有效。

有效星期:设置星期几指令有效。

地址:深圳市南山区西丽西班信高科技工业园七栋四楼 0755-33985098

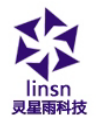

#### 21.2.3 第三步:退出"定时指令"对话框

单击"确定"按钮完成增加定时指令任务,如图 21-4。如果要 增加多条指令可重复执行上面三步。

| 序号 | 指令内容   | 屏号 | 节目文件/数值 |    | 执行时间     | 有效日期    | 有效星期 | 结束時 |
|----|--------|----|---------|----|----------|---------|------|-----|
| 1  | 停止节目播放 | 1  |         |    | 11:56:20 | 从14-6-3 | 日六   |     |
|    |        |    |         |    |          |         |      |     |
|    |        |    |         |    |          |         |      |     |
|    |        |    |         |    |          |         |      |     |
|    |        |    |         |    |          |         |      |     |
|    |        |    |         |    |          |         |      |     |
|    |        |    |         |    |          |         |      |     |
| •  |        |    |         |    |          |         |      |     |
| 自动 | 完时指今来  |    | 发送到服务哭  | 编辑 | 旧物       |         |      | 退出  |

图 21-4

## 21.3 编辑定时指令

在列表中选择要编辑的指令,单击"编辑"按钮打开"定时指 令" 对话框来对该指令进行编辑。

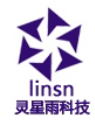

## 21.4 删除定时指令

在列表中选择要删除的指令,单击"删除"按钮,如果要删除 所有的指令则单击"删除所有"按钮。

## 21.5 启动定时指令

单击"启动定时指令表"使之处于选中状态则启动定时指令表,反之则取消定时指令,如图 18-5。

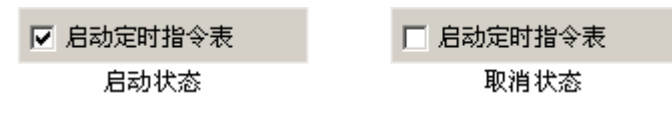

图 21-5

### 21.6 退出

单击"退出"按钮完成定时播放设置。定时指令表的指令列表 会被执行。

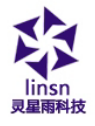

## 第二十二章 网络控制

### 22.1 远程实时显示屏管理

如果要进行网络控制,必须要把控制 LED 显示屏的电脑设置为 远程控制服务器,其他电脑设置成客户机。 远程控制服务器可以 被网络内的所有客户的电脑控制,客户机可控制网内的所有远程控 制服务器。如果要进行网外(非局域网)之间的远程控制,远程控 制服务器必须要是本机拨号上网,不能是通过局域网上网,否则不 能连接。

#### 22.1.1 设置远程控制服务器(大屏电脑端)

选择"设置"菜单的"软件设置",再选择"网络设置"即可 进入设置对话框,如图 22-1,勾上"本地显示屏"和"允许远程实 时管理",在端口号输入一个没有使用的端口号(正常情况使用默 认端口号 6600 即可),客户机必须填写相同的端口号才能与大屏服 务器进行连接。单击"保存设置"退出。

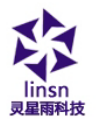

| 软件设置              |            |        |       | ×        |
|-------------------|------------|--------|-------|----------|
| 播放窗网络设置           | 其他设置  自动设置 | 計 邮箱设置 |       |          |
| 远程实时管理            | 远程中转管理     | 远程播放管理 | TCP/I | IP协议     |
| ▼ 本地显示屏           |            |        |       |          |
| ●服务端<br>● ◎ 远程实时显 | 示屏管理       |        |       |          |
| ─客户端              | 时管理        | 端口     | 6600  | ☑ 允许退出服务 |
|                   |            |        |       |          |
|                   |            |        |       |          |
|                   |            |        |       |          |
|                   |            |        |       |          |
|                   |            |        |       |          |
|                   |            |        |       |          |
|                   |            | 保存该    | 置     | 关闭       |

图 22-1

#### 22.1.2 远程显示屏管理(非大屏端)

选择"控制"菜单的"远程显示屏管理"即可进入远程显示屏 管理对话框如图 22-2,点击"增加"按钮即可进入远程服务器设置 如图 22-3,在显示屏名称中键入一个名称,服务器 IP 地址中输入 服务器的 IP 地址(注:可在服务器的服务器设置对话框中单击" 察看服务器的 IP 地址"进行察看或向网络管理员索取 IP 地址),

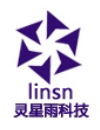

在服务器端口中输入对应服务器的端口号,在显示屏号中输入屏 号,在服务器密码中输入密码,如果有多个服务器可全部加入到列 表中。

| 编号 | 名称 | 显示屏大小   | IP地址                | 状态       |     | 重新连接  |
|----|----|---------|---------------------|----------|-----|-------|
| 1  | gg | 230X640 | 192.168.0.55:6600:1 | 连接服务器成功! | [   | 増加    |
| 2  | hh | OXO     | 192.168.0.250:66    | 正在连接     |     | 刪除    |
|    |    |         |                     |          | - 1 | 编辑    |
|    |    |         |                     |          |     | 远程监控  |
|    |    |         |                     |          |     | 发送指令  |
|    |    |         |                     |          |     | 定时指令表 |
|    |    |         |                     |          |     | 发送文件  |
|    |    |         |                     |          |     | 发送节目  |
|    |    |         |                     |          |     | 选择所有  |

图 22-2

| 编号 | 名称 |           | P地址                | 状态         | 重新连接   |
|----|----|-----------|--------------------|------------|--------|
| 1  | EE | 230X640 1 | 92.168.0.55:6600:1 | · 连接服务器成功! | 增加     |
| 2  | hh | 远端服务器设置   | 100 100 10 100 MR  | to         | ho: 删除 |
|    |    | 見子屎夕称     |                    | 确定         | 编辑     |
|    |    | 服务器IP地址:  | 1                  |            | 远程监控   |
|    |    | 服务器端口:    | 6600               |            | 发送指令   |
|    |    | 显示屏号:     | 1                  |            |        |
|    |    | 用户名:      | 管理员                |            | 定时指令表  |
|    |    | 用户密码:     | ***                |            | 发送文件   |
|    |    |           |                    |            | 发送节目   |
|    |    | -         |                    |            | 选择所有   |

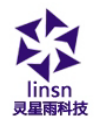

图 22-3

增加:增加多个远程服务器。

删除:从列表中删除选定的远程服务器

编辑:更改选定远程服务器设置参数。

重新连接:重新连接到远程服务器。

发送指令:对选定的远程服务器发送指令。有开启/关闭大屏电源, 播放/暂停/停止节目播放。

定时指令表:对选定的远程服务器,进行定时指令设置。

#### 22.1.3 远程控制

点击"远程控制"按钮即可进入远程如图 22-4。在远程控制窗 可完全控制服务器执行任意命令。

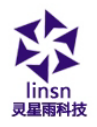

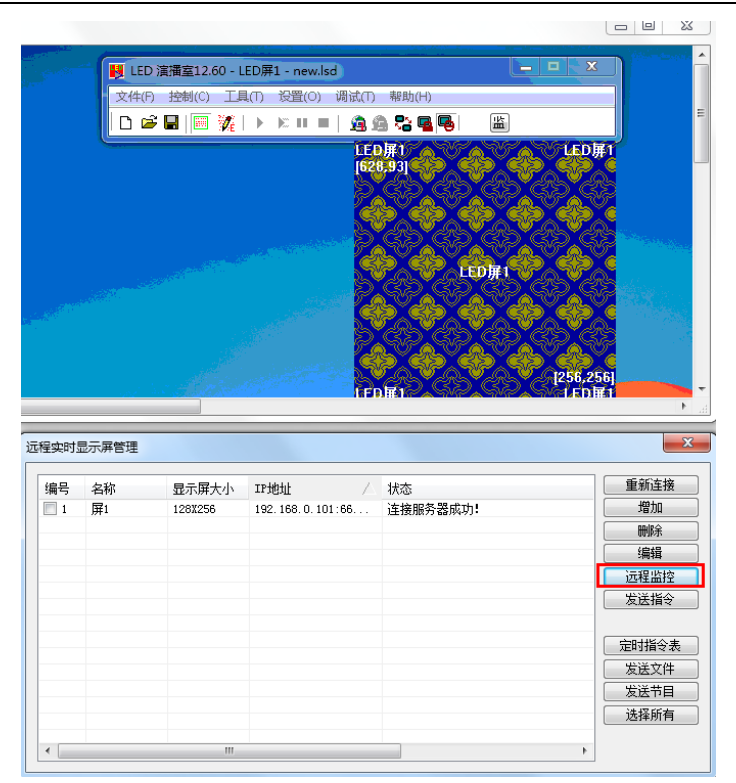

图 22-4

#### 22.1.4 发送文件

点击"发送文件"按钮即可进入发送文件对话框如图 22-5。文件全部发送到大屏服务器安装目录的 PRGDATA 子目录下,可输入目的目录以创建子目录,可覆盖节目中的文件,以更新部分播放内容。

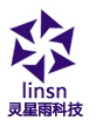

| 扁号 | 传送文件                            | ×            | 重新连接         |
|----|---------------------------------|--------------|--------------|
| 1  |                                 |              | 增加           |
| 12 | 目的目录:                           | 发送           | 删除           |
|    | 源文件:                            |              | 编辑           |
|    |                                 |              | <b>记</b> 程监控 |
|    |                                 |              | 送指令          |
|    |                                 |              |              |
|    |                                 |              | 时指令表         |
|    |                                 |              | 这送文件         |
|    |                                 | -            | 试送节目         |
|    | ● 传送万式: ● 只传送到当前显示屏 ○ 传送到选择的显示」 | 并 ○ 传送到所有显示屏 | <b>粘</b> 择所有 |

图 22-5

目的目录:默认是大屏远程服务器安装目录的PRGDATA子目录,可动手输入目录地址,例如 D 盘根目录下 D:\

源文件: 传送文件列表

#### 22.1.5 发送节目

点击"发送节目"按钮即可进入发送文件对话框如图 22-6。节 目文件和节目使用的文件全部发送到大屏服务器安装目录的 Program0子目录下,可输入目的目录以创建子目录。

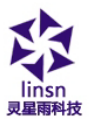

| 号  | 传送节日                                                                 | 重新连接 |
|----|----------------------------------------------------------------------|------|
| ]1 |                                                                      | 増加   |
| ]2 | 源节目文件:                                                               | 刪除   |
|    | 目的目录: Program0                                                       | 编辑   |
|    |                                                                      | 元程监控 |
|    |                                                                      | 支送指令 |
|    |                                                                      |      |
|    |                                                                      | 时指令表 |
|    | ● 四名文件仔征时: ● 複畫 ● 晚辺<br>传译方式: ● 中传译到当前显示屏 ● 6 传译到诗塔的显示屏 ● 6 传译到新有显示屏 | 送文件  |
|    |                                                                      | 支送节目 |
|    |                                                                      | #探航右 |

图 22-6

目的目录: 默认是 C:\ Program Files \ LedSoft11 \ PrgData \ ProgramO

### 22.2 远程中转显示屏管理

当需要远程发送播放节目是(非局域网),用远程实时显示屏 管理拨号上网其 IP 地址又是不定的,每次连接都要去服务器察看 IP 地址,使用不方便。远程中转显示屏管理就是针对这一问题提出 的一种处理,如果该公司有自己的网站,而网站的 IP 地址是固定 的,客户端把节目发到网站上,服务端通过设定时间去网站上取下 节目并播放。

#### 22.2.1 设置远程服务器(大屏电脑端)

地址:深圳市南山区西丽西班信高科技工业园七栋四楼 0755-33985098

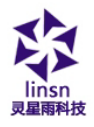

设置菜单-软件设置-网络设置即可进入设置对话框如图 22-7, 本地显示屏和允许远程中转管理选择打钩。

| 软件设置           |                   |         |          |       | x |
|----------------|-------------------|---------|----------|-------|---|
| 播放窗网络设置        | 其他设置 自动设计         | 置 邮箱设置  |          |       |   |
| 远程实时管理         | 远程中转管理            | 远程播放管理  | TCP/IP协议 | ł     | _ |
| 服务端<br>□ 远程中转显 | 示屏管理              |         |          |       |   |
| 客户端<br>■ 允许远程中 | 转管理               | 每隔 10 分 | 钟名称      | name1 |   |
| 中转ftp          | 218. 16. 118. 205 |         | 端口       | 21    |   |
| ftp用户名         | ledtest           | ftp密码   | •••••    | ••    |   |
|                |                   |         |          |       |   |
|                |                   |         |          |       |   |
|                |                   |         |          |       |   |
|                |                   |         |          |       |   |
|                |                   | 保存设置    | t 关闭     |       |   |

图 22-7

时间:每隔多少分钟去网站上查看一下,如果节目更新则下载。 名称:输入你客户端发送节目时的显示屏名称。

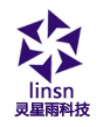

中转 ftp: 你的网站 IP 地址。 端口:在端口号输入一个没有使用的端口号(正常情况使用默认端 口号 21 即可) ftp 用户名/密码:网站管理的用户名和密码。

#### 22.2.2 客户端远程中转显示屏管理

设置菜单-软件设置-网络设置即可进入设置对话框如图 22-8, 本地显示屏和远程中转显示屏管理选择打钩,单击"保存设置"退出。
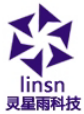

| 灵星雨科技              |                                                                                                    | WWW.               | linsn.con |   |
|--------------------|----------------------------------------------------------------------------------------------------|--------------------|-----------|---|
| 软件设置               | and the second second sec |                    |           | X |
| 播放窗 网络设置<br>远程实时管理 | 其他设置 自动设置<br>远程中转管理                                                                                                    | 置 邮箱设置<br>远程播放管理 T | CP/IP协议   |   |
| 服务端<br>□ 远程中转显     | 記示屏管理                                                                                                    |                    |           |   |
| 客戶端 ☑ 允许远程中        | 转管理                                                                                                    | 每隔 10 分钟           | 名称 namel  |   |
| 中转ftp<br>ftp用户名    | 218. 16. 118. 205<br>ledtest                                                                                                    | ftp密码 ●●           | 端口 21     | _ |
|                    |                                                                                                    |                    |           |   |
|                    |                                                                                                    |                    |           |   |
|                    |                                                                                                    |                    |           |   |
|                    |                                                                                                    |                    |           |   |
|                    |                                                                                                    |                    |           |   |
|                    |                                                                                                    |                    |           |   |
|                    |                                                                                                    | 保存设置               | 关闭        |   |
|                    |                                                                                                    |                    |           |   |

图 22-8

### 选择"控制"菜单的"远程中转显示屏管理"

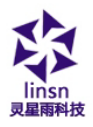

| 📕 LED 🥻 | 闺擂室12.60 - LED屏1 - new.lsd *                            |                                                                                                    |
|---------|---------------------------------------------------------|----------------------------------------------------------------------------------------------------|
| 文件(F)   | 控制(C) 工具(T) 设置(O) 调试(T)                                 | 帮助(H)                                                                                                    |
| LED屏1   | <b>播放(P)</b><br>上一节目(E)<br>下一节目(N)<br>暂停(A)             | <ul> <li>○</li> <li>○</li> <li>○</li> <li>定度</li> <li>160</li> <li>○</li> <li>○</li> <li>(</li> <li>(&lt;</li></ul> |
|         | 停止(S)<br>通知管理(I)<br>体育比分管理(O)                           | 26     高度     120     定时       □显示路径 <a>12</a> <a>12</a> <a>12</a>                                                                                                    |
|         | 播放PowerPoint文件(L)<br>停止播放PowerPoint(T)<br>播放VCD/DVD   ▶ |                                                                                                    |
|         | 备份当前节目(B)<br>远程实时显示屏管理(R)<br>远程中转显示屏管理(Q)               | 入要播放的文件。                                                                                                    |
|         |                                                         |                                                                                                    |

图 22-9

即可进入远程显示屏管理对话框如图 22-10,点击"增加"按 钮即可进入远端服务器设置如图 22-11,在显示屏名称中键入一个 用于区分多显示屏的名称,服务器 IP 地址中输入网站的 IP 地址, 在服务端口中输入对应服务器的端口号,在显示屏号中输入屏号, 在用户名和密码中输入网站管理的用户名和密码。

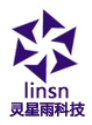

| 编号 | 名称    | 显示屏大小 | IP地址                | 状态 |        |
|----|-------|-------|---------------------|----|--------|
| 1  | name1 | OXO   | 218.16.118.205:21:1 |    | 増加     |
|    |       |       |                     |    | 删除     |
|    |       |       |                     |    | 编辑     |
|    |       |       |                     |    |        |
|    |       |       |                     |    |        |
|    |       |       |                     |    |        |
|    |       |       |                     |    |        |
|    |       |       |                     |    |        |
|    |       |       |                     |    | ▶ 发送节目 |

图 22-10

| 远端服务器设置 |                   | x   |
|---------|-------------------|-----|
| 显示屏名称   | name1             | 确定  |
| 服务器IP地址 | 218, 16, 118, 205 | 取消  |
| 服务器端口   | 21                |     |
| 显示屏号    | 1                 | - I |
| 用户名     | ledtest           |     |
| 用户密码    | •••••             |     |
|         |                   |     |

图 22-11

### 22.2.3 发送节目

点击"发送节目"按钮即可进入发送文件对话框如图。节目文件

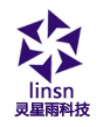

和节目使用的文件全部发送到大屏服务器安装目录的PRGDATA子目 录下,可输入目的目录以创建子目录。

| 传送节目                                             |                                                                   |        | ×          |
|--------------------------------------------------|-------------------------------------------------------------------|--------|------------|
| 源节目文件<br>目的目录                                    | <br>ProgramO                                                      | ▼ [ 浏览 | · 发送<br>退出 |
| <ul> <li>服务器时间同步本材</li> <li>低送节目时暂停服务</li> </ul> | ↓时间<br>5器节目播放                                                     |        |            |
| 传送成功后                                            | ○ 什么都不做 ● 马上播放                                                    |        |            |
| <br> 同名文件存在时<br>                                 | <ul> <li>○ 等待播完后再播放</li> <li>◎ 覆盖</li> <li>◎ 日传详到当前显示屏</li> </ul> | ◎ 跳过   |            |
| 14127334                                         |                                                                   |        |            |
|                                                  | ◎ 飞达到则有亚示屏                                                        |        |            |

图 22-12

目的目录: 默认是 C: \Program Files\LedSoft11\PrgData

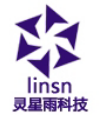

# 第二十三章 后台播放

## 23.1 启动后台播放

### 23.1.1 在 WinXP 系统下实现本功能

先进行以下设置: 在桌面空白处点击右键,出现设置菜单,如 图 23-1:

| 排列图标 (I)<br>刷新 (R) |        |
|--------------------|--------|
| 柳新庭                |        |
| 粘贴(£)              |        |
| 粘贴快捷方式(S)          |        |
| 撤销删除①              | Ctrl+Z |
| 新建 🕲               |        |
| 属性(E)              |        |

图 23-1

点击"属性:出现显示属性菜单(图 23-2),点击"设置",激 活监视器"2",选择"将 Windows 内容扩展到该监视器上",按"应 用"按钮,再确定。

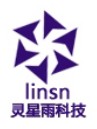

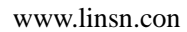

| 显示 雇性                                            | <u>? ×</u>                 |
|--------------------------------------------------|----------------------------|
| 主题   桌面   屏幕保护程序                                 | 外观设置                       |
| 拖动监视器图标以便与监视器的制                                  | 物理设置匹配。                    |
| 1                                                | 2                          |
| 显示(2):                                           |                            |
| 2. RADEON 9200 SE - Secondar;                    | y 上的(多个监视器) 📃 📘            |
| 屏幕分辨率 (S)                                        | _颜色质量(C)                   |
|                                                  | 最高(32位) ▼                  |
| 1024 x 768 像索                                    |                            |
| ☐ 使用该设备作为主监视器 ①<br>▼ 将 Windows 桌面扩展到该监社<br>识别 Œ) | 见器上 (2)<br>疑难解答 (2) 高级 (Y) |
| <br>确                                            | <b>定 取消 </b> 应用 (4)        |

图 23-2

### 23.1.2 在 Win7 系统下实现本功能

先进行以下设置:在桌面空白处点击右键,出现设置菜单,如

地址:深圳市南山区西丽西班信高科技工业园七栋四楼 0755-33985098

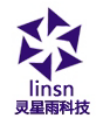

图 23-4:

|   | 查看(V)       | +      |
|---|-------------|--------|
|   | 排序方式(0)     | •      |
|   | 刷新(E)       |        |
|   | ≭却占(P)      |        |
|   | 料坝站快捷方式(S)  |        |
|   | 撤消 移动(U)    | Ctrl+Z |
|   | 图形属性        |        |
|   | 图形选项        | •      |
| ø | NVIDIA 控制面板 |        |
|   | 新建(W)       | •      |
| M | 屏幕分辨率(C)    |        |
|   | 小工具(G)      |        |
| 2 | 个性化(R)      |        |

图 23-3

点击"屏幕分辨率":出现显示属性菜单(图 23-4),点击"多 显示器"旁边的下拉框,选择"扩展这些显示",按"应用"按钮, 再确定。这时按<LED 演播室>工具条按钮"后",播出窗口在监视器 上前后台切换,播出窗口切换到前台时,显示屏显示 Windows 的界 面。

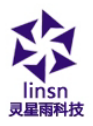

|             | 控制面板 → 所有控制面板项 → 显示 → 屏幕分辨率 · 4 援宪控制面板        | Q |
|-------------|-----------------------------------------------|---|
| 文件(F) 编辑(E) | 查看(V) 工具(T) 帮助(H)                             |   |
|             | 更改显示器的外观                                      |   |
|             |                                               |   |
|             | 显示號(S): 1.移动 PC 显示屏 ▼<br>分辨率(R): 1024 × 768 ▼ |   |
|             | 方向(0): 橫向 -                                   |   |
|             | 多显示器(M): 扩展这些显示 ▼                             |   |
|             | ⚠️ 您必须在进行其他更改之前选择"应用"。                        |   |
|             | □ 使它成为我的主显示器(K) 高级设置                          |   |
|             | 连接到投影仪 (也可按住 臀 罐并点击 P)                        |   |
|             | 放大或缩小文本和其他项目                                  |   |
|             | 我应该选择什么显示器设置?                                 |   |
|             | <u> 确定 取消 应用(A)</u>                           | • |

图 23-4

这时按<LED 演播室>工具条按钮"后",播出窗口在监视器上前后台切换,播出窗口切换到前台时,显示屏显示 Windows 的界面。

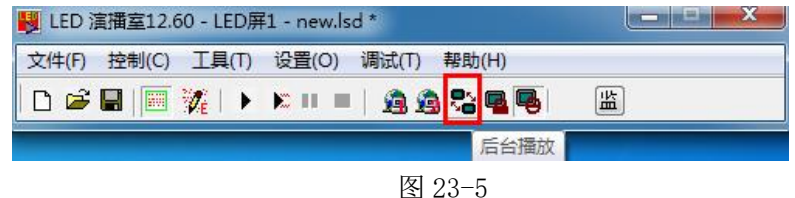

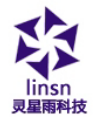

## 23.2 取消后台播放

#### 23.2.1 在 WinXP 系统下实现本功能

需要取消后台播放到前台播出,进行以下反设置:鼠标右键在 桌面空白处点右键,出现图 23-1,选"属性",出现图 23-2,点击 "监视器 2",把"将 Windows 内容扩展到该监视器上"的"√"去 掉,再点"监视器 1",按"确定",再点鼠标右键,出现图 23-1, 选属性,出现图 23-2,点"设置",再点"高级"。出现图 20-6, 点"显示",出现图 23-7,点击该图中"FPD (F)"栏中的红色开关, 开关变绿,点确定,出现图 23-8 提示,点"确定",恢复同步显示。

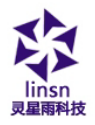

| 显示<br>如果您的屏幕分辨3<br>増大 DPI 以补偿。<br>到"外观"选项卡。                      | ≤使屏幕项目太小<br>要只更改字体大小                       | ,看起来不舒服,!<br>,单击"取消", | 您可以<br>然后转 |  |
|------------------------------------------------------------------|--------------------------------------------|-----------------------|------------|--|
| DPI 设置 (D):<br> 正常尺寸 (96 DPI)<br> 正常大小 (96 dpi)                  |                                            | •                     |            |  |
| 兼容性<br>如果在更改显示设置<br>无法正常工作。<br>更改显示设置后                           | 是后不立即重新启录                                  | 动计算机,某些程)             | <b>予可能</b> |  |
| <ul><li>○ 在应用新的显示</li><li>○ 应用新的显示设</li><li>○ 在应用新的显示设</li></ul> | 设置之前重新启动<br>置而不重新启动计<br>设置之前询问( <u>K</u> ) | 计算机 (E)<br>算机 (E)     |            |  |
| 某些游戏和其它程序<br>诸参阅 <u>在 256 色模</u>                                 | Ā必须运行于 256<br>式下运行程序。                      | 色模式。有关更多              | 信息,        |  |

图 23-6

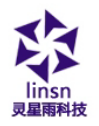

| 个监视         | 器) 和 RADEON 9200 5E 雇性                                                              | ?         |
|-------------|-------------------------------------------------------------------------------------|-----------|
| ▲ Ope<br>常规 | enGL 🚺 Direct3D 🚺 远顶 📜 📶 覆盖 🛛 🖾 SMARTGART (<br>  适配器   监视器   疑难解答   颜色管理 🏾 盔示 🛛 🚮 § | tm)<br>须色 |
|             | 方案(5)                                                                               |           |
|             |                                                                                     |           |
|             | <u> </u>                                                                            |           |
|             | 1024x768<br>85 新弦<br>102 102 102 102 102 102 102 102 102 102                        |           |
|             | TV (I) FID (I)                                                                      |           |
|             |                                                                                     |           |
|             |                                                                                     |           |
|             | 确定 取消 应用(法) 帮助                                                                      | ħ.        |

图 23-7

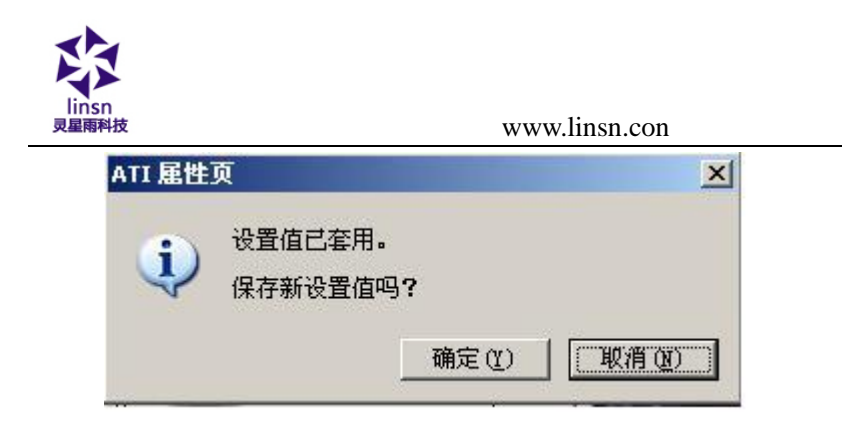

图 23-8

### 23.2.2 在 Windows 7 系统下实现本功能

先进行以下设置: 在桌面空白处点击右键, 出现设置菜单, 如图 23-7:

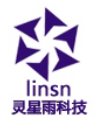

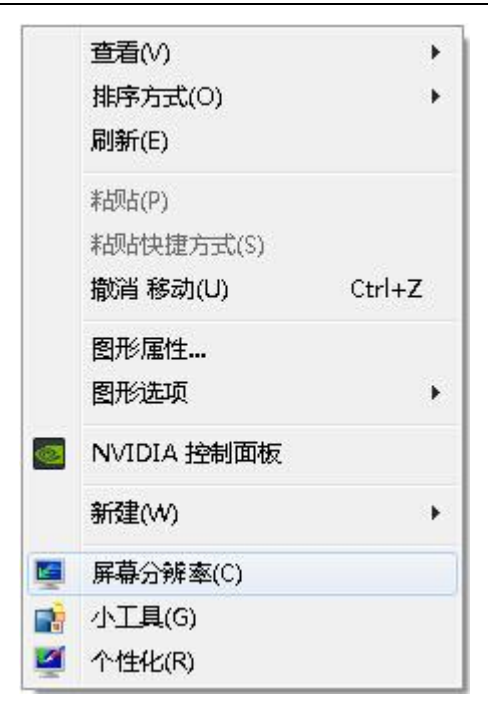

图 23-9

点击"屏幕分辨率":出现显示属性菜单(图 23-9),点击"多 显示器"旁边的下拉框,选择"复制这些显示",然后按"应用" 按钮,再确定。这样就完成了设置,恢复同步显示。

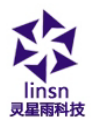

| (件(F) 编辑(E) | 查看(V) 工具(T) 帮助(H)                                        |                |  |
|-------------|----------------------------------------------------------|----------------|--|
|             | 更改显示器的外观                                                 |                |  |
|             |                                                          | 检测(C)<br>记别(I) |  |
|             | 显示器(S): 1 2.多个监视器 ▼<br>分辨率(R): 1024×768 ▼<br>方向(O): 構向 ▼ |                |  |
|             | 多显示器(M): 复制这些显示 ▼<br>这是您当前的主显示器。                         | 高级设置           |  |
|             | 连接到投影仪 (也可按住 聲 鍵并点击 P)<br>放大或缩小文本和其他项目<br>我应该选择什么显示器设置?  |                |  |
|             |                                                          | 确定 取消 应用(A)    |  |

图 23-9

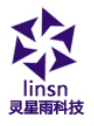

# 第二十四章 多屏组合同步独立

## 24.1 进入多屏组合同步独立设置

设置-软件设置,在弹出的对话框中选择"多屏组合/同步"如 图 24-1,再单击"多屏组合/同步设置"进入多屏组合/同步设置如 图 24-2.

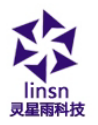

| 件设置 播放窗 网络设置 其他设置                                                             | 自动设置一邮箱设置                                           |
|-------------------------------------------------------------------------------|-----------------------------------------------------|
| <ul> <li>一 锁定到LED大屏</li> <li>④ 多屏组合/同步</li> <li>① 任意设置 屏数</li> </ul>          | 组合/同步设置           1           更新屏数                  |
| <ul> <li>起点X</li> <li>0</li> <li>2 允许鼠标改变大小和位置</li> <li>■ 播放窗总在最前面</li> </ul> | 宽度 (W) 256<br>高度 00 256<br>示注 ▼<br>软件播放帧频 30<br>▼加速 |
|                                                                               | 保存设置 关闭                                             |

图 24-1

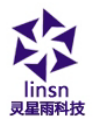

| 多屏同步设置 |    | -   |     |               |
|--------|----|-----|-----|---------------|
| 同步 独立  | 组合 |     |     |               |
| 软件播放屏  | 斁  |     | 1   | 硬件LED显示屏      |
| LED屏1  |    |     |     | 屏1 屏2         |
| 起点X    | 0  | 高度H | 256 | 起点X 0 宽度W 128 |
| 起点Y    | 0  | 宽度₩ | 256 | 起点Y 0 高度H 128 |
|        |    |     |     |               |
| 名称     | 同步 |     | 改名称 | 増加 删除 退出      |

图 24-2

注:如果"多屏组合/同步"不可选,请到"显示屏连接"更新屏 数量为2以上。

如图 24-2 所示, 左边是软件播放窗设置, 可以设置多个窗口, 每个窗口可以单独设置起点和宽高。右边是 LED 显示屏设置, 只可 以设置起点位置, 屏数和宽高是从硬件设置处获得不能修改。其快 捷键按从右到左排序为 F9, F8, F7, F6, F5, F4, F3, F2, 上图中 同步, 独立, 组合就分别对应 F7, F8, F9, 如果在增加一个就对应 F6, 在增加一个就对应 F5.

### 24.2 设置多屏同步

在单击"增加" 按钮增加一个多屏同步设置,在名称处设置 "多屏同步1",单击"改名称"修改一下名称如图 24-3。

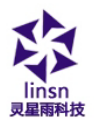

| 多屏同步设置          |                 |
|-----------------|-----------------|
| 多屏同步1           |                 |
| 软件播放屏数 1        | 硬件LED显示屏        |
| LED屏1           | 屏1 屏2 屏3        |
| 起点X: 0 宽度W: 128 | 起点X: 0 宽度W: 128 |
| 起点Y: 0 高度H: 128 | 起点Y: 0 高度H: 128 |
|                 |                 |
| 名称 多屏同步1 改名     | 称 增加 删除 退出      |
|                 |                 |

图 24-3

把所有硬件 LED 显示屏的起点设置跟"LED 屏 1"的起点设置 相同即可(注:如果你的硬件显示屏宽度高度不一致则只能显示一 部分)。

如果你要在多个节目之间切换同步播放,你可以再增加一个 "多屏同步 2",在软件播放屏数中设置 2,选择 LED 屏 2 设置,由 于 LED 屏 1 的宽度和高度是 128x128,所以 LED 屏 2 的宽度或高度 是一定要不小于 128,把所有硬件 LED 显示屏的起点设置跟"LED 屏 2"的起点设置为 128x0。如图 24-4 所示。

| 多屏同步设置        多屏同步1     多屏同步2       軟件播放屏数     2       LED屏1     LED屏2       起点X:     128       宽度W:     128       起点X:     128       起点X:     128       起点X:     128       超点X:     128       超点X:     128       超点Y:     0       高度H:     128 | Linsn<br>页星雨科技                                    | www.linsn.con                                                                                                    |
|----------------------------------------------------------------------------------------------------|---------------------------------------------------|----------------------------------------------------------------------------------------------------|
| 軟件播放屏数         2           LED屏1         [LED屏2]           起点X:         128           起点X:         128           起点V:         0           高度H:         128           起点V:         0           高度H:         128           包含路         全区原生2      | 多屏同步设置<br>多屏同步1 多屏同步2                             | ×                                                                                                    |
| LED#1     LED#2     #1     第2     第3       起点X:     128     宽度w:     128       起点Y:     0     高度H:     128                                                                                                    | 软件播放屏数 2                                          | 硬件LED显示屏                                                                                                    |
|                                                                                                    | LED研1 [LED研2]<br>起点X: 128 宽度W: 1<br>起点Y: 0 高度H: [ | J128         建点X:         128         宽度W:         128           128         起点Y:         0         高度H:         128 |
| - 10m - 20m 回22                                                                                                    | 名称 多屏同步2                                          |                                                                                                    |

图 24-4

### 24.3 设置多屏组合

在名称处输入"多屏组合1",单击"增加" 按钮增加一个多 屏组合设置如图 24-5。把软件 LED 显示屏的宽度和高度设置为 256x256,硬件屏1的起点设置为0x0,硬件屏2的起点设置为128x0, 硬件屏3的起点设置为0x128 ,图 21-6 是设置后的播放窗口。 其中三个红色框就是屏1、屏2、屏3的播放区域。同多屏同步一 样可以增加多个多屏组合。

| 多屏同步1 多屏同步2 多屏组合1 |                  |
|-------------------|------------------|
| 软件播放屏数 1          | 硬件LED显示屏         |
| [LED屏1]           | 屏1 屏2 屏3         |
| 起点X: 0 宽度W: 256   | 起点X: 0 宽度W: 128  |
| 起点Y: 0 高度H: 256   | 起点Y: 0 高度H: 128  |
|                   |                  |
| 名称 多屏组合1 改名利      | 3   増加   删除   退出 |

地址:深圳市南山区西丽**萨**班信高科技工业园七栋四楼 0755-33985098

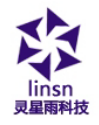

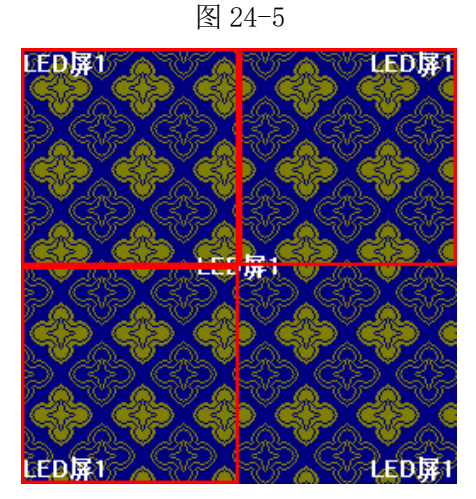

图 24-6

## 24.4 设置多屏独立

在名称处输入"多屏独立1",单击"增加" 按钮增加一个多 屏独立设置如图 24-7。软件播放屏数中设置为3,把软件 LED 屏 1 和硬件屏 1 的起点设置为 0x0,宽度和高度设置为 128x128,软件 LED 屏 2 和硬件屏 2 的起点设置为 128x0,宽度和高度设置为 128x128,软件 LED 屏 3 和硬件屏 3 的起点设置为 0x128,宽度和高 度设置为 128x128,图 24-8 是设置后的播放窗口。

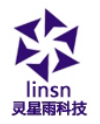

| 多屏同步设置               |                 |
|----------------------|-----------------|
| 多屏同步1 多屏同步2 多屏组合1 多屏 | 使立1             |
| 软件播放屏数 3             | 硬件LED显示屏        |
| LED屏1 LED屏2 LED屏3    | 屏1 屏2 屏3        |
| 起点X: 0 宽度W: 128      | 起点X: 0 宽度W: 128 |
| 起点Y: 0 高度H: 128      | 起点Y: 0 高度H: 128 |
|                      |                 |
| 名称 多屏独立1 改名称         | 增加 删除 退出        |

图 24-7

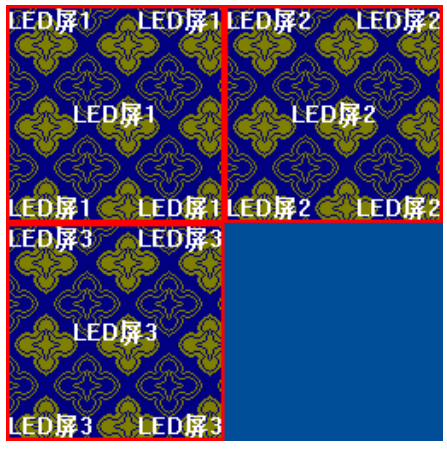

图 24-8

完成后的菜单如图 24-9 所示。

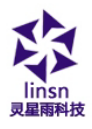

| UED 演播室12.60 - LED屏 | 4 - new.lsd                                                                                                    |                                                                          |
|---------------------|----------------------------------------------------------------------------------------------------|--------------------------------------------------------------------------|
| 文件(F) 控制(C) 工具(T)   | 设置(O) 调试(T) 帮助(H)                                                                                                    |                                                                          |
|                     | 多屏组合/同步           多屏组合/同步           调整大屏亮度/对比度/颜色(B)           设置大屏区域(Y)           后台播放(M)           锁定大屏内容(L)           关闭大屏电源(W)           定时指令表(T)           定时陶磁投发置(J)           语言(Language)           陶磁播放窗(F) | <ul> <li>✓ 多屏同步1</li> <li>多屏同步2</li> <li>多屏独立1</li> <li>多屏组合1</li> </ul> |
|                     | 显示屏监控<br>硬件维护<br>软件设置(S)<br>用户设置(U)<br>硬件设置                                                                                                    |                                                                          |

图 24-9

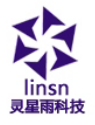

# 第二十五章 软件设置

# 25.1 打开软件设置

单击主菜单栏上的"设置"菜单,在下拉菜单中选择"软件设置"单击,出现管理员密码对话框,输入密码单击确定如图 25-1 打开软件设置对话框。

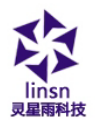

| <ul> <li>○ 预定到止近大併</li> <li>○ 多屏组合/同步 组合/同</li> <li>○ 任意设置 屏数 1</li> </ul> | 步设置            |  |
|----------------------------------------------------------------------------|----------------|--|
| LED屏1<br>起点X: 900 第<br>起点X: 109 篇<br>IV 允许鼠标改变大小和位置                        | gg(W): 230<br> |  |
| □ 播放窗总在最前面                                                                 |                |  |
|                                                                            |                |  |

图 25-1

### 25.2 播放窗

播放窗有三种模式:锁定到 LED 大屏,多屏组合/同步,任意 设置

### 锁定到 LED 大屏

把播放窗锁定到显示屏区域(设置菜单>设置大屏区域)。

地址:深圳市南山区西丽香班信高科技工业园七栋四楼 0755-33985098

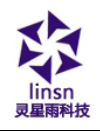

### 多屏组合/同步

选择多屏组合/同步,单击"多屏组合/同步设置"按钮多屏组 合/同步设置对话框如图 25-2

| 多屏同步设置 |            | -   |     | ×             |
|--------|------------|-----|-----|---------------|
| 同步 独立  | 组合         |     |     |               |
| 软件播放原  | <b>择</b> 数 |     | 1   | 硬件LED显示屏      |
| LED屏1  |            |     |     | 屏1 屏2         |
| 起点X    | 0          | 高度H | 256 | 起点X 0 宽度W 128 |
| 起点Y    | 0          | 宽度₩ | 256 | 起点Y 0 高度H 128 |
|        |            |     |     |               |
| 名称     | 同步         |     | 改名称 | 」 増加 剛除 退出    |

图 25-2

### 任意位置

用户可任意设置屏数和调整各显示屏的位置大小,屏数改变时 单击"更新屏数"来更新屏数。

### 允许鼠标改变大小和位置

鼠标可以改变播放窗位置大小;

#### 播放窗总在最前

播放窗会显示在任何窗口的前面,不会被遮挡;

### 软件播放帧屏

根据不同的电脑配置调整该值,可以改善播放质量。 旋转:通过显卡旋转180度,左旋90度,右旋90度,标准(不旋转)

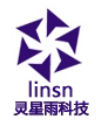

加速:对于播放文字有拖尾的情况下,加速显卡。

## 25.3 自动设置

软件具有启动 windows 时启动,启动时自动加载文件,自动启动时自动播放文件,手动启动时自动播放文件等功能。

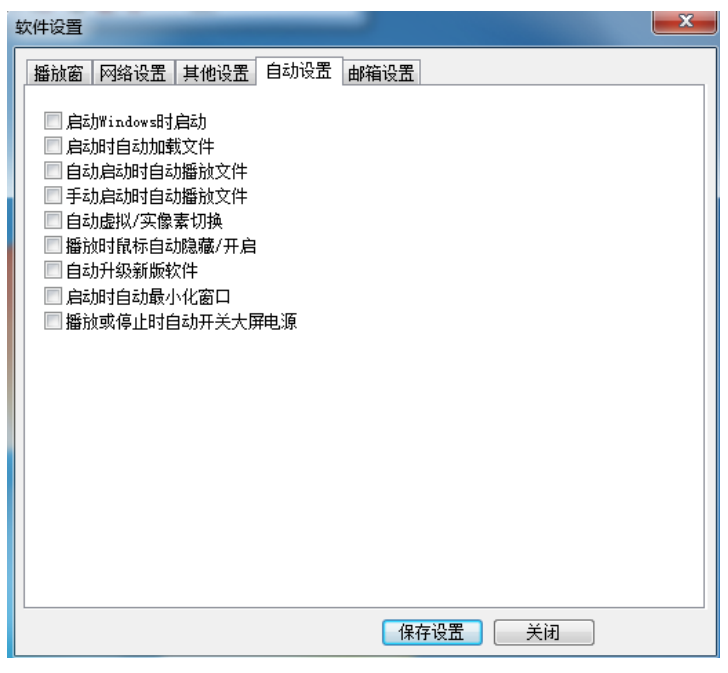

图 25-3

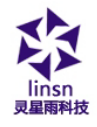

# 25.4 网络设置

用来设置是服务器和客户端。

| 软件设置                                                                           |
|--------------------------------------------------------------------------------|
| 播放窗网络设置其他设置自动设置邮箱设置                                                            |
| 远程实时管理 远程中转管理 远程播放管理 TCP/IP协议                                                  |
| ☑ 本地显示屏                                                                        |
| ◇服务端                                                                           |
| <ul> <li>客户端</li> <li>□ 允许远程实时管理</li> <li>端口 6600</li> <li>☑ 允许退出服务</li> </ul> |
|                                                                                |
|                                                                                |
|                                                                                |
|                                                                                |
|                                                                                |
|                                                                                |
|                                                                                |
| 保存设置 关闭                                                                        |

图 25-4

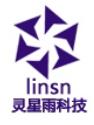

### 25.5 其它设置

软件故障时自动重启本软件:本软件出现故障退出后会自动重 新启动。

每天重启动本软件:在设置的时间中重新启动本软件。

定时备份:定时备份节目。

退出时确认:选择时每次退出本软件是会出现提示对话框。

地址:深圳市南山区西丽百班信高科技工业园七栋四楼 0755-33985098

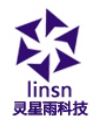

图 25-5

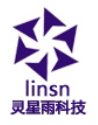

# 第二十六章 显示屏监控

### 26.1 功能卡监控

单击主菜单栏上的"设置"菜单,在下拉菜单中选择"显示屏 监控"单击,进入功能卡监控界面如图 26-1,可以实时查看显示屏 监控(温度、湿度、亮度、风扇、空调等)。通过选择强制手动可 以开关大屏电源,设定风扇空调开启温度可以自动打开。

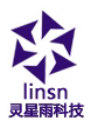

www.linsn.con

| 高度<br>直度值· 255                                                               | 采样速度 |
|------------------------------------------------------------------------------|------|
|                                                                              | 快    |
|                                                                              |      |
| 品度<br>由2013年: 174.1 - 私2013年: 174.1 - 終于: 0                                  |      |
| 71時212、114.1 71時212、114.1 修正、0<br>71度正在温度、133,80000305 空間正在温度、133,8000030517 |      |
| 风扇状态: 关闭 空调状态: 关闭                                                            |      |
|                                                                              |      |
|                                                                              |      |
| 内部湿度: 50 外部湿度: 61                                                            |      |
| 因雾                                                                           |      |
| 烟雾值: 0 报警值: 127 报警状态: 关闭                                                     |      |
| 🔲 警报时关闭显示屏电源                                                                 |      |
| 开关控制                                                                         |      |
| □强制手动 □1 PowerSw1 □2 PowerSw2 □3 PowerSw3                                    |      |
| □改名    4 FanSw1   5 AirConSw:   6 FanSw2                                     | 四    |
| □开关延时 □7 AirConSwi □8 FanSw3 □9 AirConSwi                                    | 112  |
| 从文件加载 保存到文件                                                                  | 保存   |

图 26-1

### 26.2 温湿度大屏显示

建立正常节目页,添加温湿度窗口,如图 26-2,可以在大屏上 实时显示大屏工作的温度、湿度(这个温湿度是功能卡探测的)

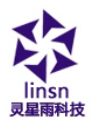

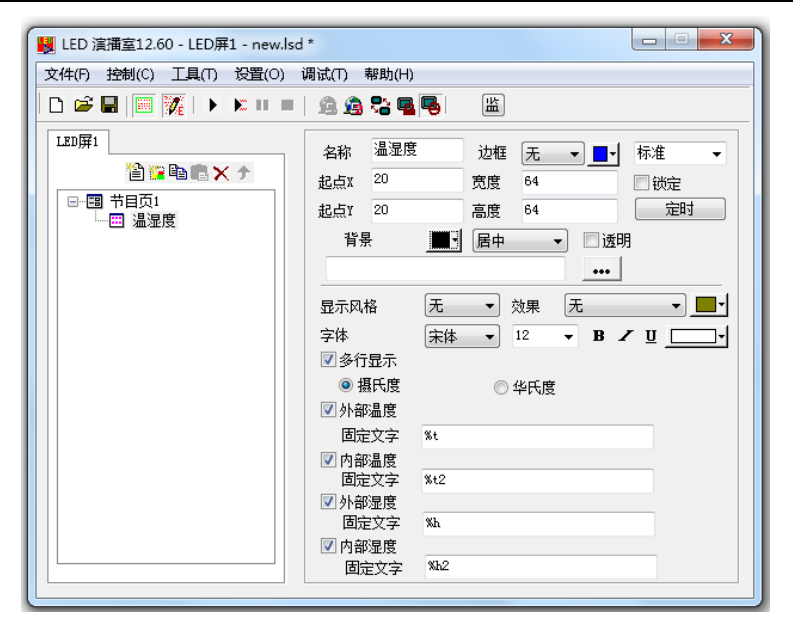

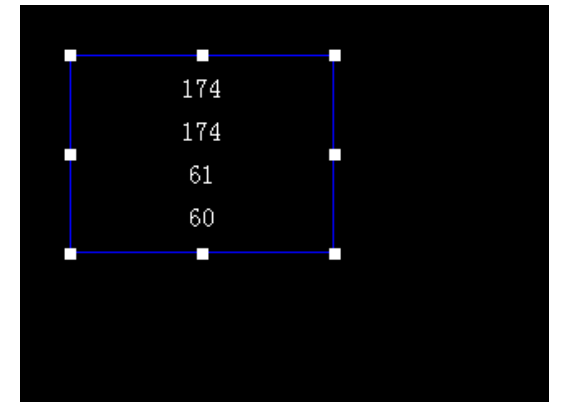

图 26-2

地址:深圳市南山区西丽西班信高科技工业园七栋四楼 0755-33985098

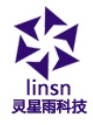

### 26.3 箱体/卡监控

在显示屏监控界面,选择"箱体/卡监控",如图 26-3,可以实时查看显示屏监控每张接收卡的工作情况(温度、湿度、电压、排线、烟雾等)。

| □ 监控信息查询   | 屏1 |          |          | 一键设置 | <u>ک</u> لا [ | て件加載 | 保存到 | 文件 |
|------------|----|----------|----------|------|---------------|------|-----|----|
| 箱体温度       | 序号 | 温度       | 湿度       | 烟雾   | 亮度值           | 风扇1  | 风扇2 | 箱门 |
| 箱体湿度       | 1  | 0.000000 | 0.000000 | 正常   | 0             | 0    | 0   | 关闭 |
| 箱体烟雾       |    |          |          |      |               |      |     |    |
| 箱体风扇       |    |          |          |      |               |      |     |    |
| 箱体电压       |    |          |          |      |               |      |     |    |
| 箱体排线口      |    |          |          |      |               |      |     |    |
| 箱体箱门       |    |          |          |      |               |      |     |    |
| 监控参数设置     |    |          |          |      |               |      |     |    |
|            |    |          |          |      |               |      |     |    |
| 风格:        |    |          |          |      |               |      |     |    |
| ◎ 图形       |    |          |          |      |               |      |     |    |
| ◎ 列表       |    |          |          |      |               |      |     |    |
| 温度单位:      |    |          |          |      |               |      |     |    |
| ◎ 攝氏度      |    |          |          |      |               |      |     |    |
| ◎ 华氏度      |    |          |          |      |               |      |     |    |
| 采集信息间隔(/秒) |    |          |          |      |               |      |     |    |
| 2          |    |          |          |      |               |      |     |    |
|            |    |          |          |      |               |      |     |    |
|            |    |          |          |      |               |      |     |    |

图 26-3

### 26.4 邮件通知

地址:深圳市南山区西丽百班信高科技工业园七栋四楼 0755-33985098

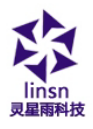

单击主菜单栏上的"设置"菜单,在下拉菜单中选择"软件设置"单击,进入功软件设置界面,选择邮箱设置,如图 26-4。通过 设定好的邮箱地址、发送时间、发送内容,可以任意通过邮件查看 大屏的工作情况。

| <u>软件设置</u>                                                                                                    | × |
|----------------------------------------------------------------------------------------------------|---|
| 播放窗 网络设置 其他设置 自动设置 邮箱设置                                                                                                    |   |
| <ul> <li>▼ 邮件保存到本地 (info.log)</li> <li>每隔 240</li> <li>分钟检测一次</li> <li>发件箱服务器设置</li> <li>SMTP服务器地址 smtp.126.com</li> <li>炭件箱地址</li> <li>1ed669@126.com</li> <li>密码</li> </ul>                           |   |
| 每日邮件发送<br>☑ 每天发送邮件<br>收件箱: 1ed6680126.com 每隔 240 分钟发送一次                                                                                                    |   |
| 故障邮件发送<br>□ 故障时弾出消息框<br>□ 发送故障邮件 收件箱: led6680126.com                                                                                                    |   |
| 故障显示内容         接收卡电压 最小值 0.0       最大值 0.0       温度 0.0         电压1       最小值 0.0       最大值 0.0       湿度 0.0         电压2       最小值 0.0       最大值 0.0       风扇 0         加索       排线       箱门       卡无应答 |   |
| <b>保存设置</b> 关闭 帮                                                                                                    | 助 |

图 26-4

地址:深圳市南山区西丽百班信高科技工业园七栋四楼 0755-33985098

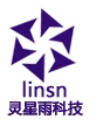

# 第二十七章 用户设置

## 27.1 打开用户设置

单击主菜单栏上的"设置"菜单,在下拉菜单中选择"用户 设置"单击,出现(如图 27-1)管理员密码对话框,输入密码单击 确定如图 27-2。

| 密码输入      | ×  |
|-----------|----|
| 请输入管理员密码: | 确定 |
| I         |    |

图 27-1

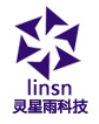

| )理员 |      |
|-----|------|
|     | 删除   |
|     | 改密码  |
|     | 保存退出 |
|     | 退出   |
|     |      |
|     |      |
|     |      |

图 27-2

# 27.2 增加用户

在图 27-2 中单击增加,出现增加对话框如图 27-3,输入用户 名和密码,单击确定。

| 用户名: 🦳 | 确定    |
|--------|-------|
| 家码 —   | NUTVE |
|        |       |

地址:深圳市南山区西丽百座信高科技工业园七栋四楼 0755-33985098
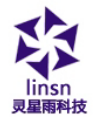

www.linsn.con

图 27-3

## 27.3 删除用户

在图 27-2 中选择一个增加的用户(注意:管理员不能删除), 单击"删除"按钮,会出现删除提示框,选择是。

## 27.4 修改密码

在图 27-2 中选择一个用户,单击"改密码"按钮,在出现修 改密码对话框中输入密码,单击"确定"。

## 27.5 启动用户认证

把图 27-2 中"启动时用户认证"选上,则下次启动时就会出 现用户认证。

www.linsn.con

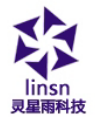

# 第二十八章 常见问题

#### 1、 发送卡绿灯不闪烁?

检查 DVI 线连接是否连接正常如正常再检查显卡 是不是复制模式,到发送卡界面把发送卡恢复默认设 置。

#### 2、 启动时提示 MCI 系统错误?

这是没有安装微软公司的媒体播放器,请安装。 在您的光盘或软盘中找到文件名 Mpsetup2K.exe(适用 于 WIN2k/XP/me)或 Mpsetup98.exe(适用于 win98),双 击可安装。

#### 3、 如何改变播放窗的位置和大小?

要想改变屏幕的位置和大小,首先必须进入软件设置,将播放窗位置设定为任意位置,然后输入定位坐标和屏幕尺寸,或用鼠标拖动播放窗改变位置和大小。详细请参阅"软件设置"。

#### 4、 如何自动运行并播放指定文件?

首先必须进入软件设置,将自动设置的三个选项全部选中即可。

5. 如何修改和编辑已存在的文件(.1sd)?

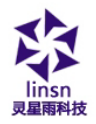

#### www.linsn.con

点击"打开"按钮,打开文件,点击"允许编辑"按钮, 进入编辑状态,进行编辑即可。详细请参阅"节目制作"。

#### 6. 播放节目时不能循环播放

处理:(1)不能使用全局节目页来播放,

(2) 使用工具栏上的按钮

#### 7. 做智能设置的时候,提示"该驱动板不能识别"

处理: 这是因为"向导1"里"行译码方式"未选造成的。 如果是调试扫描屏,则在行译码方式选择: 138译码;如果是静态 屏,则在行译码方式选择: 静态不需要译码。

### 8. 打开演播室时弹出"大屏系统没有找到"

处理:(1)检查发送卡 USB 线有没有和电脑连接良好。

(2) LED 演播室是不是最新版本。

(3)进"我的电脑"一"属性"一"设别管理器"一"端口"查看 USB 驱动有没有安装好。如己安装好驱动则查看其后的" COM"口数,6以内为正常,如超出6则要把 COM 口数改为6以内。

(4)进入演播室查看"发送卡"里"硬件端口"是否设成"自动检测"。

(5)更换电脑的USB口。

(6)更换电脑,发送卡,USB线测试。